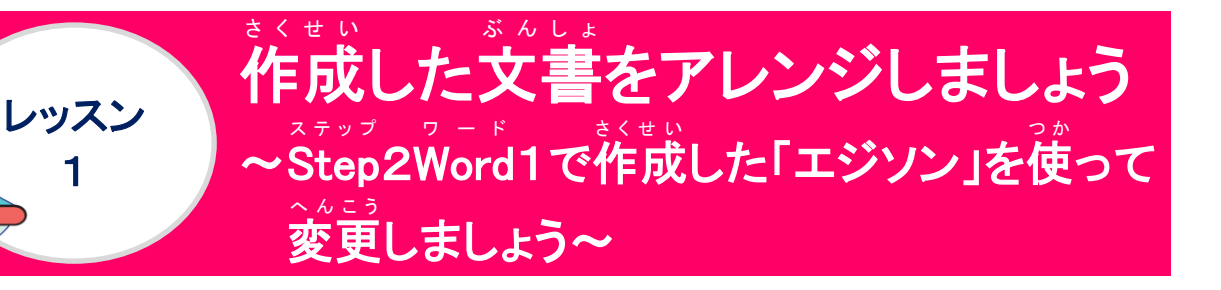

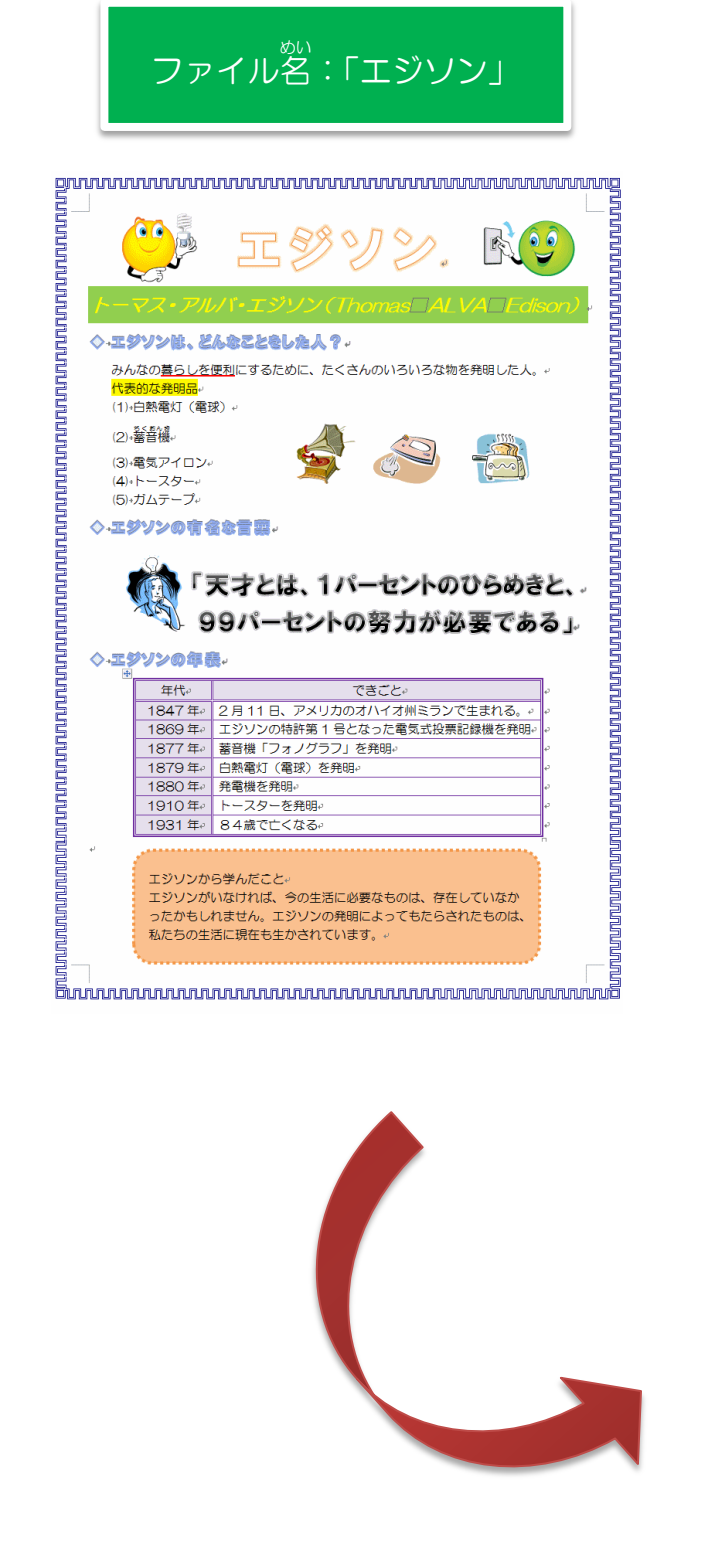

#### ファイル名:「エジソン2」 9 R) ◇ エジソンは、どんなことをした人? みんなの豊らしを便利にするために、たくさんのいろいろな物を発明した人。 (1) 白熱電灯 (電球) (2) 蓄音機 (3) 電気アイロン (4) トースター (5) ガムテープ ◇ エジソンの有名な言語 「ヌオとは、1パーセントのひらめきと、 99パーセントの客力が水田できょう。 勢力が必要である」 ◇ エジソンの年衰 年代 1847年 2月11日、アメリカのオハイオ州ミランで生まれる。 エジソンの特許第1号となった電気式投票記録機を発明 蓄音機「フォノグラフ」を発明 1877年 1879年 白熱電灯(電球)を発明 発電機を発明 トースターを発明 1931年 84歳で亡くなる エジソンから学んだこと エジソンがいなければ、今の生活に必要なものは、存在していなか ったかもしれません。エジソンの発明によってもたらされたものは、 私たちの生活に現在も生かされています。

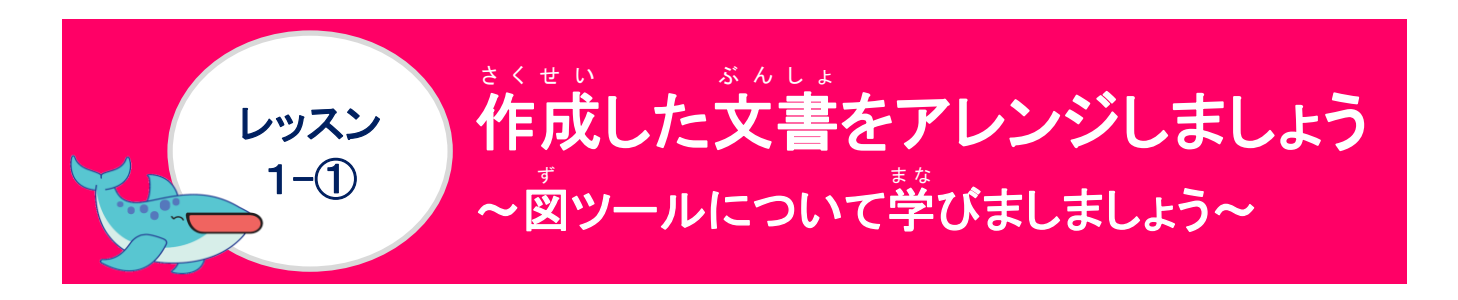

### <sup>\*</sup>図ツールについて学びましょう

[図ツール]の[書式]タブは、クリップアート・図の挿入で、イラスト・画像を挿入後、選択 されている時に表示されるコンテキストタブです。イラスト・画像が選択されていない時は、 また、されません。このタブでは、挿入したイラスト・画像に効果を追加することで、さら に見栄えをよくしたり、配置を整えたりすることができます。

[図ツール]-[書式]タブの表示

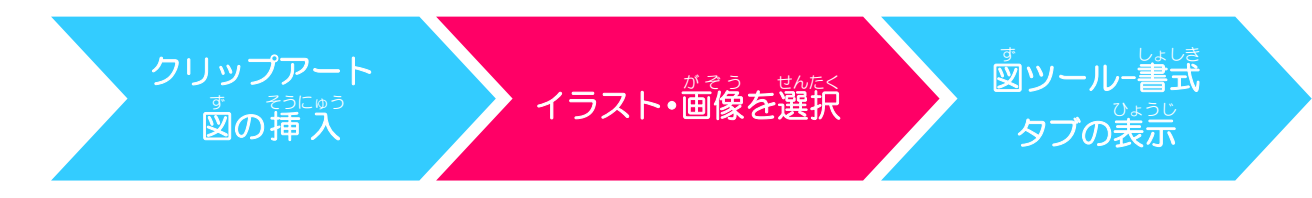

クリップアートを挿入した時の[図ツール]-[書式]タブ

| W      | " • ଓ 🗋 🞽 🛱 🛕 🖛  | 文書 1 - Microsoft Word | 國ツール   |                                                                                                    | X   |
|--------|------------------|-----------------------|--------|----------------------------------------------------------------------------------------------------|-----|
| ファイル   | ホーム 挿入 ページ レイアウト | 参考資料 差し込み文書 校閲 表示     | PDF 書式 |                                                                                                    | ۵ ( |
| 背景の削除  |                  |                       | 2 🔤 🖻  | Z 図の枠線・     G の物線・     G 面前面小坊街・     E 配置・     D 加高さ     S0.54 mm     D 加一方化     D 加一方(L     S0.52 mm     S0.57 mm     S0.57 mm     S0.57 mm     S0.57 mm | •   |
| 100000 | 調整               | 図07                   | タイル    | ra 配置 サイズ                                                                                                    | 6   |

● 図の挿入で挿入した時の[図ツール]-[書式]タブ

| W H   | 5-0 | L 🖉 🛱 💆 🖙 🔪 🖌 | 文書 1 - Microsoft Word | 図ツール |                                                                                         |    |                                                              |
|-------|-----|---------------|-----------------------|------|-----------------------------------------------------------------------------------------|----|--------------------------------------------------------------|
| ファイル  | ホーム | 挿入 ページレイアウト   | 参考資料 差し込み文書 校間 表示 PDF | 書式   |                                                                                         |    | ^ ?                                                          |
| 背景の削除 | 修整  |               |                       | 2    | <ul> <li>▲ 2 図の枠線 *</li> <li>▲ 図の効果 *</li> <li>▲ 図の効果 *</li> <li>▲ 図のレイアウト *</li> </ul> |    | <ul> <li>調高さ: 16.14 mm (<br/>いえング 同幅: 20.37 mm ()</li> </ul> |
|       |     | 調整            | 図のスタイル                |      | r <sub>a</sub>                                                                          | 配置 | ಕಗನ ಡ                                                        |

\* そうにゅう じ 図の挿入時

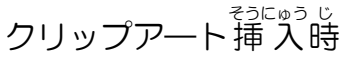

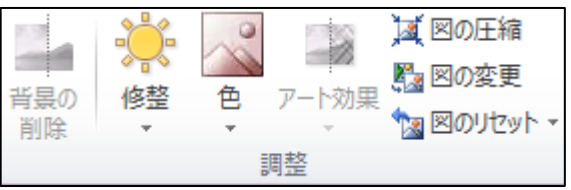

#### <sup>かんじょ</sup>がくにん 漢字の読みを確認しましょう

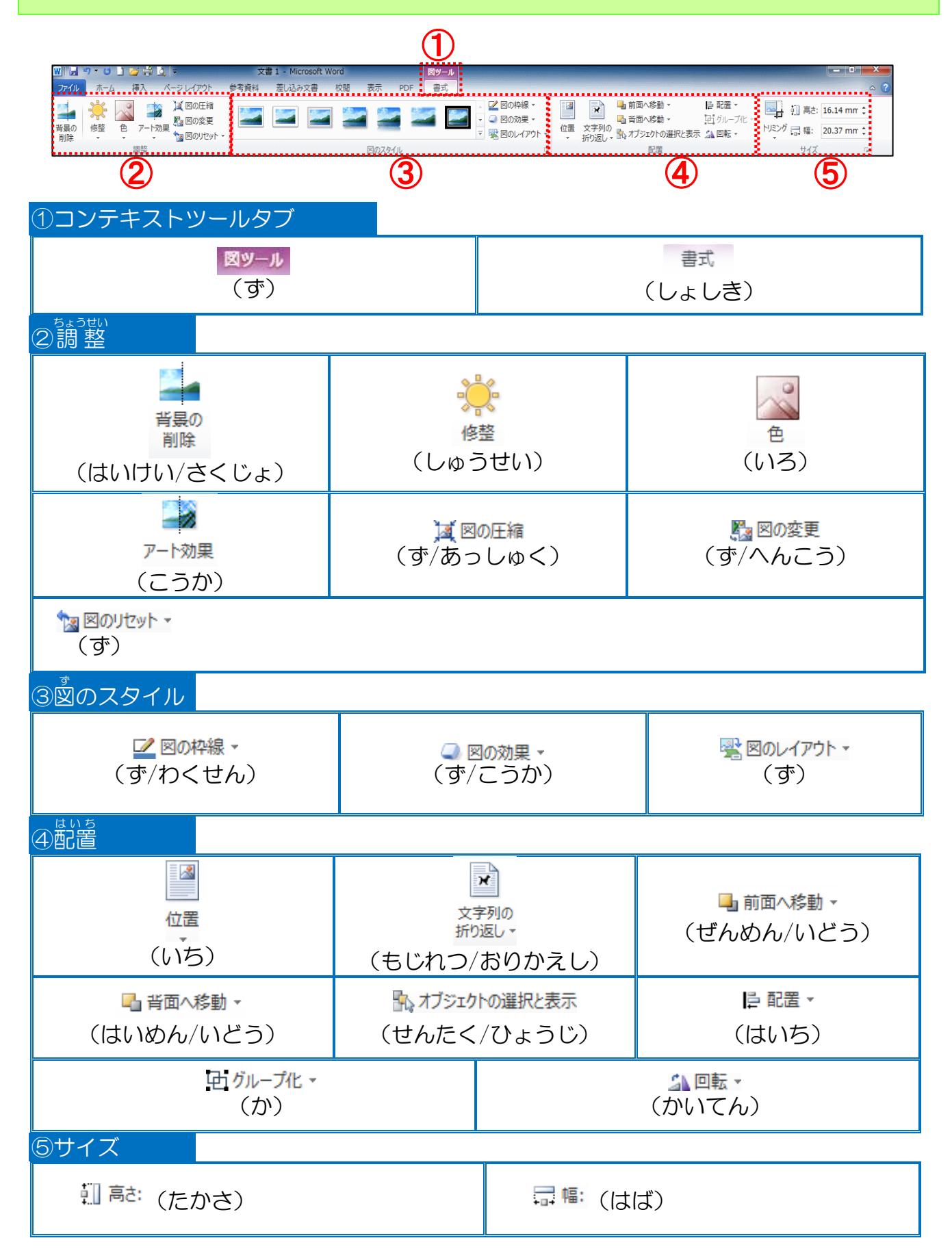

## 図のスタイルについて学びましょう

図のスタイル

図のスタイルは、あらかじめ用意されている一覧から選択すると、図・イラストの周り の枠線や影などの効果をまとめて設定することができます。

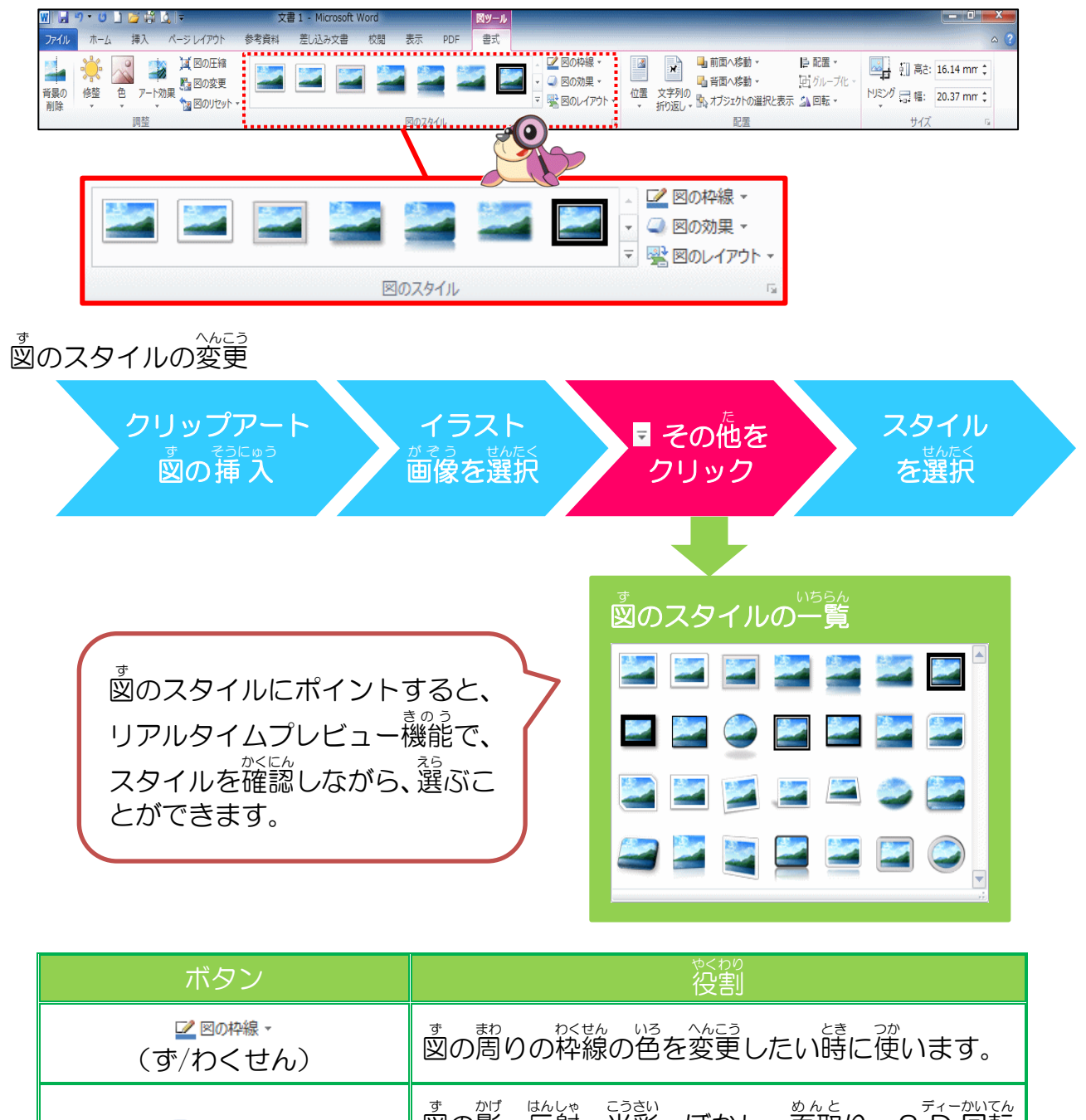

|              | 図の影・ 炭射・光彩・ぼかし・ 箇取り・3 Ď 回転<br>を設定することができます。           |
|--------------|-------------------------------------------------------|
| 図のレイアウト・ (ず) | <sup>す</sup> スマートアート へんこう<br>図からSmartArtに変更することができます。 |

ッ 図のスタイルを元に戻したい場合

[図のリセット]ボタン いのいた をクリックします。図の枠線や効果が解除されます。

# 操作をしてみましょう

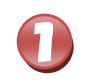

ステップ ワード Step 2Word 1 で保存したファイル名「エジソン」を開きましょう

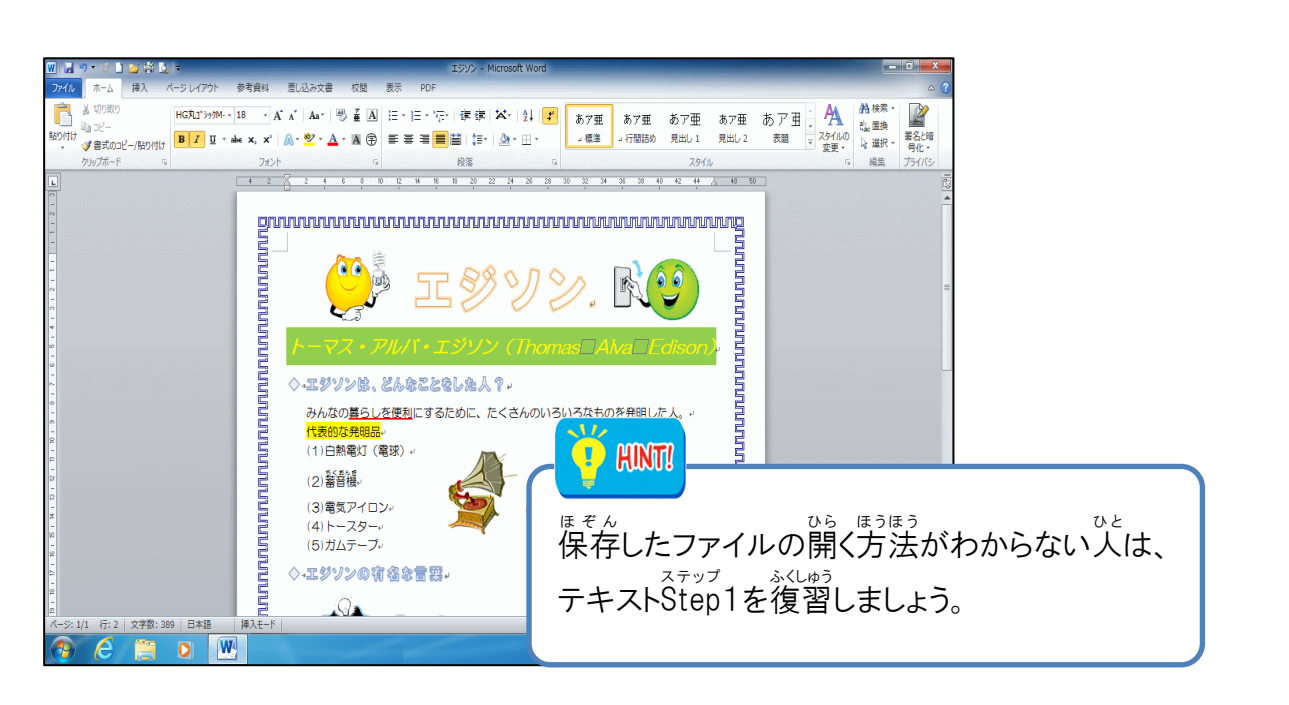

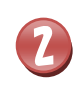

<sup>ぎょうめ ひだりがわ</sup> 1行目の左側にあるイラストにポイントし、そのままクリックしましょう

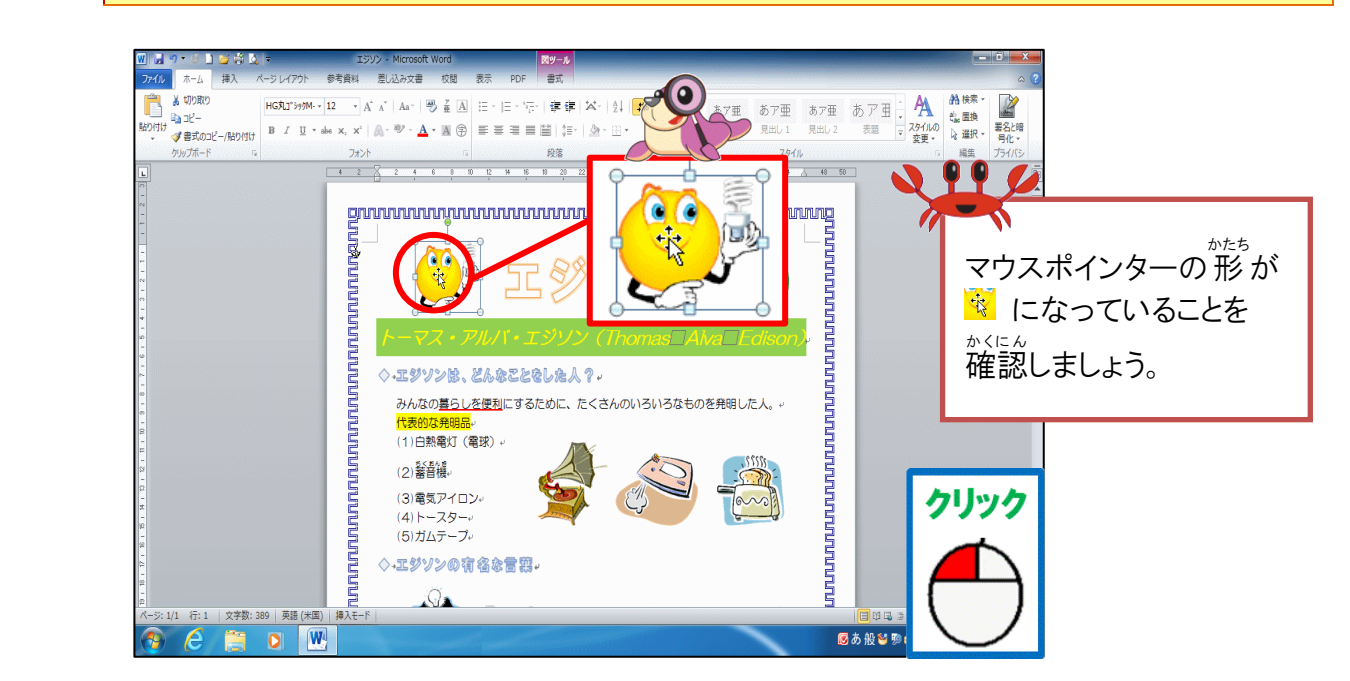

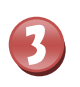

4

#### <sup>\*</sup> [図ツール]の[書式]タブにポイントし、そのままクリックしましょう

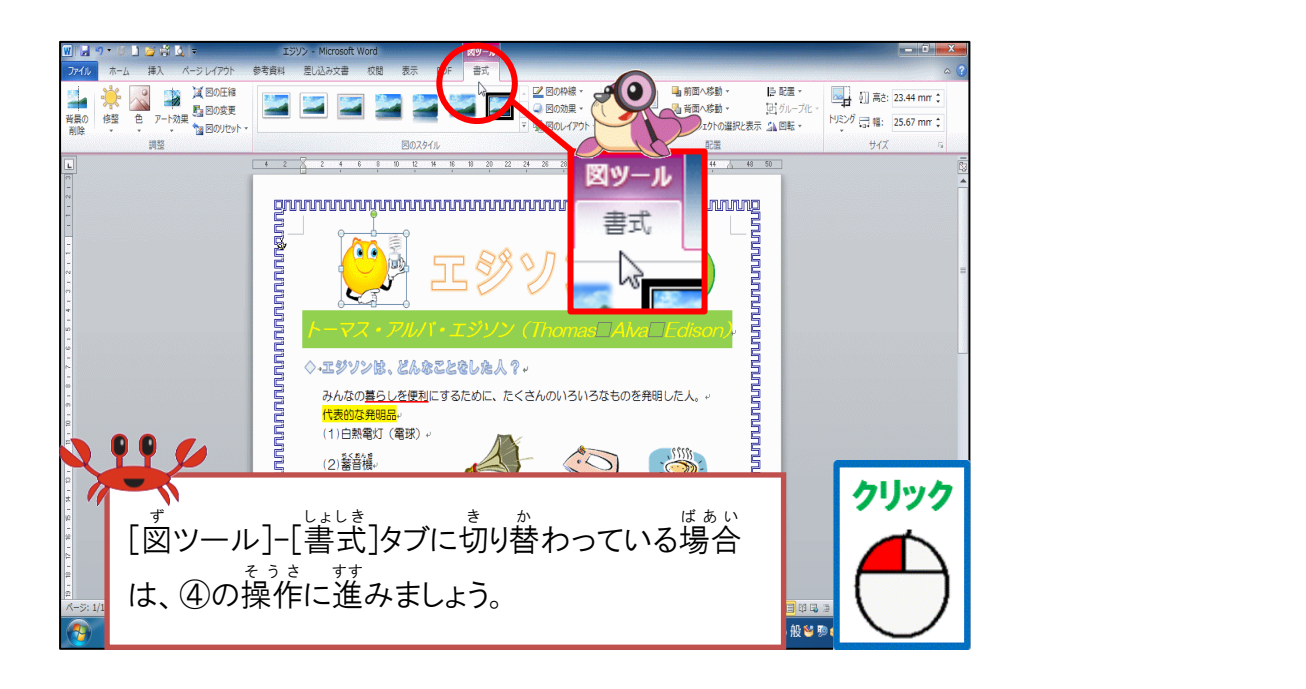

\* 図のスタイル「四角形、右下方向の影付き」にポイントし、そのままクリックしましょう

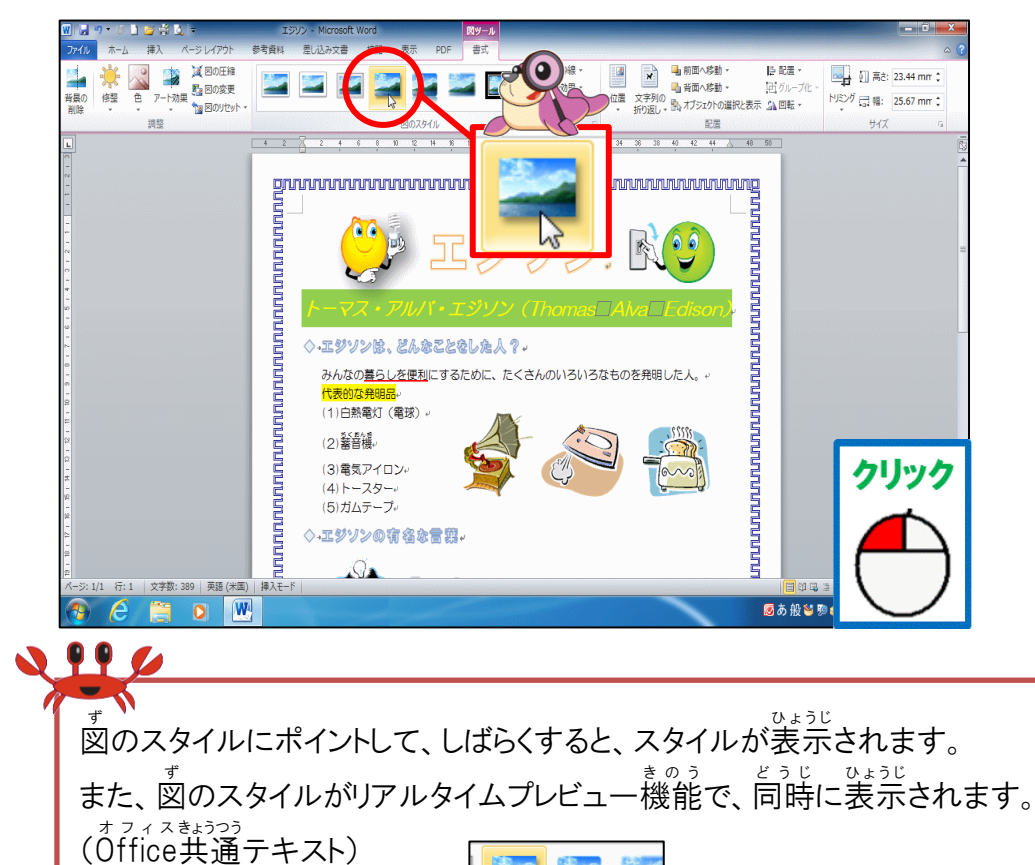

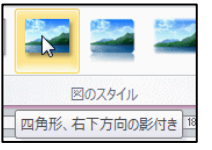

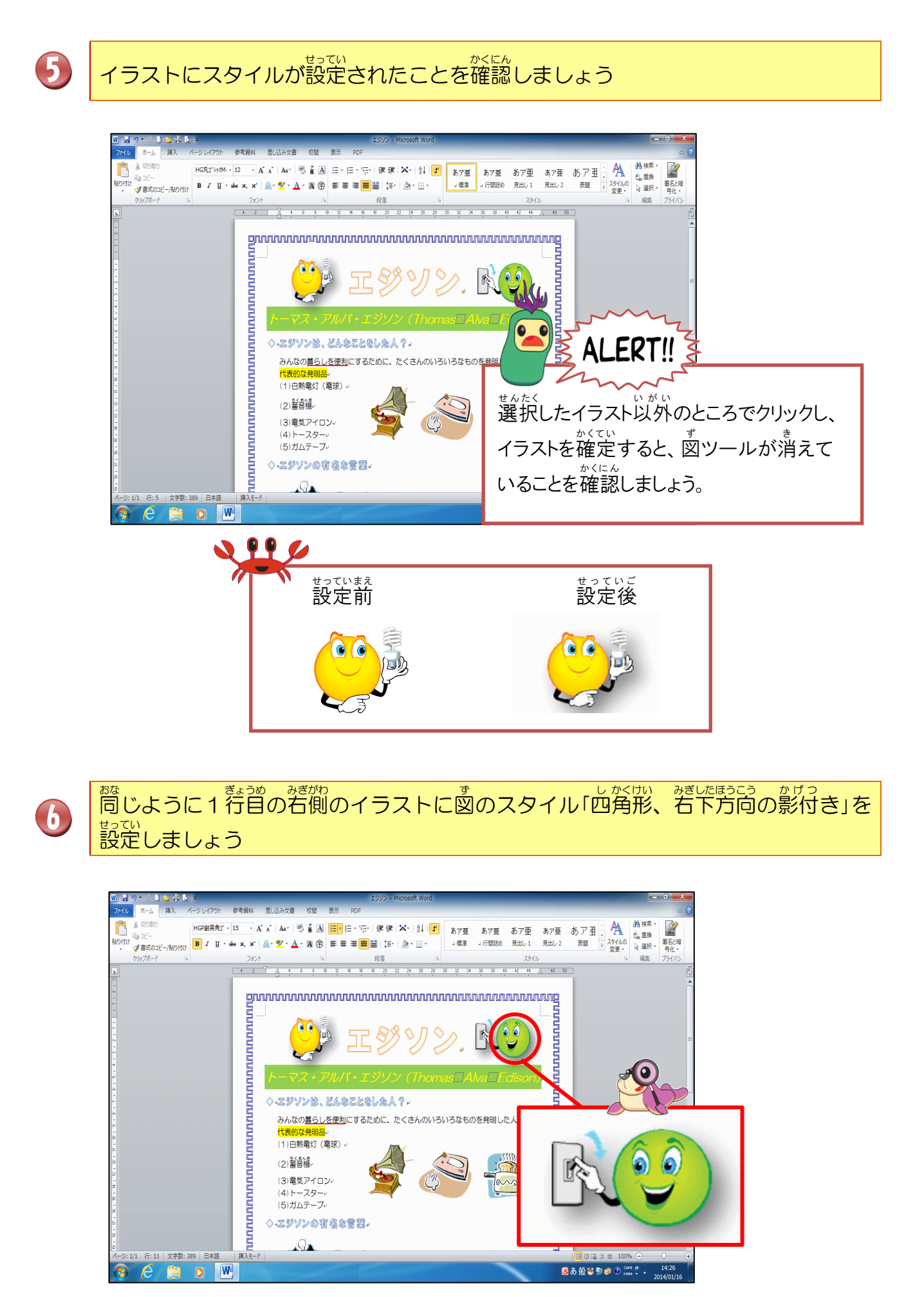

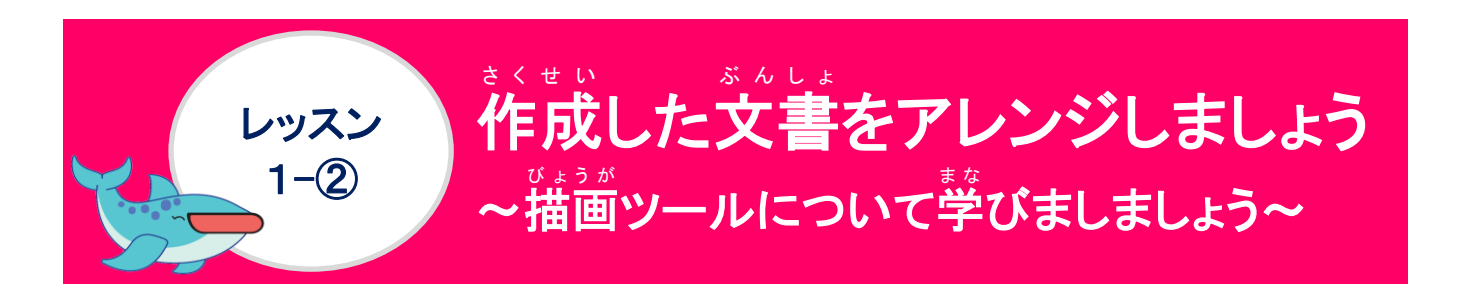

#### <sup>びょうが</sup> 描画ツールについて学びましょう

[描画ツール]の[書式] タブは、図形・ワードアート・テキストボックスを挿入後、選択 されている時に表示されるコンテキストタブです。図形・ワードアート・テキストボック スが選択されていない時は、表示されません。このタブでは、挿入した図形・ワードアー ト・テキストボックスに効果を追加することで、さらに見やすくしたり、形状を変更した り、配置を整えたりすることができます。

| <sup>すけい</sup> 図形・ワードアート<br>テキストボックス<br>そうにゅう<br>の挿入                                                                                                    | マードアート<br>・ボックスの<br>まれたく<br>選択                                                                                                    |
|----------------------------------------------------------------------------------------------------|----------------------------------------------------------------------------------------------------|
| <ul> <li>ワードアートを挿入した時の[描画ツール</li> </ul>                                                                                                    | ノ]-[書式]タブ                                                                                                    |
| 図     9・50     2     音音     文書1 - Microsoft Word     描言ワール       7740     ホーム     挿入     ページレイアウト     参考資料     差し込み文書     収息     表示     PDF     書式       回回     、口の     ・     ・     公     公園形の塗りの以・     ・     公     公園形の御泉・       ○     、口、ひ、ひ、     ○     ○     ○     ○     ○     ○     ○     ○       ○     ○     ○     ○     ○     ○     ○     ○     ○     ○       ○     ○     ○     ○     ○     ○     ○     ○     ○     ○       ○     ○     ○     ○     ○     ○     ○     ○     ○     ○       ○     ○     ○     ○     ○     ○     ○     ○     ○     ○       ○     ○     ○     ○     ○     ○     ○     ○     ○       ○     ○     ○     ○     ○     ○     ○     ○     ○       ○     ○     ○     ○     ○     ○     ○     ○     ○       ○     ○     ○     ○     ○     ○     ○     ○       ○     ○     ○     ○     ○     ○     ○     ○ |                                                                                                    |
| <ul> <li>図形を挿入した時の[描画ツール]-[書式]</li> </ul>                                                                                                    | タブ                                                                                                    |
| 図 図 9・5 3 2 4 0     ・     文書 1 ・ Microsoft Word     描言9-ル       アゲル ホーム 挿入 ページレイアウト 参考資料 差し込み文書 校園 表示 PDF 書式       回 2 0 0 0     (本)       ▲ 2 0 0 0     (本)       ● 2 0 0 0     (本)       ● 2 0000月線・     (本)       ● 2 0000月線・     (本)       ● 2 0000月線・     (本)       ● 2 0000月線・     (本)       ● 2 0000月線・     (本)       ● 2 0000月線・     (-1, -1, -1, -1, -1, -1, -1, -1, -1, -1,                                                                                                    | A · 山文字列の方向 ·     D · ·     D ·     D · |
| <ul> <li>         ・         「しのしています)         ・         ・         ・</li></ul>                                                                                                    | て、使えないところと共通する操作                                                                                                    |
| ◆ワー <mark>ド</mark> —アートのスタイルは、ワード                                                                                                    | アートの挿入時しか使えません。                                                                                                    |
| ワードアート挿入時                                                                                                    |                                                                                                    |
|                                                                                                    |                                                                                                    |
| ワードアートのスタイル 🖙                                                                                                    | ワードアートのスタイル 🖙                                                                                                    |

◆図形のスタイルは、ワードアート・図形の挿入のどちらも使えます。

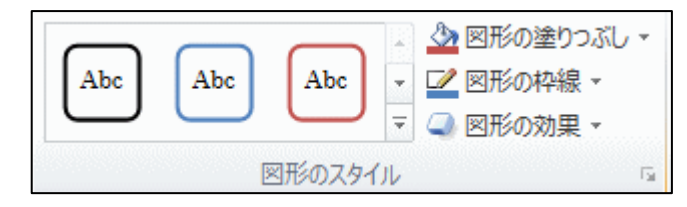

かんじょ かくにん 漢字の読みを確認しましょう 書式 A A \ \ . O A A 
A A \ . C A 
A A \ . C A 
B 4 \ . A 
A 
A 
A 
A 
A 
A 
A 
A 
A 
A 
A 
A 
A 
A 
A 
A 
A 
A 
A 
A 
A 
A 
A 
A 
A 
A 
A 
A 
A 
A 
A 
A 
A 
A 
A 
A 
A 
A 
A 
A 
A 
A 
A 
A 
A 
A 
A 
A 
A 
A 
A 
A 
A 
A 
A 
A 
A 
A 
A 
A 
A 
A 
A 
A 
A 
A 
A 
A 
A 
A 
A 
A 
A 
A 
A 
A 
A 
A 
A 
A 
A 
A 
A 
A 
A 
A 
A 
A 
A 
A 
A 
A 
A 
A 
A 
A 
A 
A 
A 
A 
A 
A 
A 
A 
A 
A 
A 
A 
A 
A 
A 
A 
A 
A 
A 
A 
A 
A 
A 
A 
A 
A 
A 
A 
A 
A 
A 
A 
A 
A 
A 
A 
A 
A 
A 
A 
A 
A 
A 
A 
A 
A 
A 
A 
A 
A 
A 
A 
A 
A 
A 
A 
A 
A 
A 
A 
A 
A 
A 
A 
A 
A 
A 
A 
A 
A 
A 
A 
A 
A 
A 
A 
A 
A 
A 
A 
A 
A 
A 
A 
A 
A 
A 
A 
A 
A 
A 
A 
A 
A 
A 
A 
A 
A 
A 
A ▲ 図形の塗りつぶし、
 ■ 2 図形の枠線 ▼ 🎒 19.54 mm 💲 Abc Abc Abc  $\mathbb{A}$ 🚍 111.78 mi 🗘 (2) (3) (4) (5) ①コンテキストツール・タブ 描画ツール 書式 (びょうが) (しょしき) ②図形の挿入 図形の挿入 (ずけい/そうにゅう) ③図形のスタイル 🌆 図形の塗りつぶし 🔹 図形の枠線 -🔍 図形の効果 🔹 (ずけい/ぬりつぶし) (ずけい/こうか) (ずけい/わくせん) ④テキスト || 文字列の方向 -📄 文字の配置 ▾ 📾 リンクの作成 (もじれつ/ほうこう) (もじ/はいち) (さくせい) ⑤配置 2 × 🖣 前面へ移動 ▾ 文字列の 位置 (ぜんめん/いどう) 折り返し▼ (いち) (もじれつ/おりかえし) 抱 オブジェクトの選択と表示 ➡ 背面へ移動 ▾ (はいめん/いどう) (せんたく/ひょうじ) ♪ 回転 -≧ 配置 -ログループ化・ (か) (はいち) (かいてん)

#### (1)ワードアートのスタイルの変更・文字の効果について学びましょう

ワードアートのスタイルは、設定しているスタイルから変更する場合に使います。 支字の効果は、ワードアートの支字列全体に影・光彩・ぼかし・変形などが設定できます。

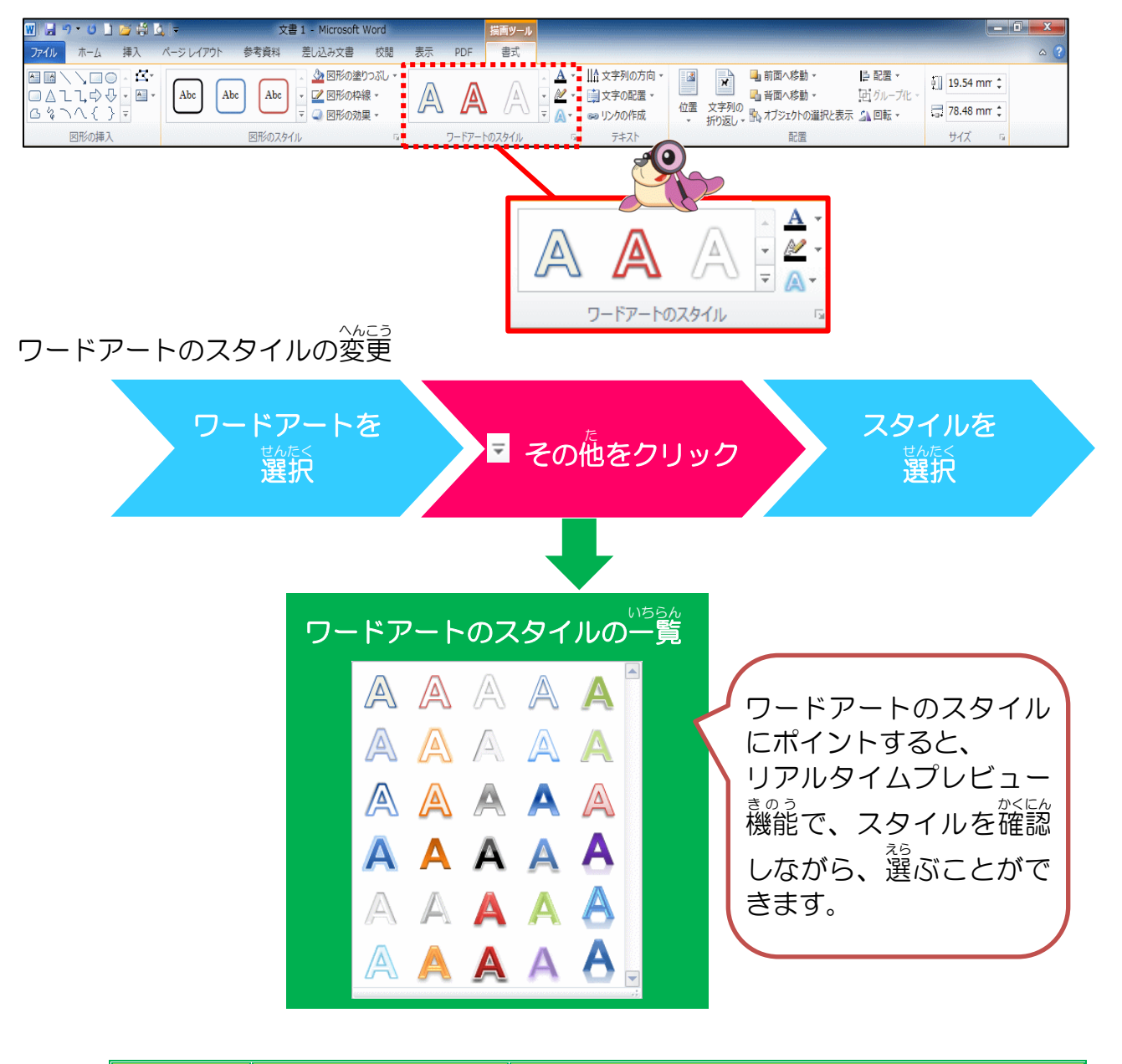

| 「ボタン       | めいしょう 名称          | やややややの                                    |  |  |  |
|------------|-------------------|-------------------------------------------|--|--|--|
| <u>A</u> • | 支空の塗りつぶし          | * じ いろ へんこう<br>文字の色を変更します。                |  |  |  |
| <u>M</u> • | も じ りんかく<br>文字の輪郭 | * じ ***<br>文字の周りの色を変更します。                 |  |  |  |
| A          | も じ こうか<br>文字の効果  | こうか ういか も じ かたち へんこう<br>効果の追加や文字の形を変更します。 |  |  |  |

#### 支字の効果の種類 ワードアート挿入後に下記のような視覚的効果を追加して、設定する ことができます。

|                                                    | ボタン                                                                                                    |                                                                                                    |
|----------------------------------------------------|----------------------------------------------------------------------------------------------------|----------------------------------------------------------------------------------------------------|
| ▲ <b>≌(5)</b><br>(かげ)                              | <u>     反射(R)</u> (はんしゃ)                                                                                                    | <u>入 光彩(G)</u><br>(こうさい)                                                                                                    |
| ワードアートの外・内側な<br>かげっいか<br>とに影を追加・変更する時<br>に使います。    | ワードアートに反射を追加<br><sup>へんこう</sup><br>変更する時に使います。                                                                                                    | <ul> <li>ワードアートの周りに色</li> <li>のついたぼかしを追加・</li> <li><sup>へんこう</sup>変更する時に使います。</li> </ul>                                                                                                    |
| 勝なし<br>今回<br>今回<br>今回<br>今回<br>今回<br>今回<br>今回<br>今 | 反射なし         入         反射の種類         〇       〇         〇       〇         〇       〇         〇       〇         〇       〇         〇       〇         〇       〇         〇       〇         〇       〇         〇       〇         〇       〇         〇       〇         〇       〇         〇       〇         〇       〇         〇       〇         〇       〇         〇       〇         〇       〇         〇       〇         〇       〇         〇       〇         〇       〇         〇       〇         〇       〇         〇       〇         〇       〇         ○       〇         ○       〇         ○       〇         ○       〇         ○       〇         ○       〇         ○       ○         ○       ○         ○       ○ | 光彩なし       人         第       A       A<                                                                                                    |
|                                                    | ボタン                                                                                                    |                                                                                                    |
| <u>入</u> <sup>面取り(B)</sup><br>(めんとり)               | <mark>み 3-D 回転(D)</mark><br>(かいてん)                                                                                                    | <u> </u>                                                                                                    |
| ワードアートに凸凹を付けたい時に使います。                              | ワードアートを立体的に<br><sup>a</sup> 見せたい時に使います。                                                                                                    | ワードアートの形状を変更<br>する時に使います。                                                                                                    |
| 面取りなし<br>面取り ③ 日 オブション(Q)                          |                                                                                                    | 変形なし<br>abcde<br>神縁に合わせて配置<br>$\frac{e^{cd}e_{d}}{e_{cd}} \frac{e^{cd}e_{d}}{e_{cd}} \frac{e^{cd}e_{d}}{e_{cd}} \frac{e^{cd}e_{d}}{e_{cd}} \frac{e^{cd}e_{d}}{e_{d}} \frac{e^{cd}e_{d}}{e_{d}} \frac{e^{cd}e_{d}}{e^{cd}} \frac{e^{cd}e_{d}}{e_{d}} \frac{e^{cd}e_{d}}{e_{d}} \frac{e^{cd}e_{d}}{e^{cd}} \frac{e^{cd}e_{d}}{e_{d}} \frac{e^{cd}e_{d}}{e_{d}} \frac{e^{cd}e_$ |

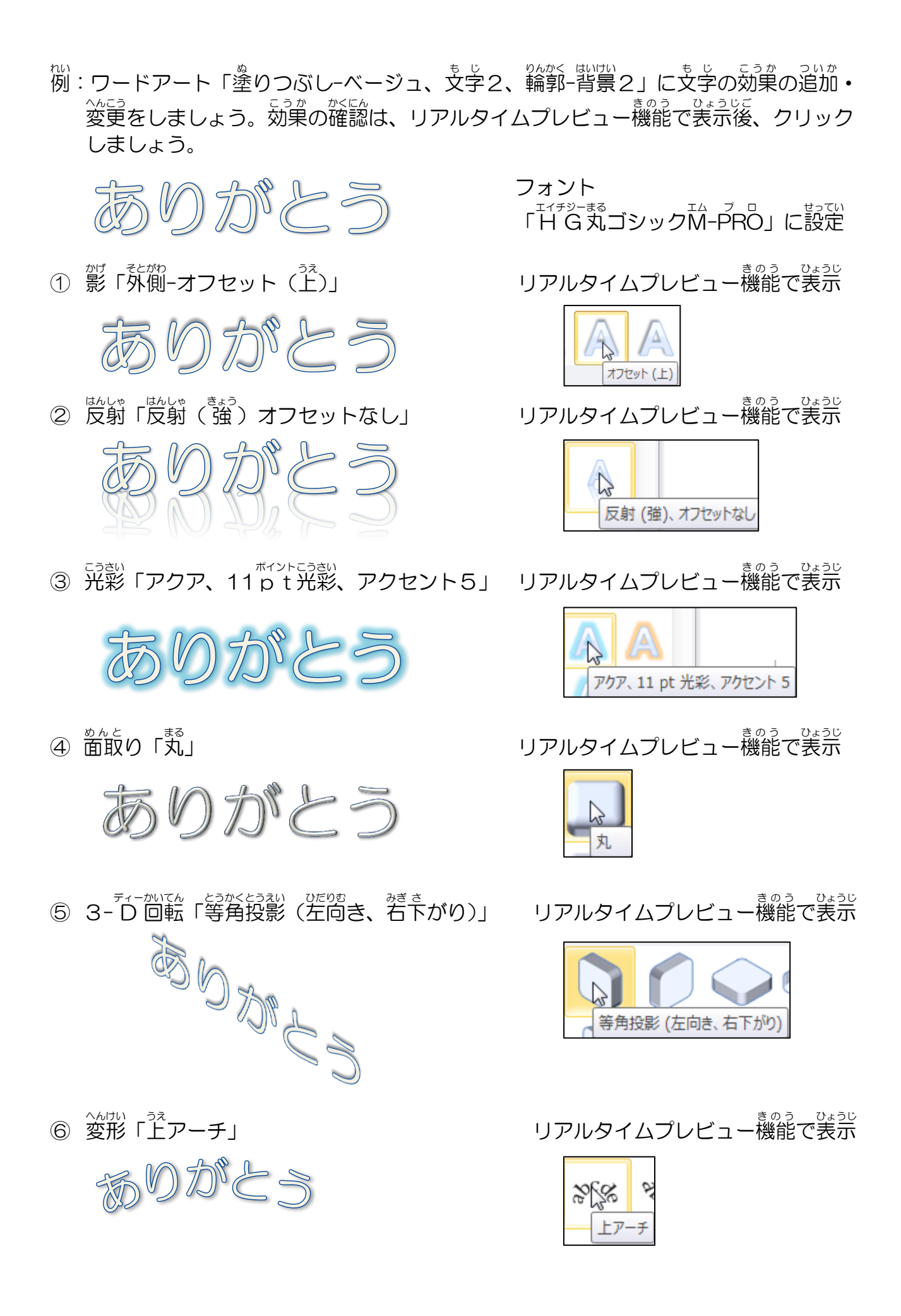

### 1.ワードアートの形状を変更しましょう

操作をしてみましょう

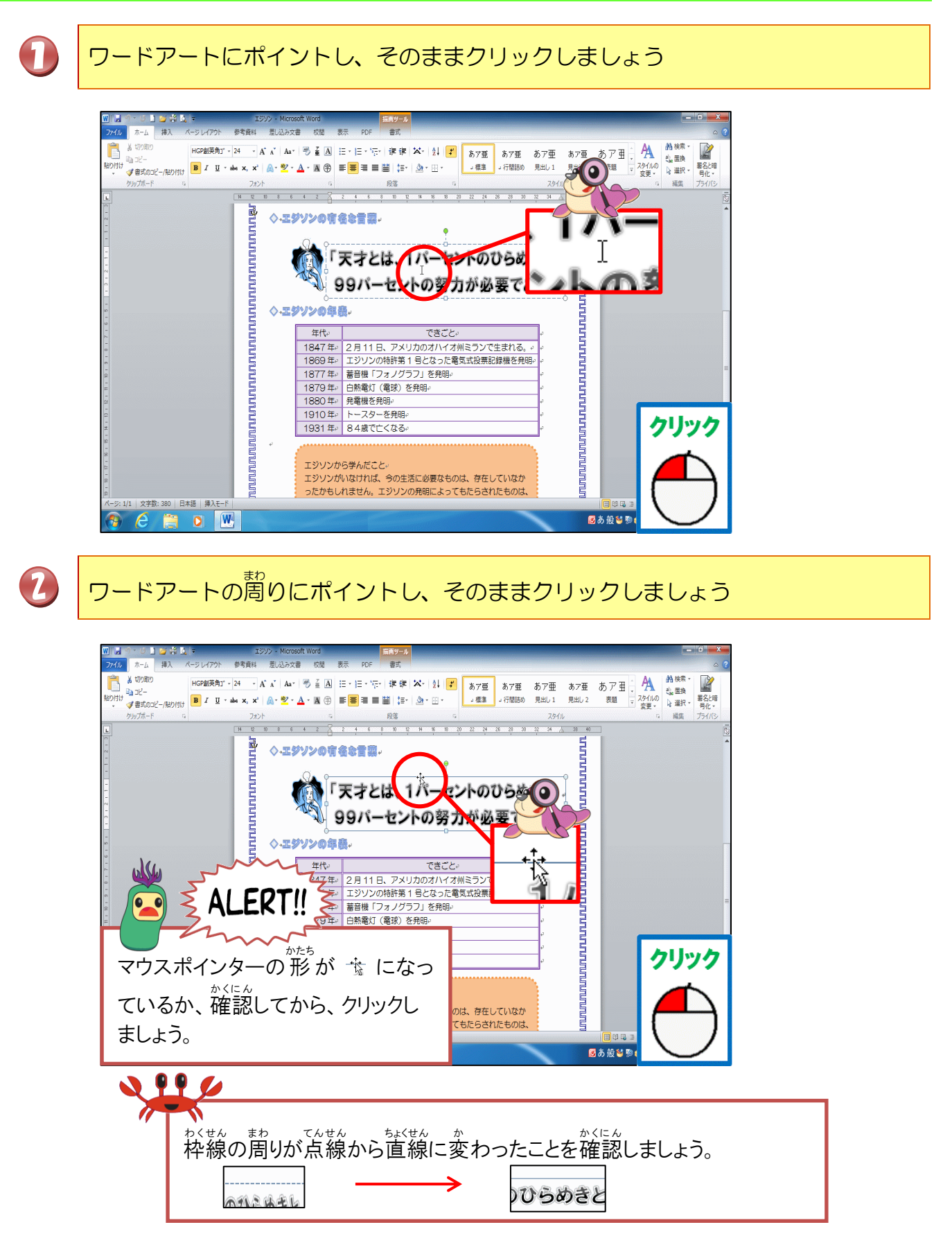

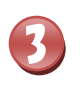

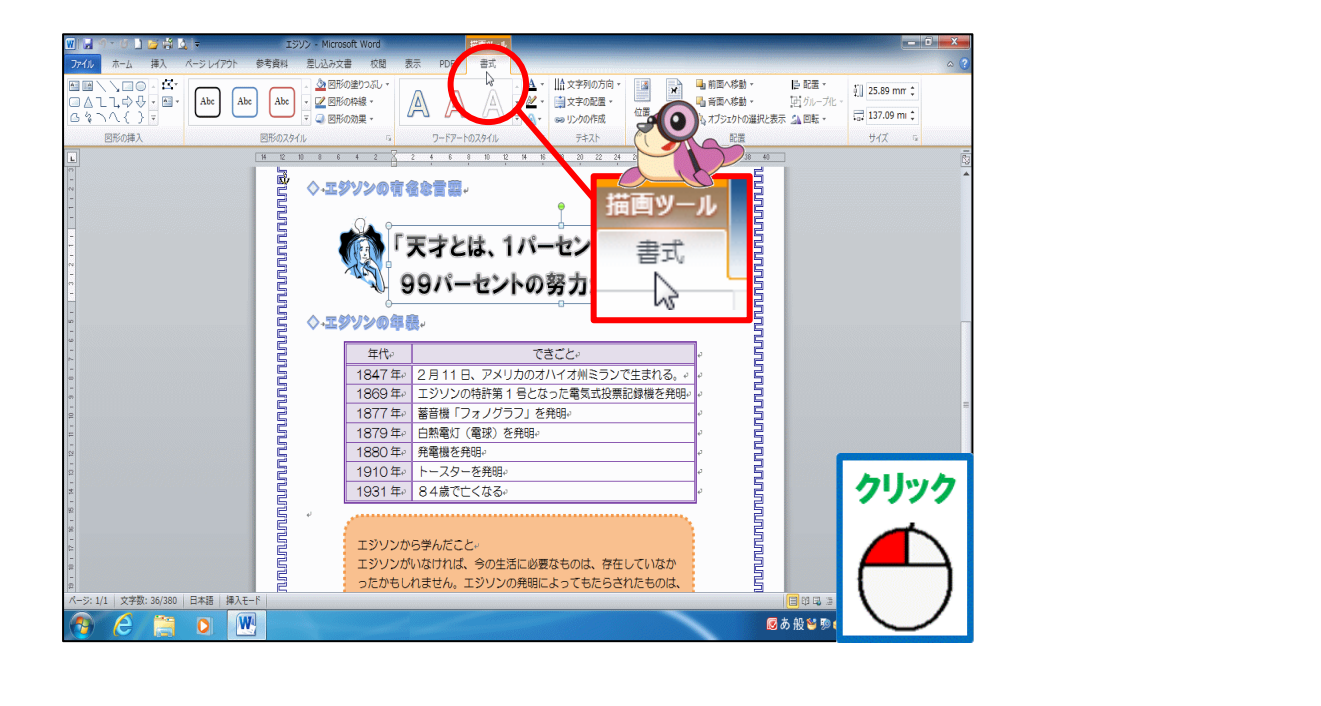

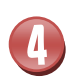

# [文字の効果]にポイントし、そのままクリックしましょう

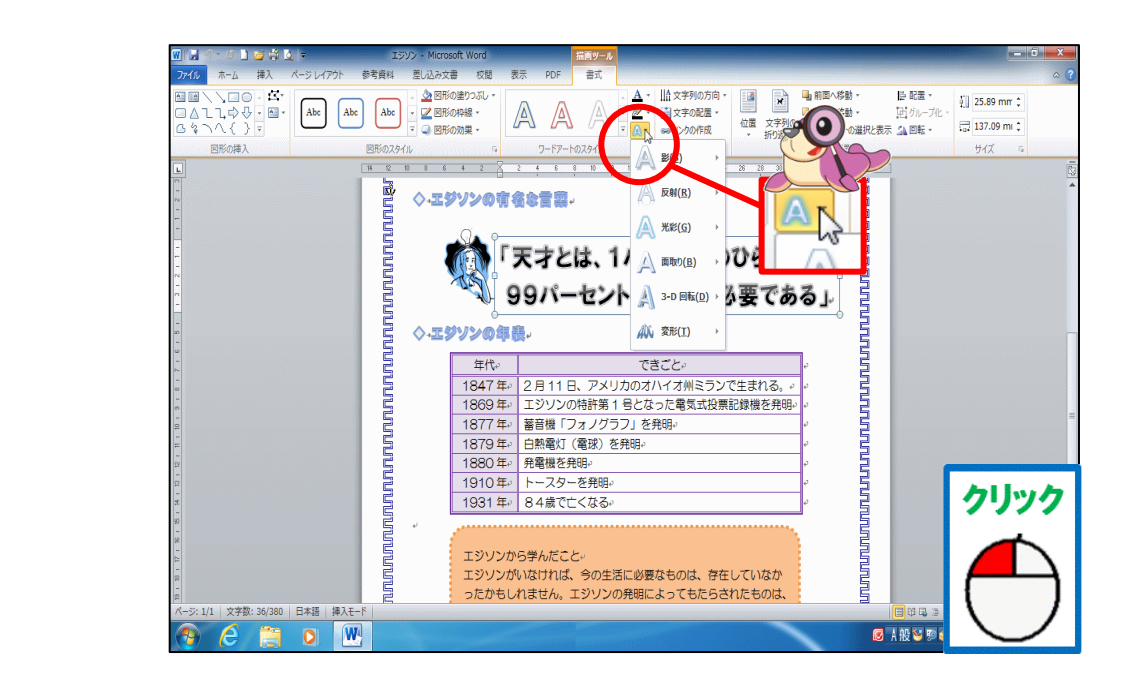

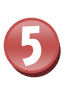

#### 「変形」にポイントしましょう

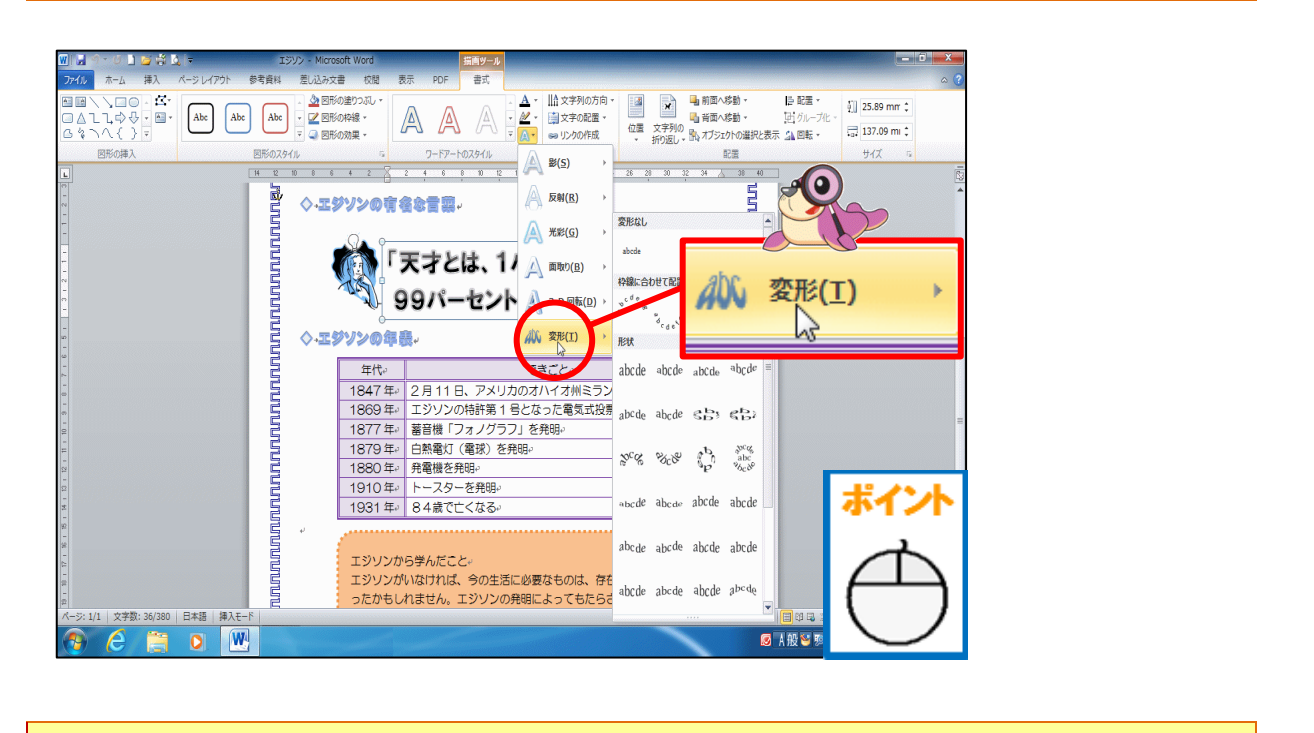

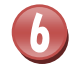

#### がいじょう とう 形状「凸レンズ」にポイントし、そのままクリックしましょう

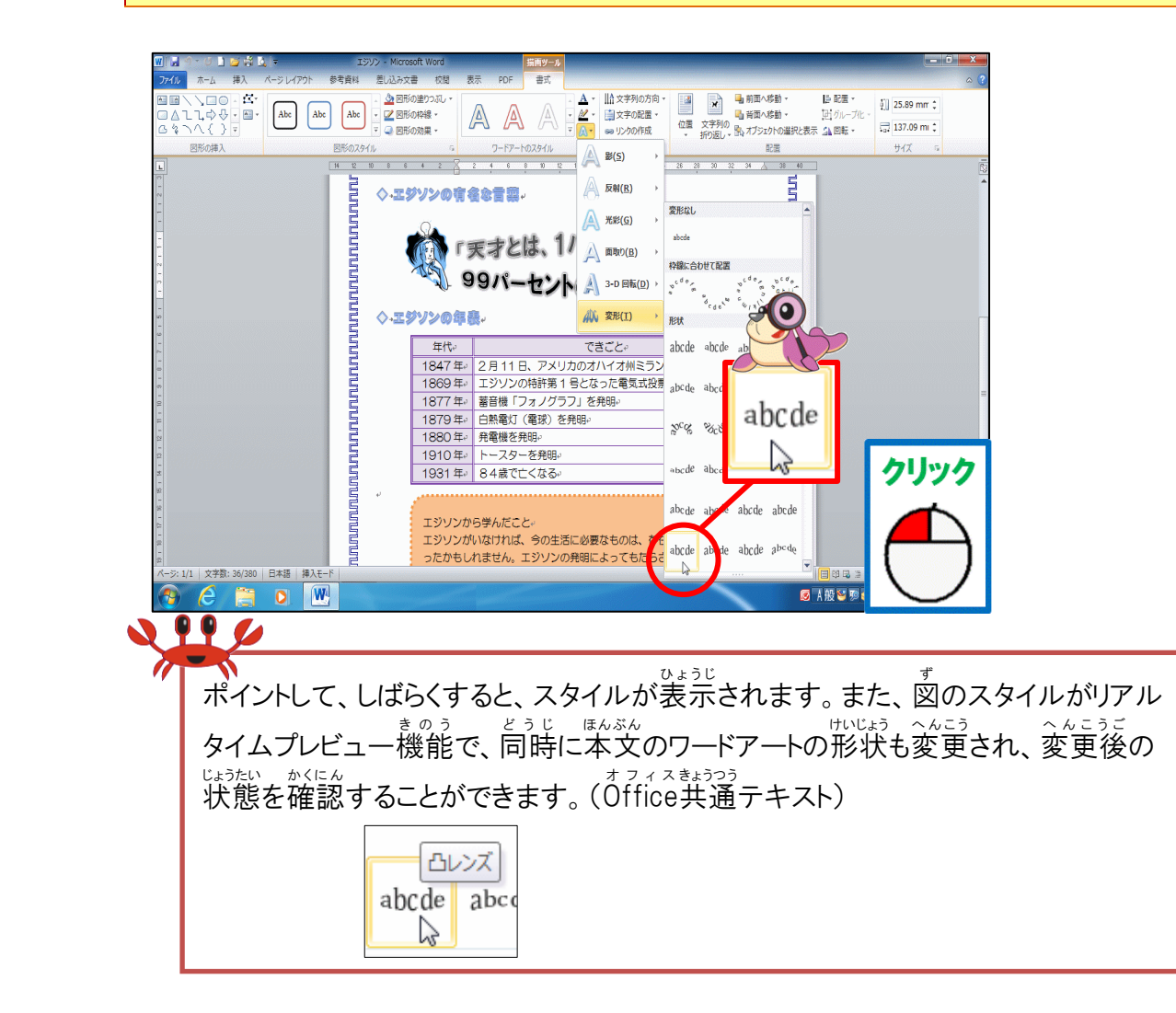

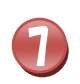

# ワードアートの形状が変わったことを確認しましょう

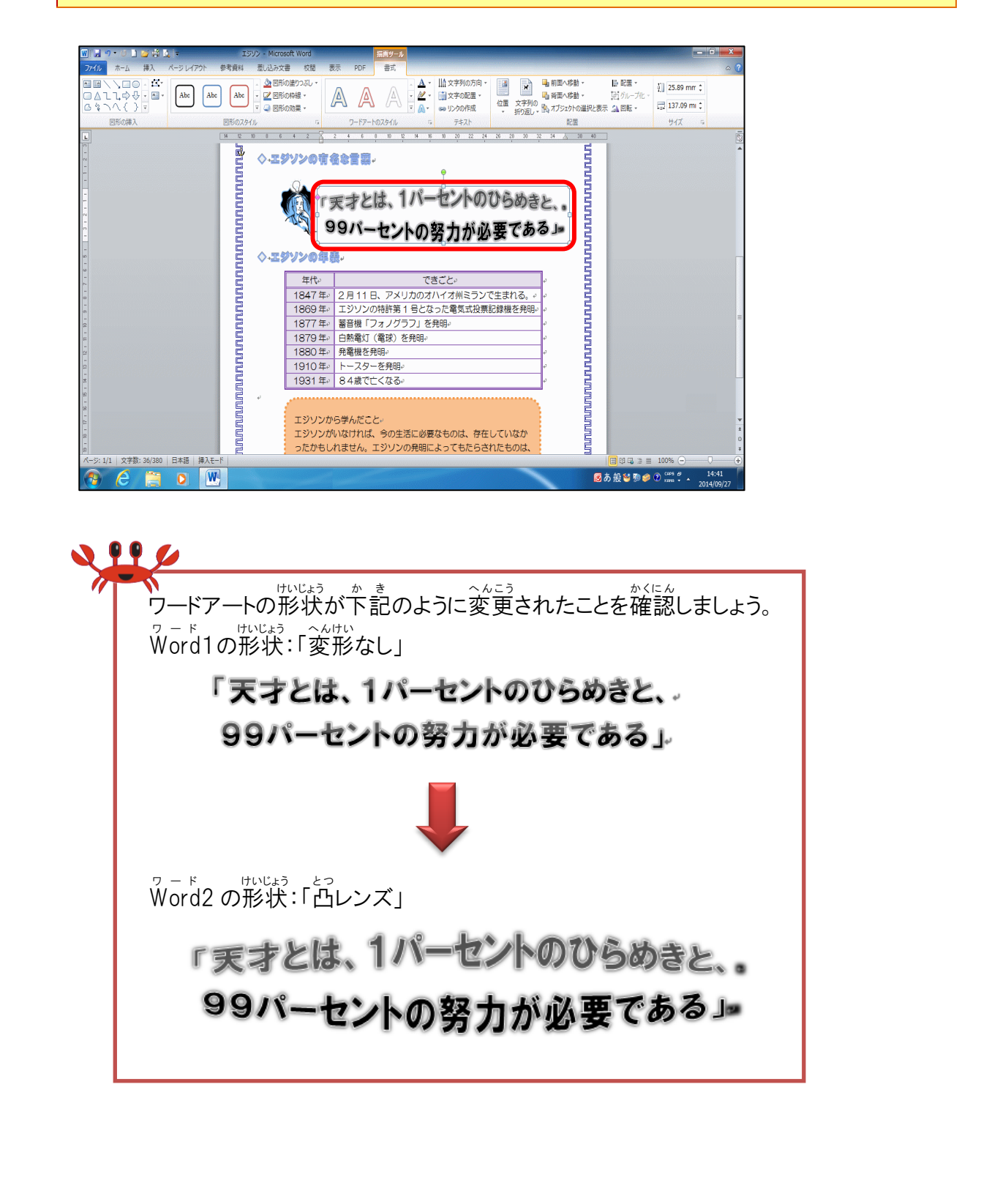

#### 2.ワードアートのスタイルを変更しましょう

# 操作をしてみましょう

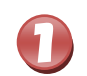

ワードアートの周りが直線になっていることを確認しましょう

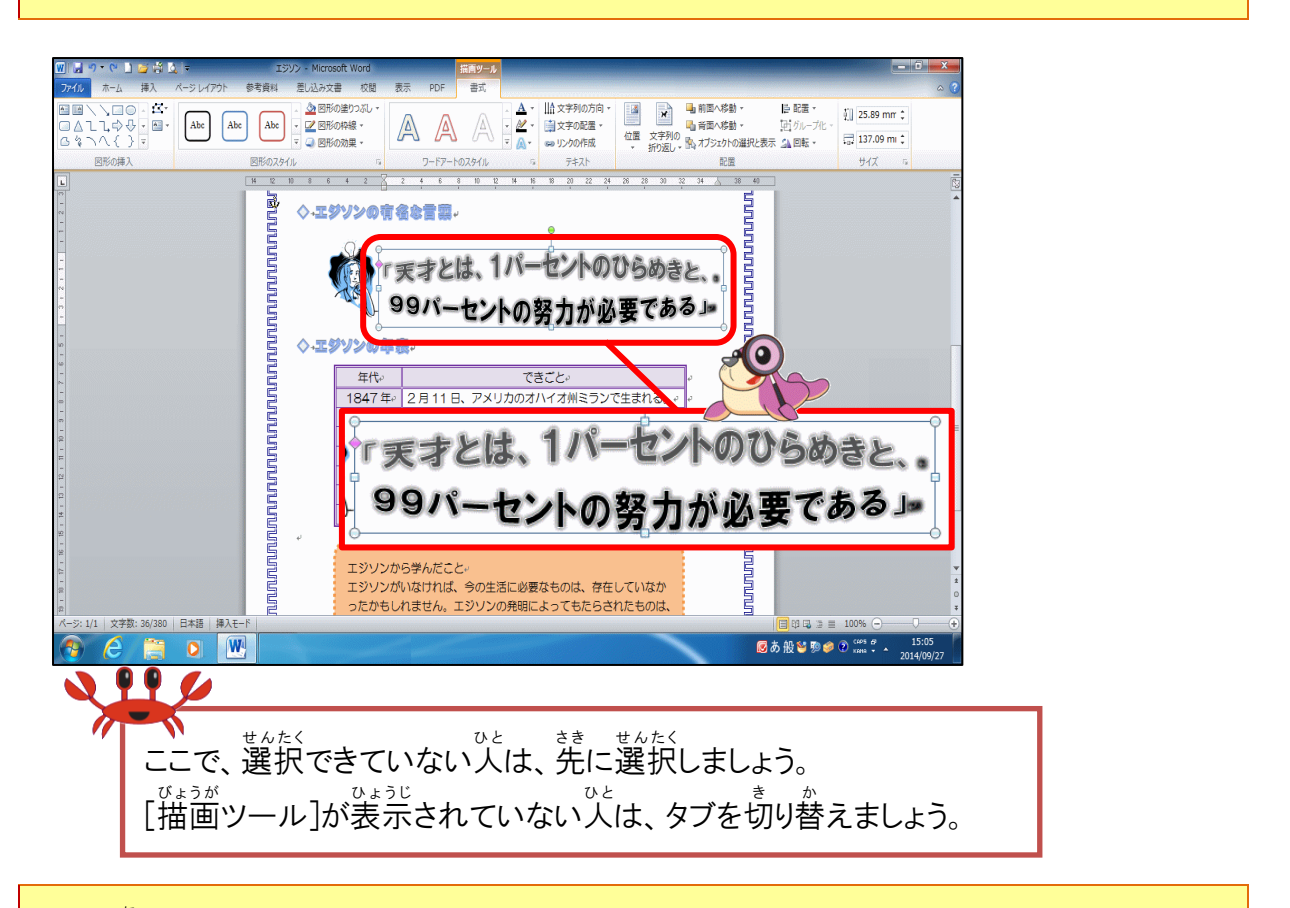

## 2 「その他」にポイントし、そのままクリックしましょう

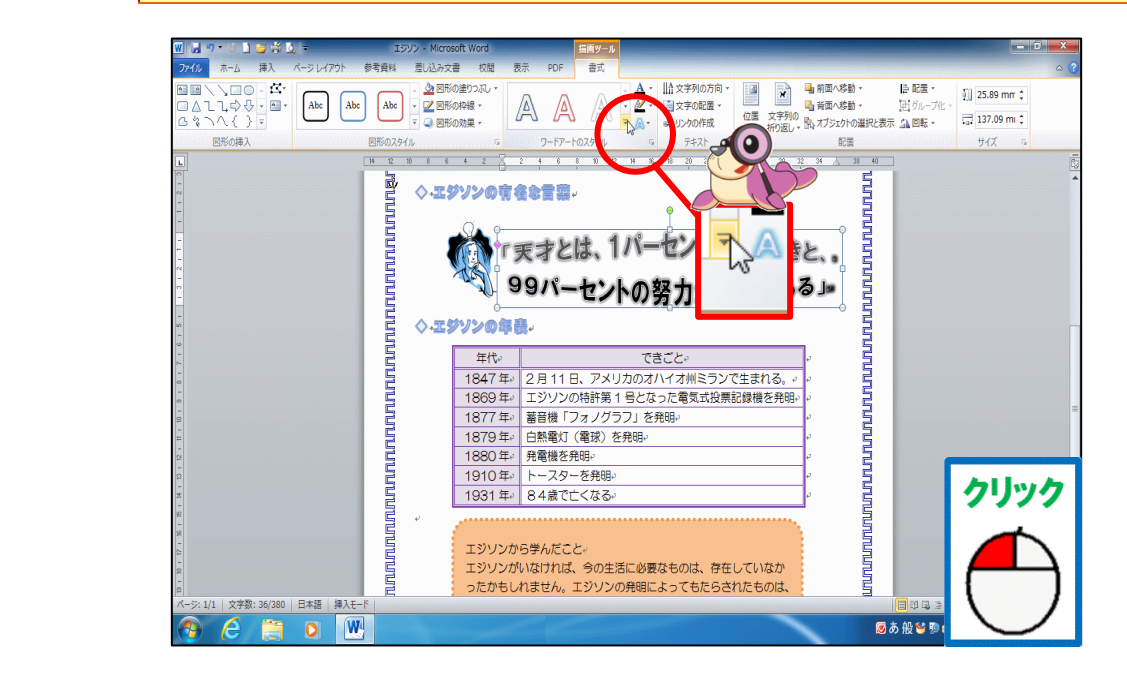

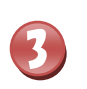

スタイルの一覧が表示されたことを確認しましょう

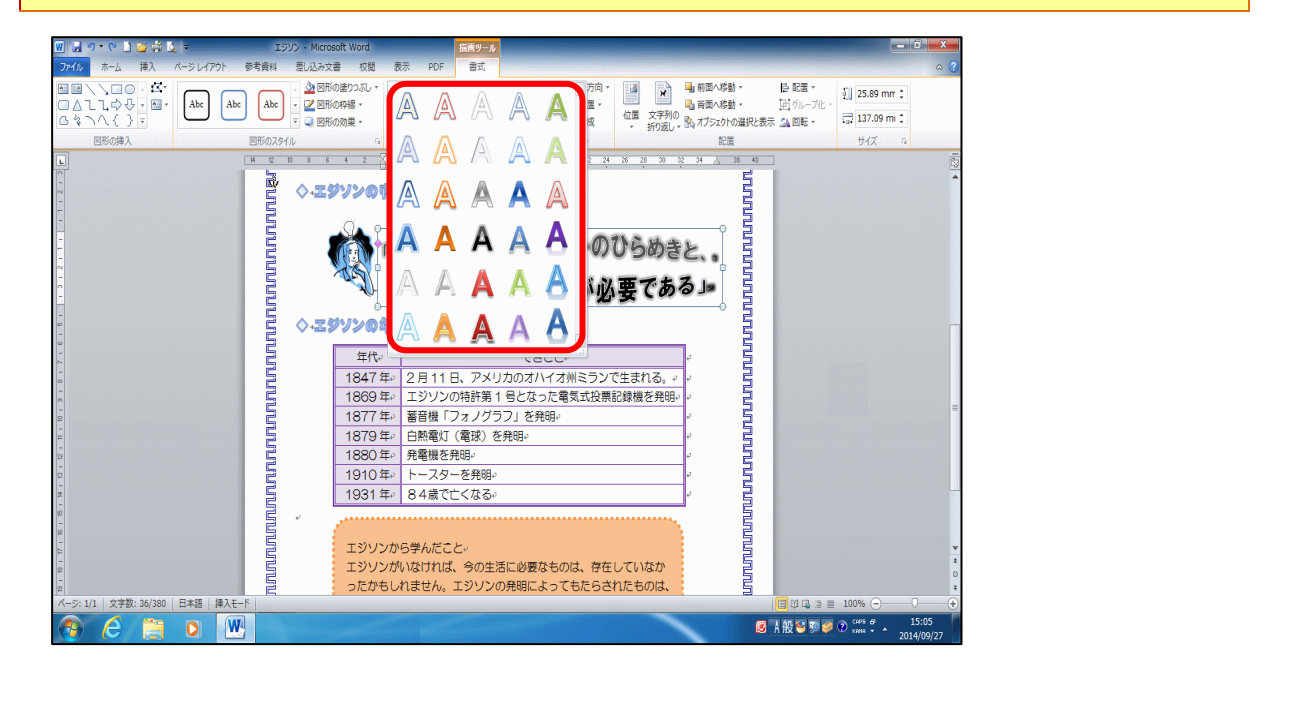

「塗りつぶし-オレンジ、アクセント 6、輪郭(グラデーション)-アクセント 6」にポイントし、そのままクリックしましょう

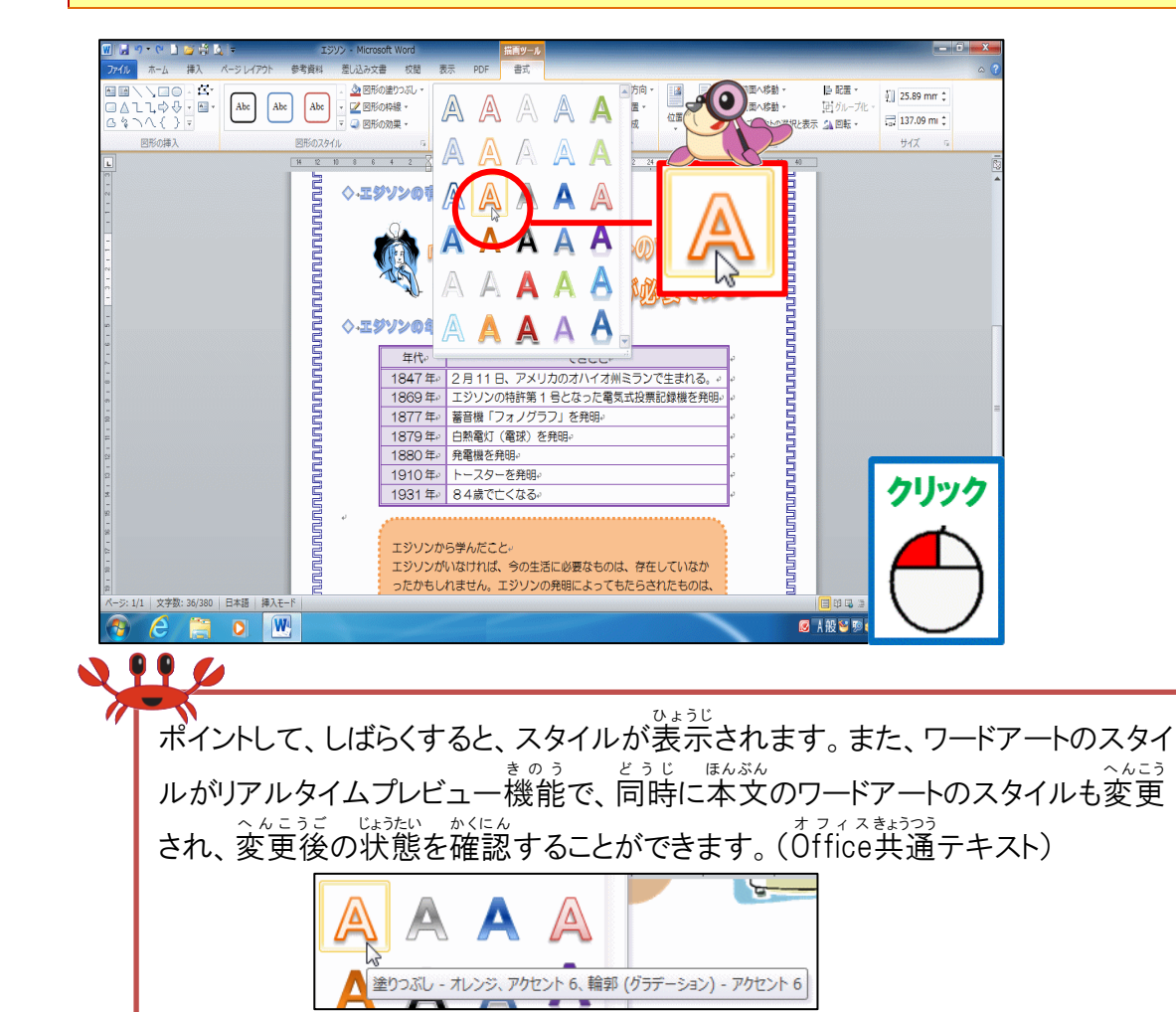

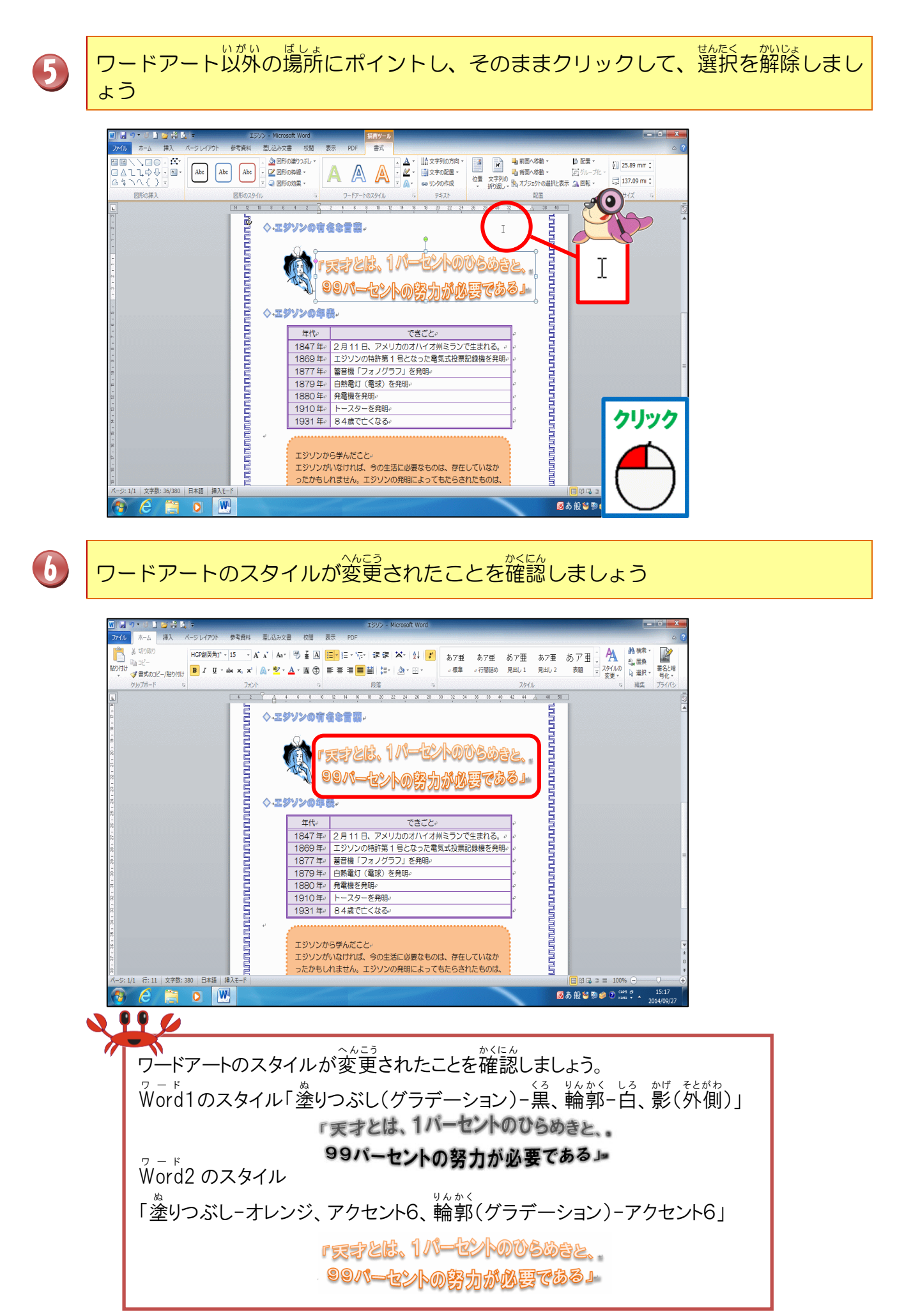

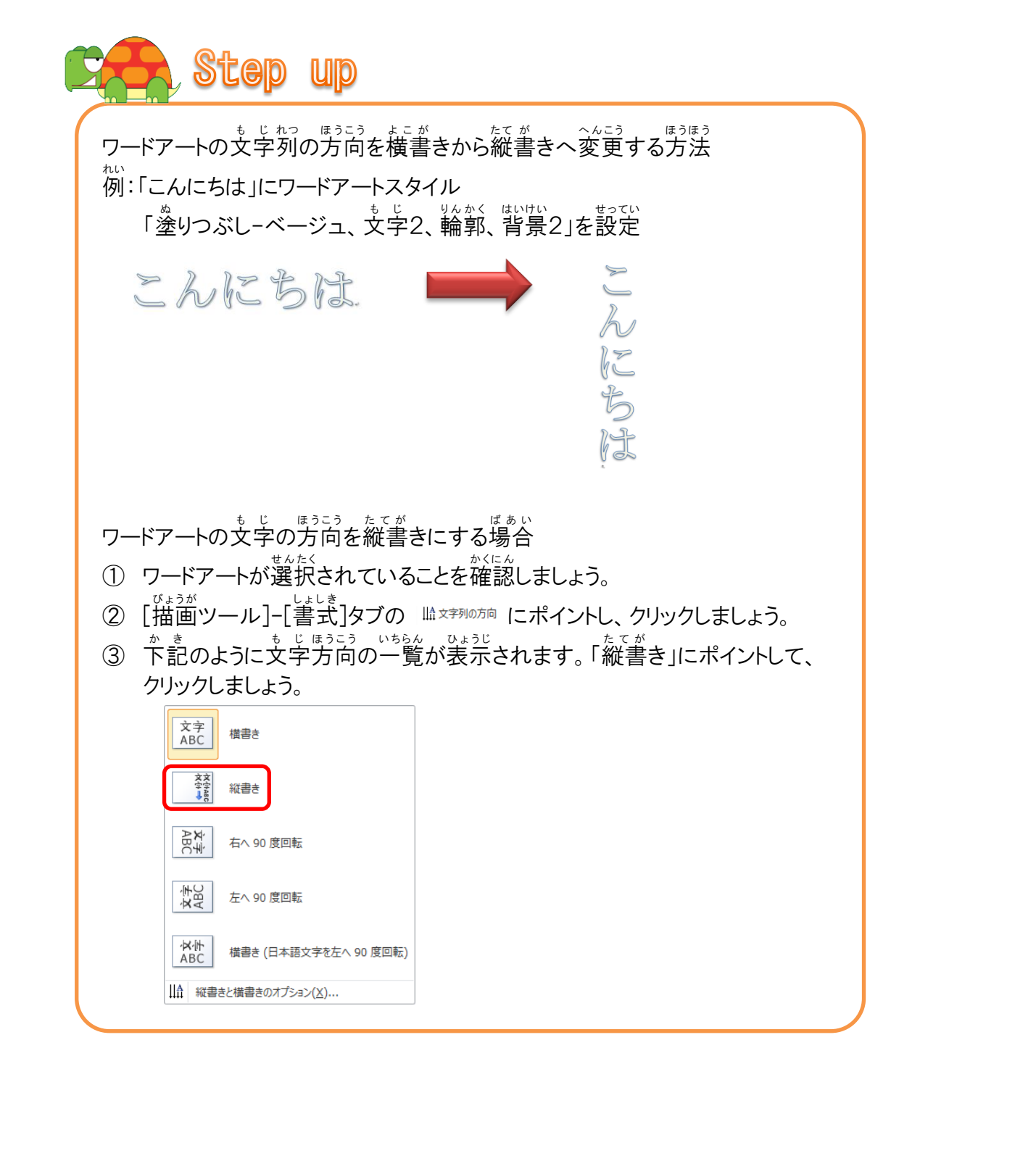

#### (2) 図形のスタイルについて学びましょう

ッサロ 図形のスタイルは、ワードアート・図形のどちらでも、使用することができます。

● ワードアートを挿入した時の[描画ツール]-[書式]タブ

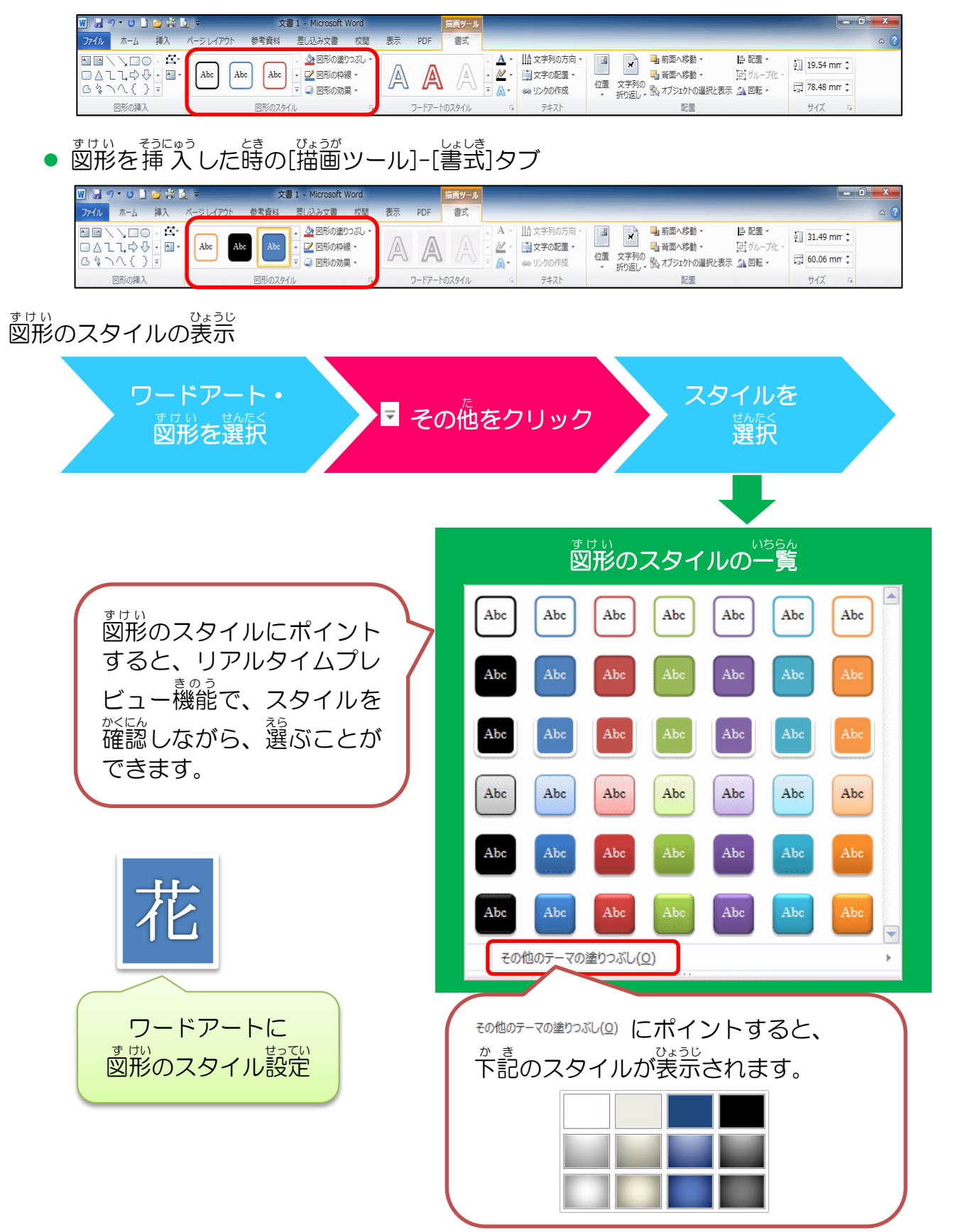

## 操作をしてみましょう

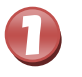

図形にポイントし、そのままクリックしましょう

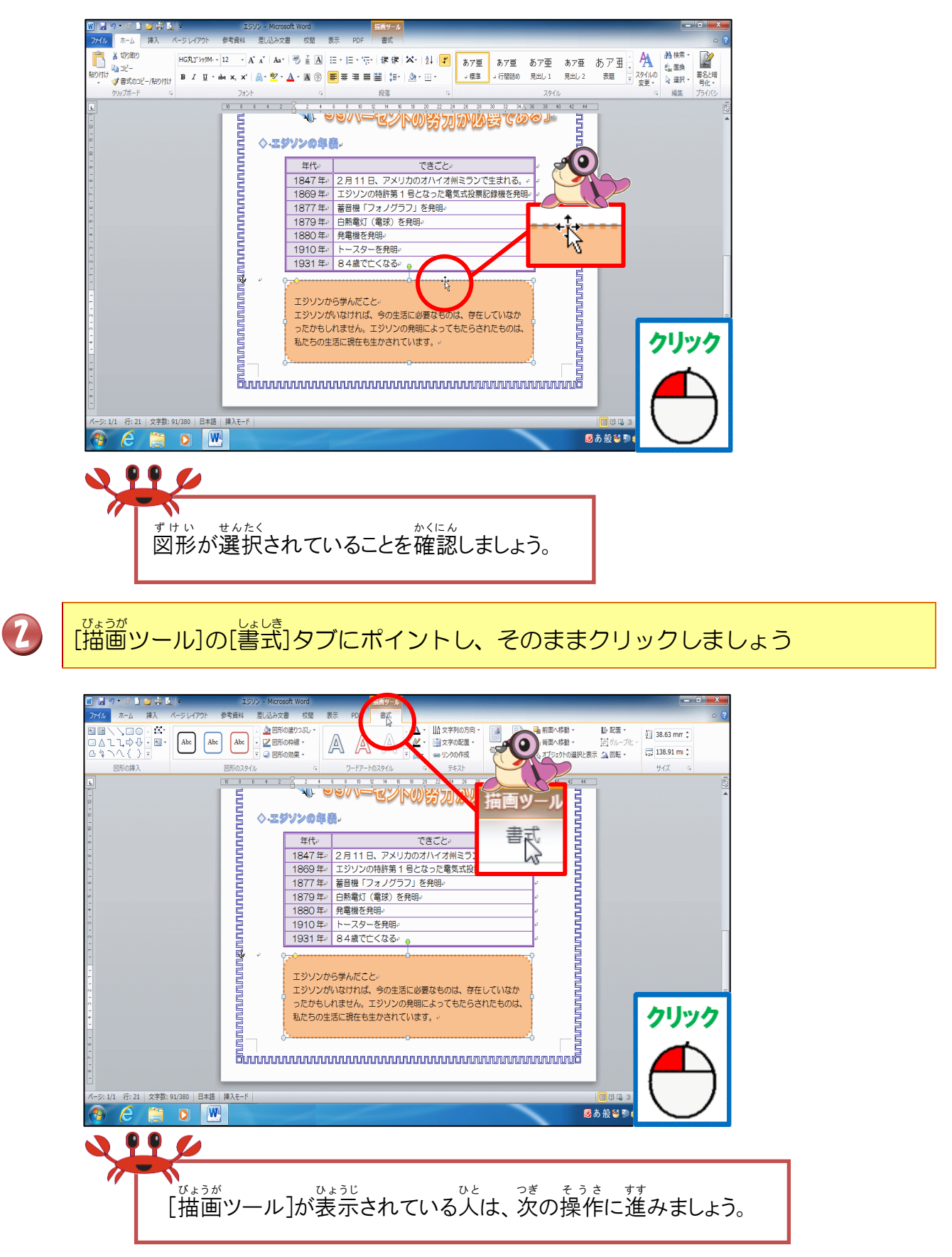

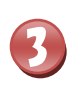

### 「その他」にポイントし、そのままクリックしましょう

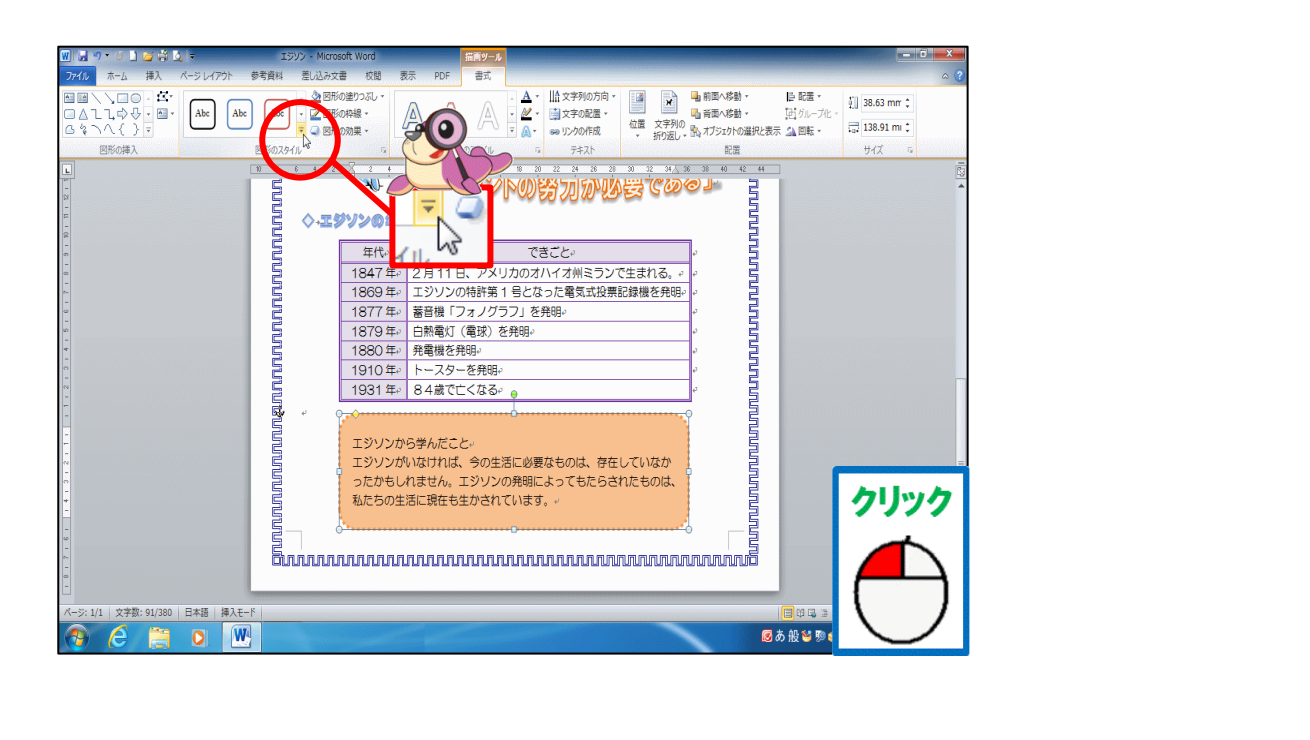

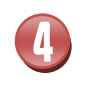

# スタイルの一覧が表示されたことを確認しましょう

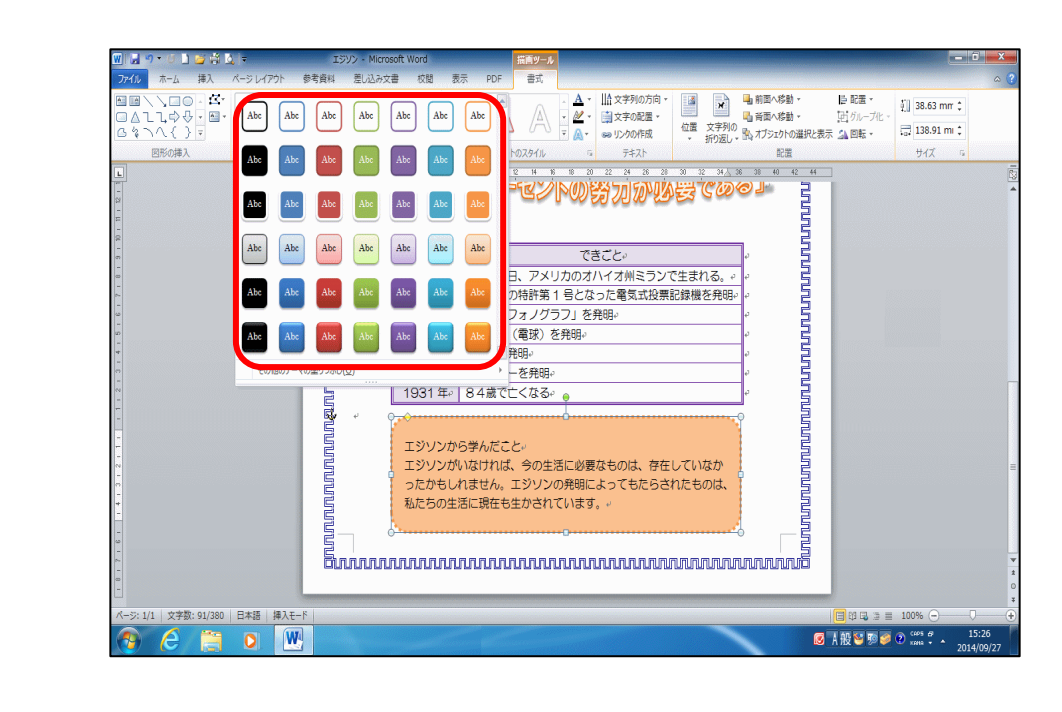

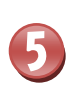

<sup>わくせん たんしょく</sup> 「枠線-淡色1、塗りつぶし-オリーブ、アクセント3」にポイントし、そのままクリ ックしましょう

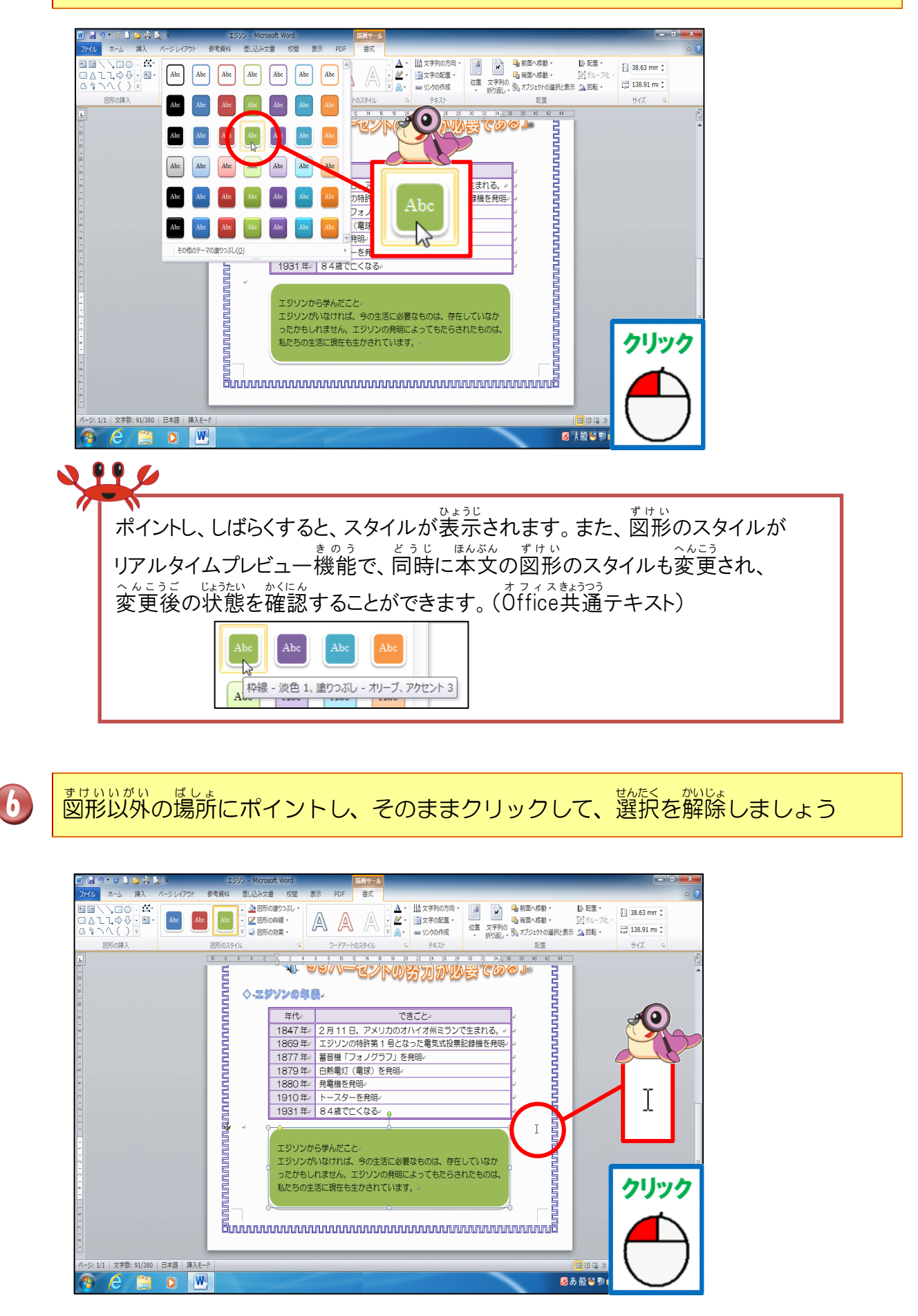

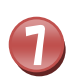

ッサい 図形のスタイルが変更されたことを確認しましょう

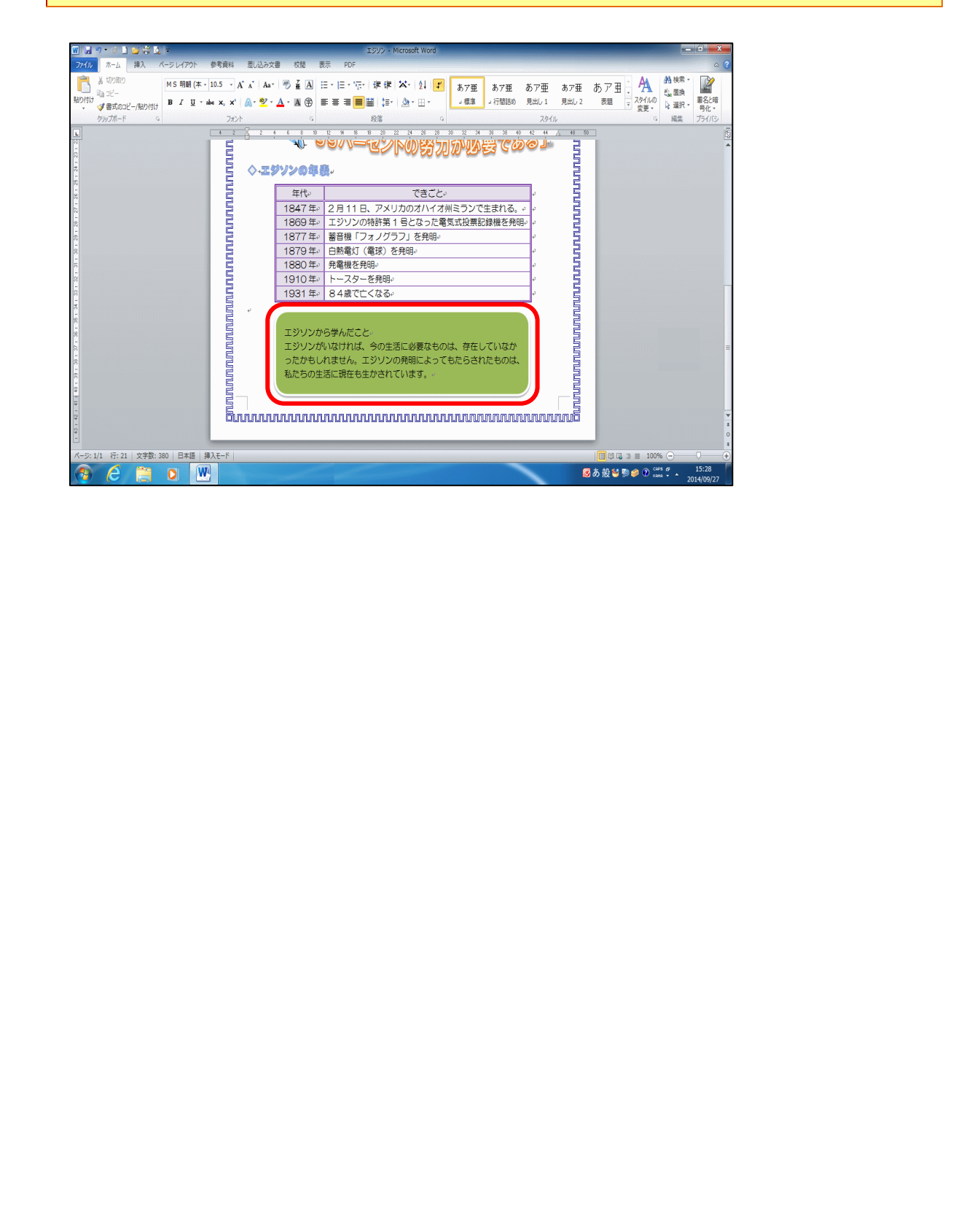

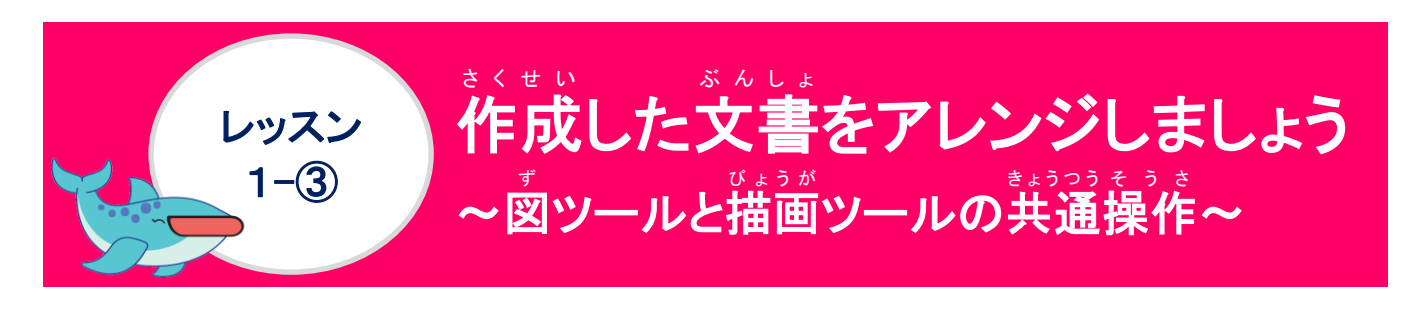

きょうつう 共通するボタンは、まとめて覚えましょう

# [図ツール]

クリップアート挿入時

| <mark>  <u>⊣</u> </mark> | 文書 1 - Microsoft Word | 図ツール                                 | $\overline{\nabla}$                  |                   |
|--------------------------|-----------------------|--------------------------------------|--------------------------------------|-------------------|
| アイルホーム挿入 ページレイアウト        | 参考資料 差し込み文書 校閲 表示     | PDF 書式                               |                                      | A                 |
|                          | 2 2 2 2 2             | - 型図の枠線・<br>・ ○ 図の効果・<br>マ 感図のレイアウト・ | ○ 「「「「「「」」」」 「「「」」」、「「」」」、「「」」、「「」」、 |                   |
| 調整                       | 図のスタ-                 | 9 <b>/</b> /JJ 5                     | 配置                                   | <del>5</del> 4% 6 |

## \* そうにゅう じ 図の挿入時

| ₩  д 約 - ७ 🗋 🚰 🛱 🏹   = | 文書 1 - Microsoft Word | 図ツール                             |           |                                                                                  |
|------------------------|-----------------------|----------------------------------|-----------|----------------------------------------------------------------------------------|
| ファイル ホーム 挿入 ページレイアウト   | 参考資料 差し込み文書 校閲 表示 PDF | 書式                               |           |                                                                                  |
|                        |                       | ▲ 図の枠線・<br>● ◎ 図の効果・<br>マ 図のの小果・ | ▲ 前面へ移動 → | 日 配置 * 図 高さ: 16.14 mm *<br>回 がループ化<br>示 ふ 回転 * <sup>1</sup> リミング 冒 幅: 20.37 mm * |
| 調整                     | 図のスタイル                | E .                              | 配置        | ರ್ಶಿಸೆ ಷ                                                                         |

#### びょうが [描画ツール] ワードアートの挿入時

| /        |                 |               |                    |        |       |                |           |                                            |              |       |              |      |
|----------|-----------------|---------------|--------------------|--------|-------|----------------|-----------|--------------------------------------------|--------------|-------|--------------|------|
|          | W 🛃 🤊 • 🙂 🗋 🎽 🗳 | (]∓ 文書        | 1 - Microsoft Word |        | 描画ツール |                |           |                                            |              |       |              | j X  |
|          | ファイル ホーム 挿入     | ページレイアウト 参考資料 | 差し込み文書 校閲          | 表示 PDF | 書式    |                |           |                                            |              |       |              | ۵ (? |
|          |                 | Abc Abc Abc   | ▲ 図形の塗りつぶし ▼       |        |       | • <u>A</u> • ] | ☆文字列の方向 ▼ | ×                                          | ■ 前面へ移動 ▼    | ●配置・  | 🧃 19.54 mm 🗘 |      |
|          | 6%\\{}=         |               | ▼ ④ 図形の効果 -        |        | [Å]   |                | ■ メチの配置 ・ | <ul> <li>位置 文字列</li> <li>・ 折り返し</li> </ul> | のれブジェクトの選択と表 | 京山回転・ | 📑 78.48 mm 💲 |      |
|          | 図形の挿入           | 図形のスタイ.       | L G                | 7-17-N | のスタイル | E2             | テキスト      | 117.20                                     | 配置           |       | ರ್ಶನ 🖻       |      |
| ずけ<br>図) |                 | y<br>t        |                    |        |       |                |           |                                            |              |       |              |      |

| W 🛃 🤊 - O 🗋 🎽 🗳 | -           | 文書 1 - Microsoft Word    |        | 描画ツール              |                          |                                       |                                                  |                      |                      | D X |
|-----------------|-------------|--------------------------|--------|--------------------|--------------------------|---------------------------------------|--------------------------------------------------|----------------------|----------------------|-----|
| ファイル ホーム 挿入     | ページレイアウト 参考 | 資料 差し込み文書 校開             | 表示 PDF | 書式                 |                          |                                       |                                                  |                      |                      | △ ? |
|                 | Abe Abe     | Abc · 2 図形の塗りつぶし ·       |        |                    | ↓▲ 文字列の方向 →<br>→ 文字の配置 → | □ □ □ □ □ □ □ □ □ □ □ □ □ □ □ □ □ □ □ | ▲ 前面へ移動 ▼     □ 背面へ移動 ▼     □ 背面へ移動 ▼     文字列の □ | ▶ 配置 •<br>1日 グループ化 • | ≨]] 31.49 mm ‡       |     |
| 日本              |             | 」▼ 🥥 図形の効果 マ<br>形のスタイル 💈 | 7-17-1 | •= A.+<br>►0スタイル 5 | ∞ リンクの作成<br>テキスト         | *                                     | 折り返し、 いっ オブジェクトの選択と表示<br>配置                      | : 🔊 回転 -             | +00.00 mm ↓<br>サイズ □ |     |
|                 |             |                          |        |                    |                          |                                       |                                                  |                      | 1                    | -   |

#### まっつう 共通するボタン

|    |            | 🖣 前面へ移動 🔹      | 阜 配置 ▼    |
|----|------------|----------------|-----------|
|    |            | 喝 背面へ移動 ▼      | 団 グループ化 ▼ |
| 位置 | 文子列の 折り返し▼ | 🐘 オブジェクトの選択と表示 | ⊿ 回転 -    |
|    | 21720      | 配置             |           |
|    |            |                |           |

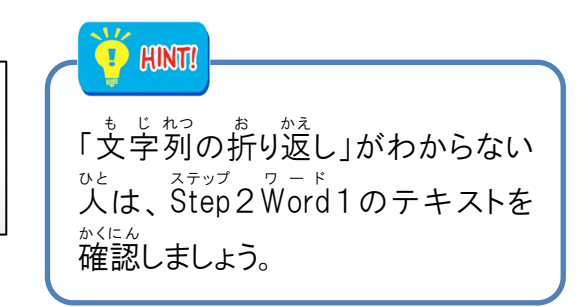

| きょうつう |     |     |
|-------|-----|-----|
| 共 通   | するボ | タン  |
|       |     | /// |

| ボタン                                                         | や<わり<br>役割                                                     |                                                                       |  |  |
|-------------------------------------------------------------|----------------------------------------------------------------|-----------------------------------------------------------------------|--|--|
| ば置                                                          | ジョージョン・イラスト・図形をどこに配置するかを選択します。                                 |                                                                       |  |  |
| ■前面へ移動・<br>(ぜんめん/いどう)                                       | 選択されている図形が1つ前にきます。                                             |                                                                       |  |  |
| <sup>ぜんめん</sup> いどう<br>「前面へ移動」▼を                            | ■ 前面へ移動(E)<br>(ぜんめん/いどう)                                       | 説たく<br>選択されている図形・図・イラ<br>ストが1つ前にきます。                                  |  |  |
| <sup>いちらんひょうじ</sup> クリックすると一覧表示     「前面へ移動(E)     最前面へ移動(R) | <ul><li> <li> 最前面へ移動(R) </li><li> (さいぜんめん/いどう) </li></li></ul> | 説たく<br>選択されている図形・図・イラ<br>ストが1番前にきます。                                  |  |  |
| デキストの前面へ移動(工)                                               | <ul><li>デキストの前面へ移動(I)</li><li>(ぜんめん/いどう)</li></ul>             | 選択されている図形・図・イラ<br>ストが本文中の文字の前にき<br>ます。                                |  |  |
| ■ 背面へ移動 -<br>(はいめん/いどう)                                     | <sup>せんたく</sup><br>選択されている図形が1つ後にきます。                          |                                                                       |  |  |
| はいめん いどう<br>「古石へ 移動」 ▼友                                     | <mark>▲ 背面へ移動(B)</mark><br>(はいめん/いどう)                          | 説たく<br>選択されている図形・図・イラ<br>ストが1つ後にきます。                                  |  |  |
| クリックすると一覧表示                                                 | ■ 最背面へ移動(K)<br>(さいはいめん/いどう)                                    | <sup>ぜんたく</sup><br>選択されている図形・図・イラ<br>ストが1番後にきます。                      |  |  |
| ■ 取得面へ移動(止)                                                 | ■ テキストの背面へ移動(止)<br>(はいめん/いどう)                                  | <sup>th/k&lt;</sup><br>選択されている図形・図・イラ<br>ストが本文中の文字の後に<br>きます。         |  |  |
|                                                             | 団 グループ化(G)<br>(か)                                              | <sup>ふ&lt;すう すけい</sup><br>複数の図形・図・イラストなど<br>を1つにまとめます。                |  |  |
| (か)                                                         | <b>日 <sup>グループ</sup>解除(U)</b><br>(かいじょ)                        | グループ化で1つにした<br><sup> * tru *</sup><br>図形・図・イラストを解除して、<br>1つ1つに元に戻します。 |  |  |

<sup>きょうつう</sup> 共通するボタン

| . 🖍 オブジェクトの選択とれ<br>(せんたく/ひょう                                                                                                    | <del>表示</del><br>じ)                     | ▶ 配置 ▼<br>(はいち)                                                                      |                                                                                                    |  |
|----------------------------------------------------------------------------------------------------|-----------------------------------------|--------------------------------------------------------------------------------------|----------------------------------------------------------------------------------------------------|--|
| した<br>下のようなウィンドウが表示<br>の図が表示されています。図<br>わせをクリックすると、クリ<br>ッサいい<br>世か定く<br>図形が選択されます。                                                                      | され、ページ内<br>さすっじの<br>と数字の組み合<br>リックした図や  | す。図・図形・イラストなどを挿入し、「文字<br>かっかった。<br>列の折り返し」をした図・図形・イラストを配置する場合や複数の図形を整列さ<br>せる時に使います。 |                                                                                                    |  |
| オブジェクトの選択と表示<br>このページ内の図形<br>図 3566<br>図 1101<br>図 1100<br>図 1098<br>図 1098<br>図 1096<br>図 1096<br>図 1094<br>図 1094<br>図 1089<br>図 3567<br>すべて表示<br>並べ替え |                                         |                                                                                      | <ul> <li>左揃え(L)</li> <li>左右中央揃え(C)</li> <li>右揃え(R)</li> <li>上揃え(T)</li> <li>上下中央揃え(M)</li> <li>下揃え(B)</li> <li>左右に整列(L)</li> <li>上下に整列(Y)</li> <li>用紙に合わせて配置(P)</li> <li>余白に合わせて配置(A)</li> <li>選択したオブジェクトを揃える(Q)</li> <li>グリッド線の表示(S)</li> <li>グリッドの設定(G)…</li> </ul>                                                                                                    |  |
| <u> </u>                                                                                                    | <sup>すすけいしてい</sup><br>図や図形が指気           | し<br>こした方向                                                                           | で向きが変わります。                                                                                                    |  |
|                                                                                                    | ふ ちへ 90 度回転(R)<br>(みぎ/ど/かいてん) 。<br>ゆきが変 |                                                                                      | ช • 図 + 0 + 0 + 0 + 0 + 0 + 0 + 0 + 0 + 0 +                                                                                                    |  |
| ▲<br>●<br>●<br>●<br>●<br>●<br>●<br>む<br>む<br>ま う じ<br>ー<br>覧 が表示されます。                                                                                    | ▲ <u>左へ 90 度回転(L)</u><br>(ひだり/ど/かいてん)   |                                                                                      | <sup>す</sup> ・ 図形・イラストが左に90<br>と <sup>さ</sup> の<br>度向きが変わります。                                                                                                    |  |
| ・ 右へ 90 度回転( <u>R</u> )<br>▲ 左へ 90 度回転( <u>L</u> )<br>◀ 上下反転( <u>V</u> )                                                                                 | ╡上下反転(⊻)<br>(じょうげはんてん)                  |                                                                                      | <sup>す</sup> の<br>「図・図形・イラストの上下の向<br>きが入れ替わります。                                                                                                    |  |
|                                                                                                    | ▲ 左右反<br>(さゆうはん                         | 転( <u>H</u> )<br>ってん)                                                                | $     \overline{\mathbb{B}} \cdot \overline{\mathbb{B}} + \overline{\mathbb{B}} + \overline{\mathbb{C}} + \overline{\mathbb{C}}$ |  |
|                                                                                                    | II その他の回転オプション(M)… (た/かいてん)             |                                                                                      | <sup>す</sup> ・図形・イラストの回転の向<br>きを設定します。                                                                                                    |  |

### イラストをグループ化しましょう

## 操作をしてみましょう

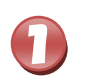

蓄音機のイラストにポイントし、そのままクリックしましょう

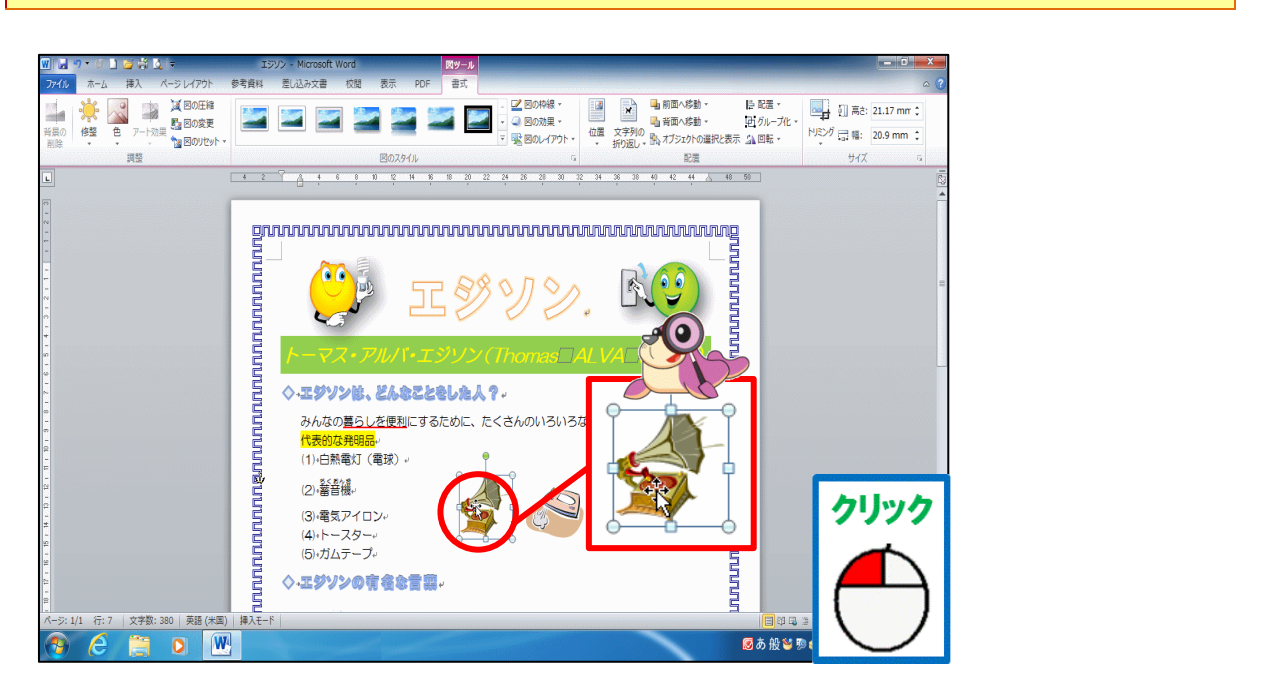

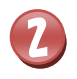

[Shift]キーを押しながら、アイロンのイラストをクリックしましょう

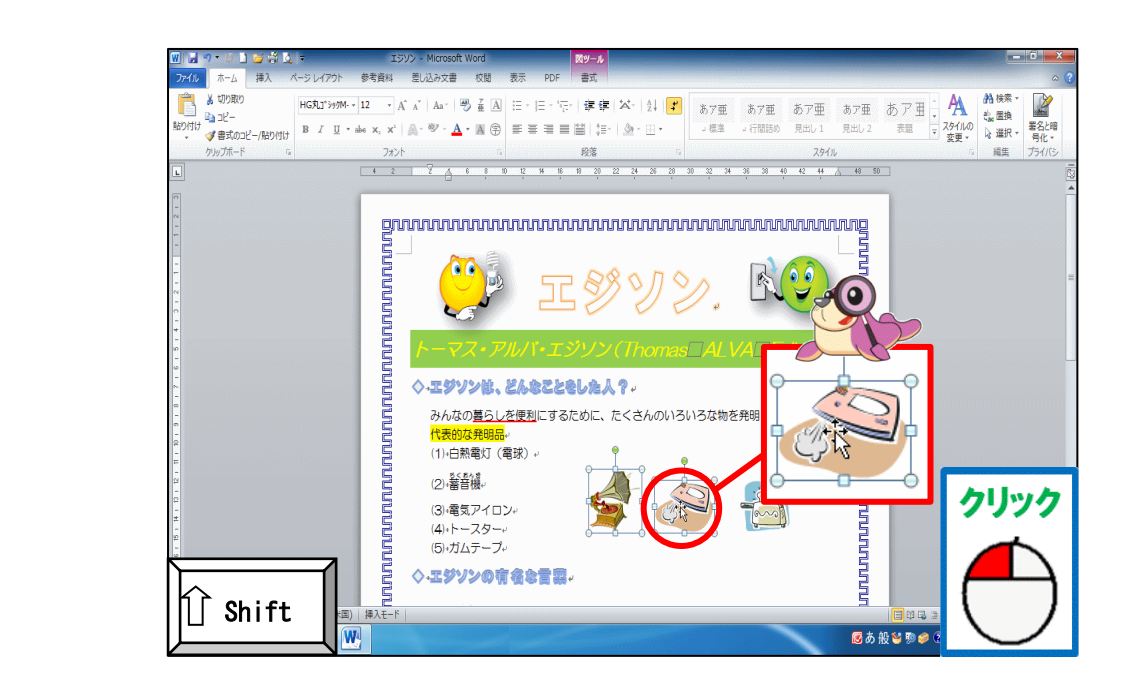

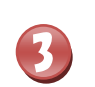

②と筒じように[Shift]キーを押しながら、トースターのイラストをクリックしましょう

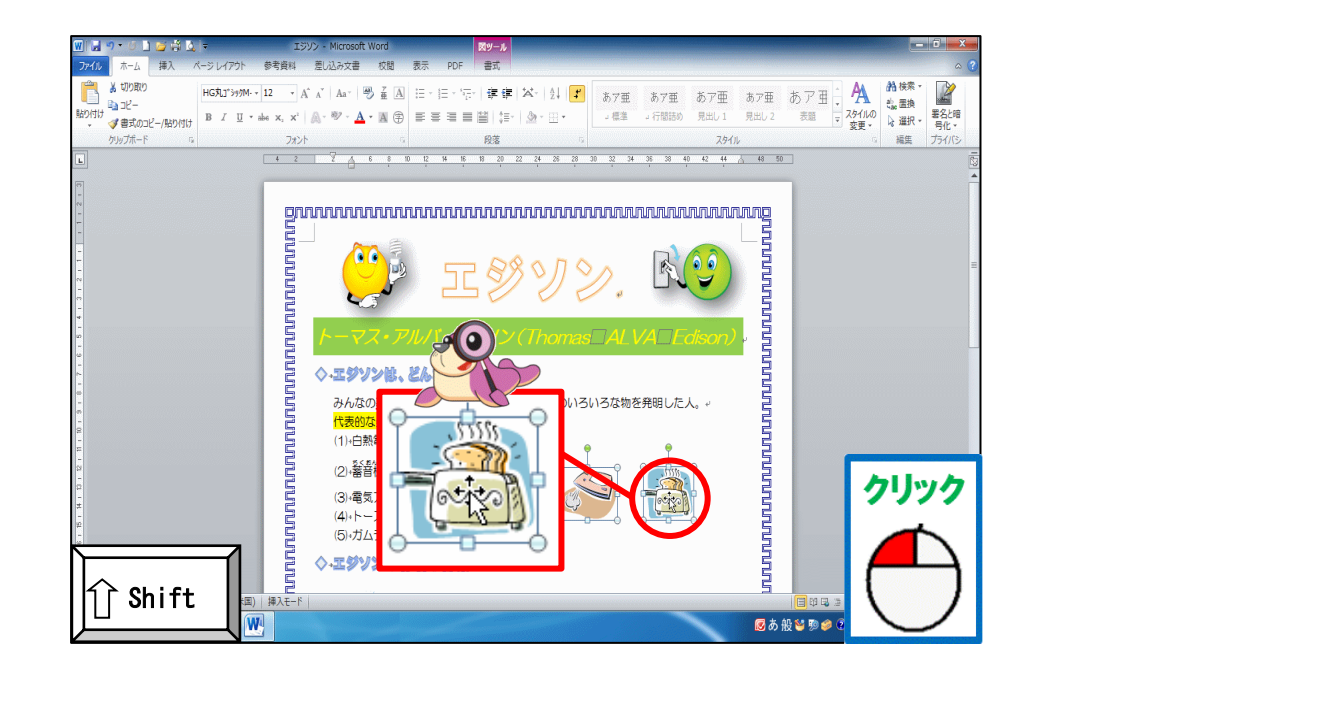

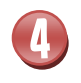

イラスト3つが選択されたことを確認しましょう

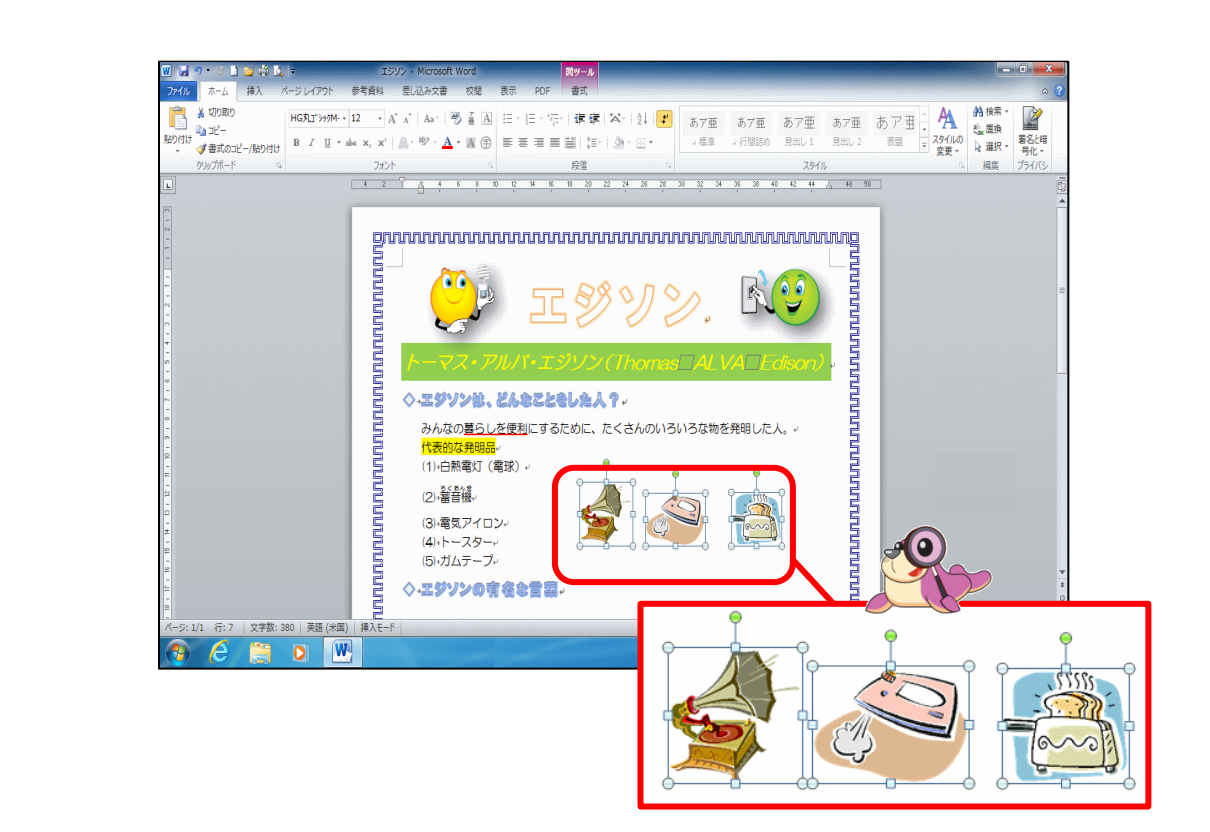

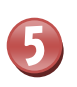

# [図ツール]の[書式]タブにポイントし、そのままクリックしましょう

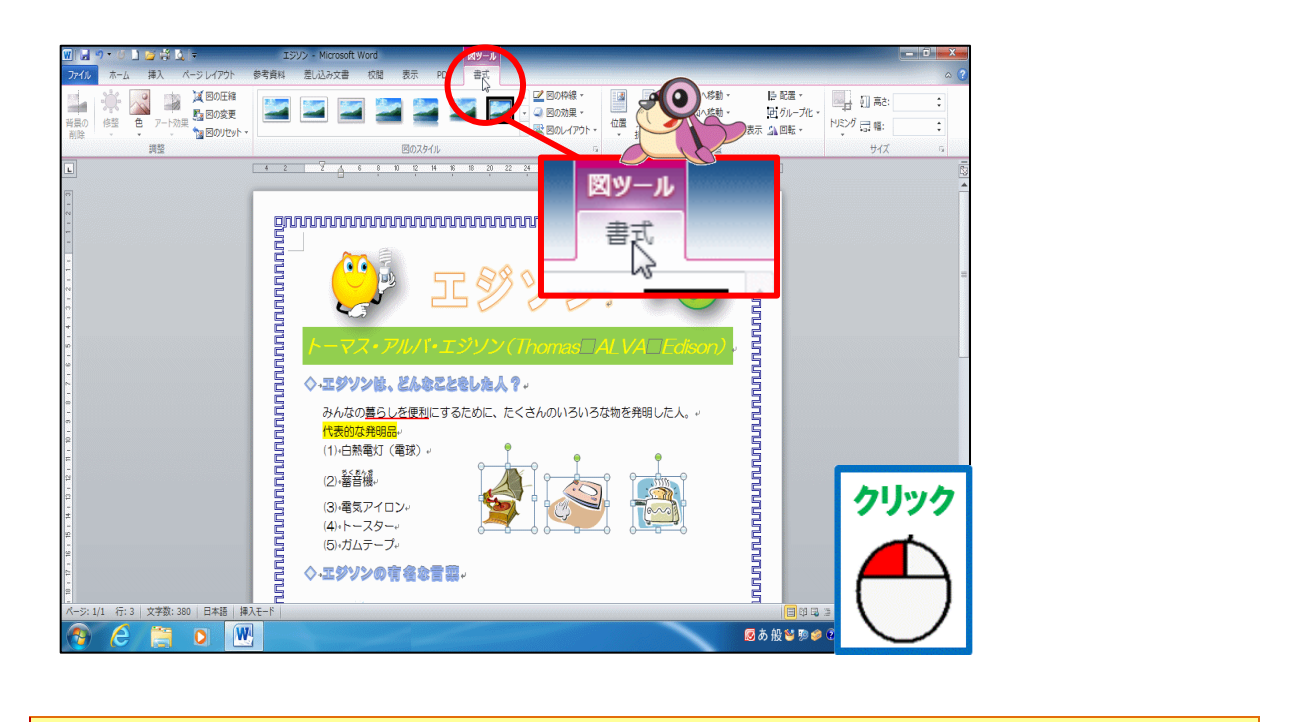

6

[グループ化]にポイントし、そのままクリックしましょう

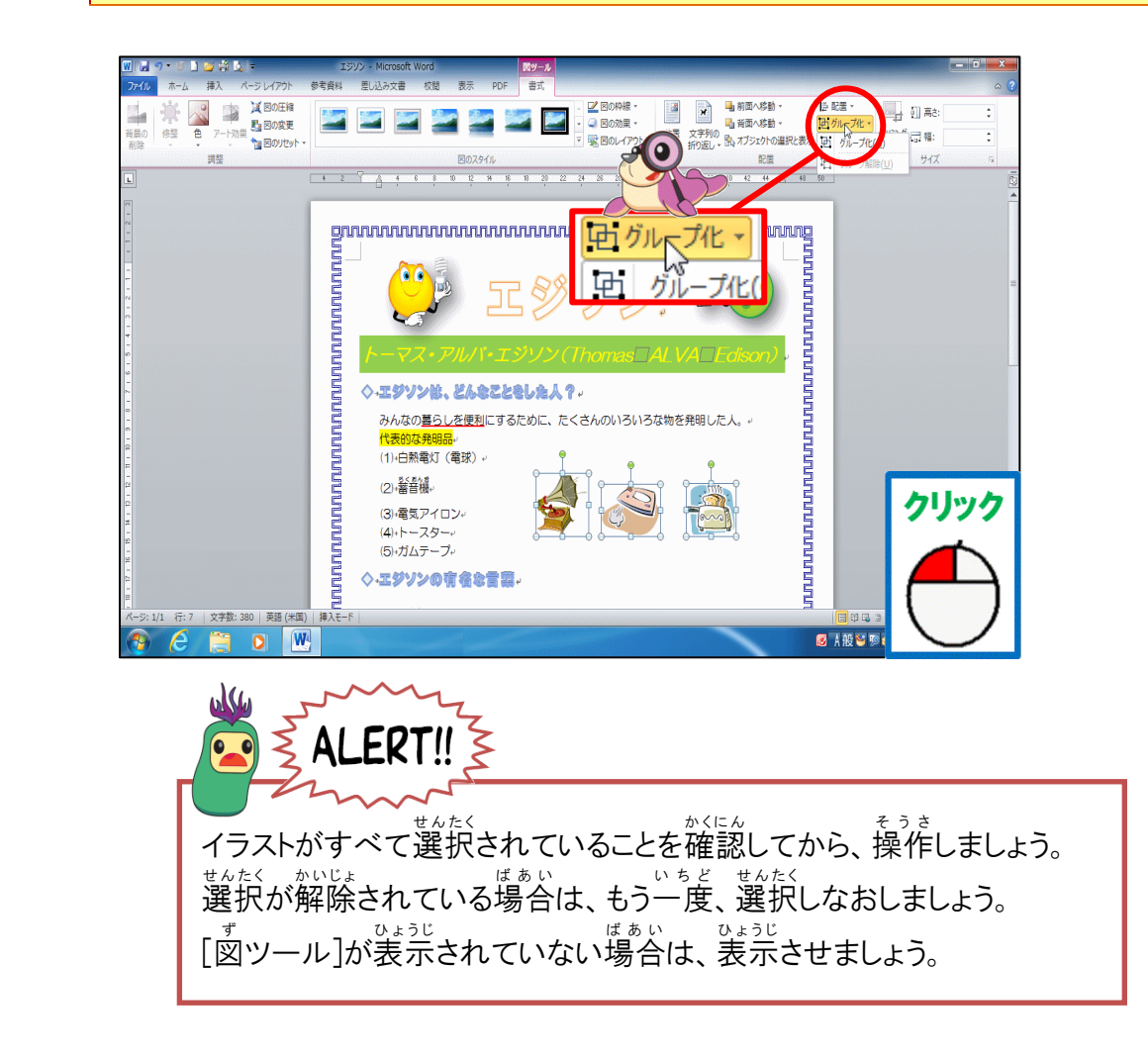

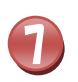

8

## [グループ化]にポイントし、そのままクリックしましょう

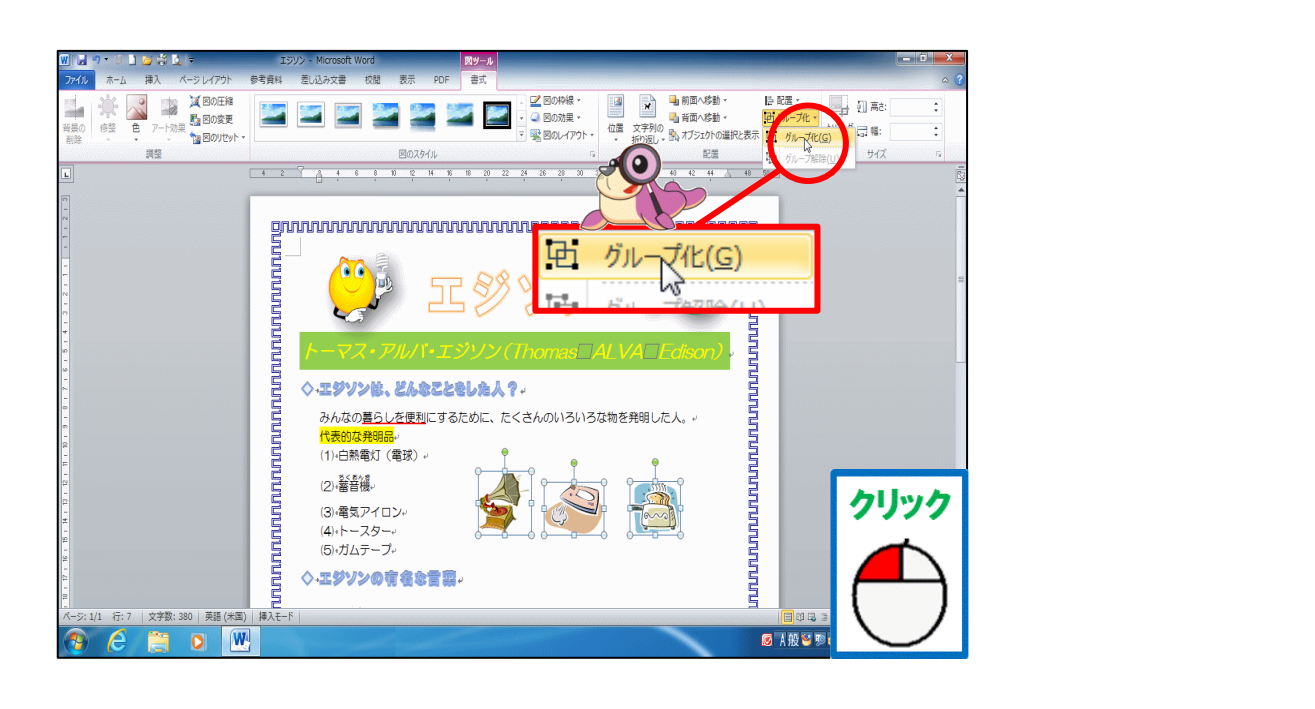

#### <sup>すけい</sup> 図形が1つになったことを確認しましょう

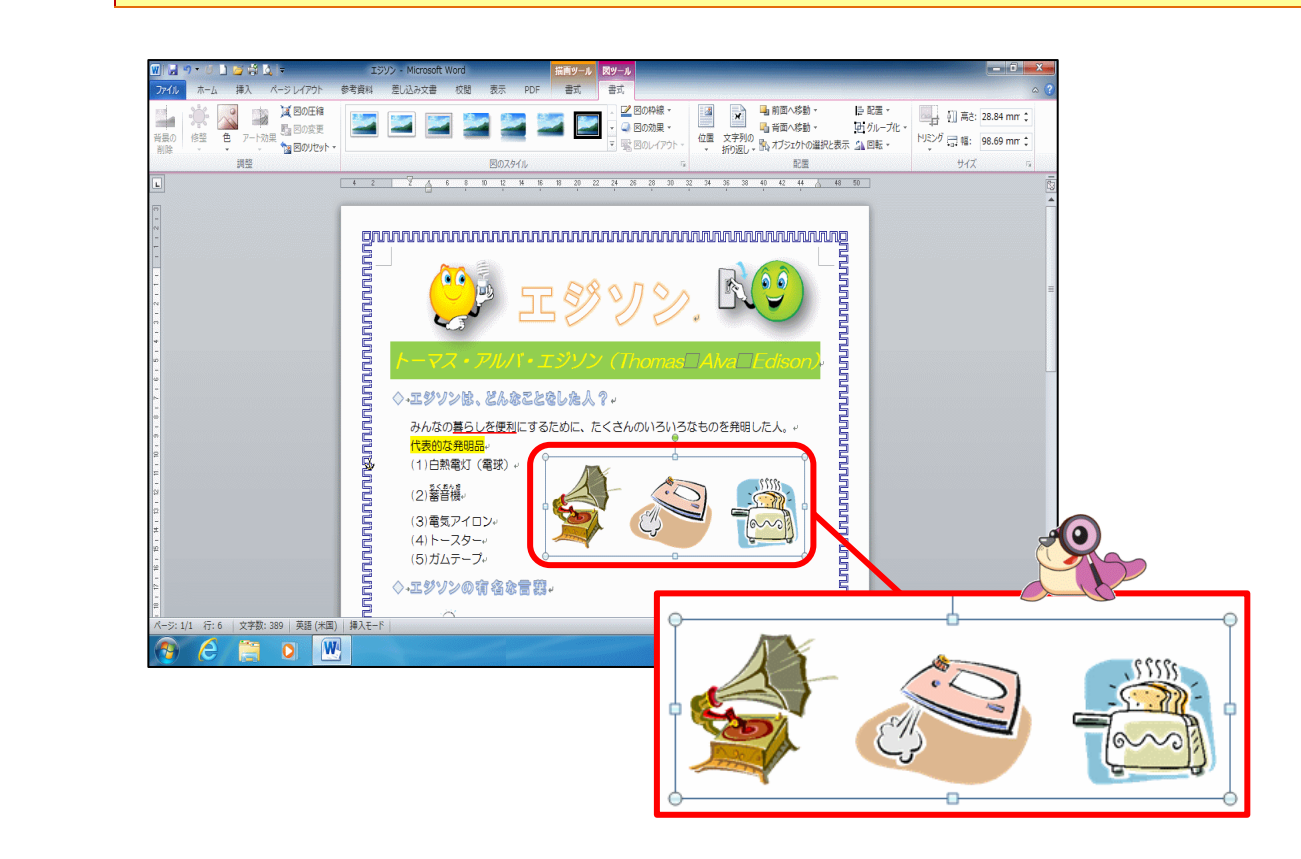

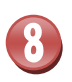

### 選択しているイラスト以外にポイントし、そのままクリックしましょう

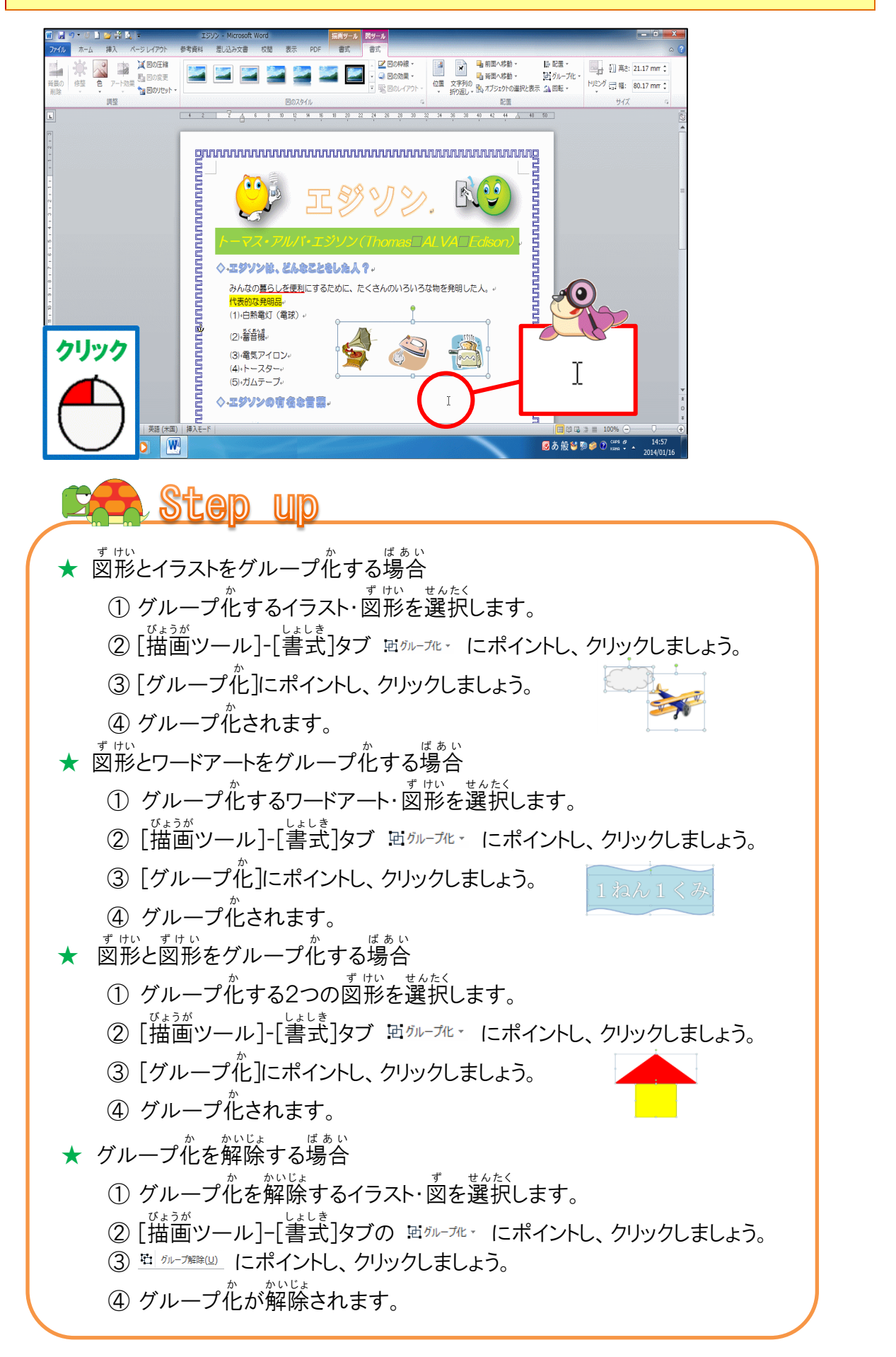

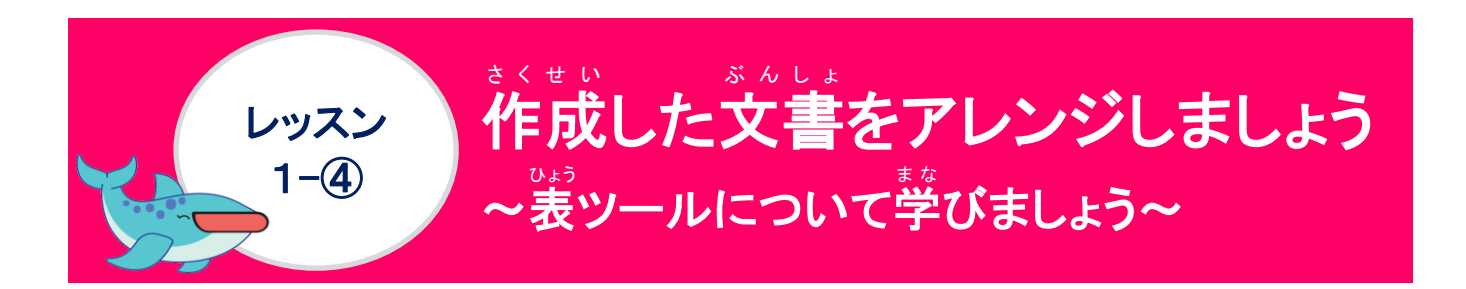

<sup>ひょう</sup> 表 ツールについて学びましょう

<sup>ひょう</sup> [表ツール]-[デザイン]タブの表示 ひょう せんたく とき ひょうじ 表を選択した時に表示されます。 表 ツール-デザインタブ ひょう 表・セルを選択 表の挿入 デザイン・レイアウトを表示 デザインタブ ひょうぜんたい 表全体のスタイルの変更・野線などに関するボタン ☑ タイトル行 ☑ 最初の列 🅭 塗りつぶし 集計行
 最後の列
 編模様 (行)
 編模様 (列) 罫線 -0.5 pt -罫線を 罫線の \_\_\_\_\_ ペンの色 -Ŧ \_\_\_\_ \_ \_ \_ \_ \_ \_ この一覧からスタイルを選択するだけで、表全体のデザイン・ 文字の配置・罫線などの書式が設定されます。 レイアウトタブ セルの挿入・削除・分割・配置などのレイアウトに関するボタン MILL 9 - O 」 M 協 Q ファイル ホーム 挿入 / 

# リボンの漢字の読みを確認しましょう(表ツール デザインタブ)

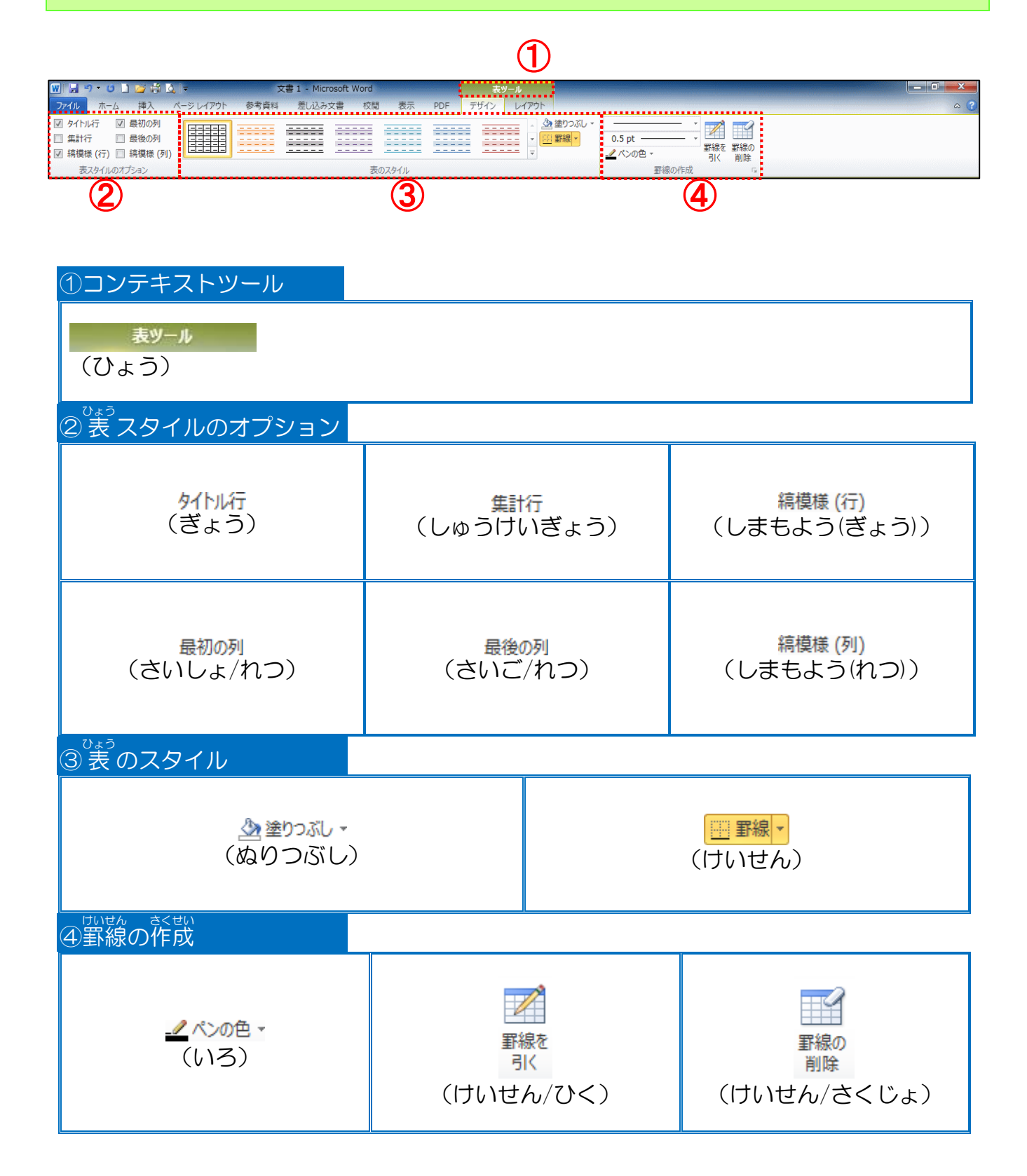

# リボンの漢字の読みを確認しましょう( 表 ツール レイアウトタブ)

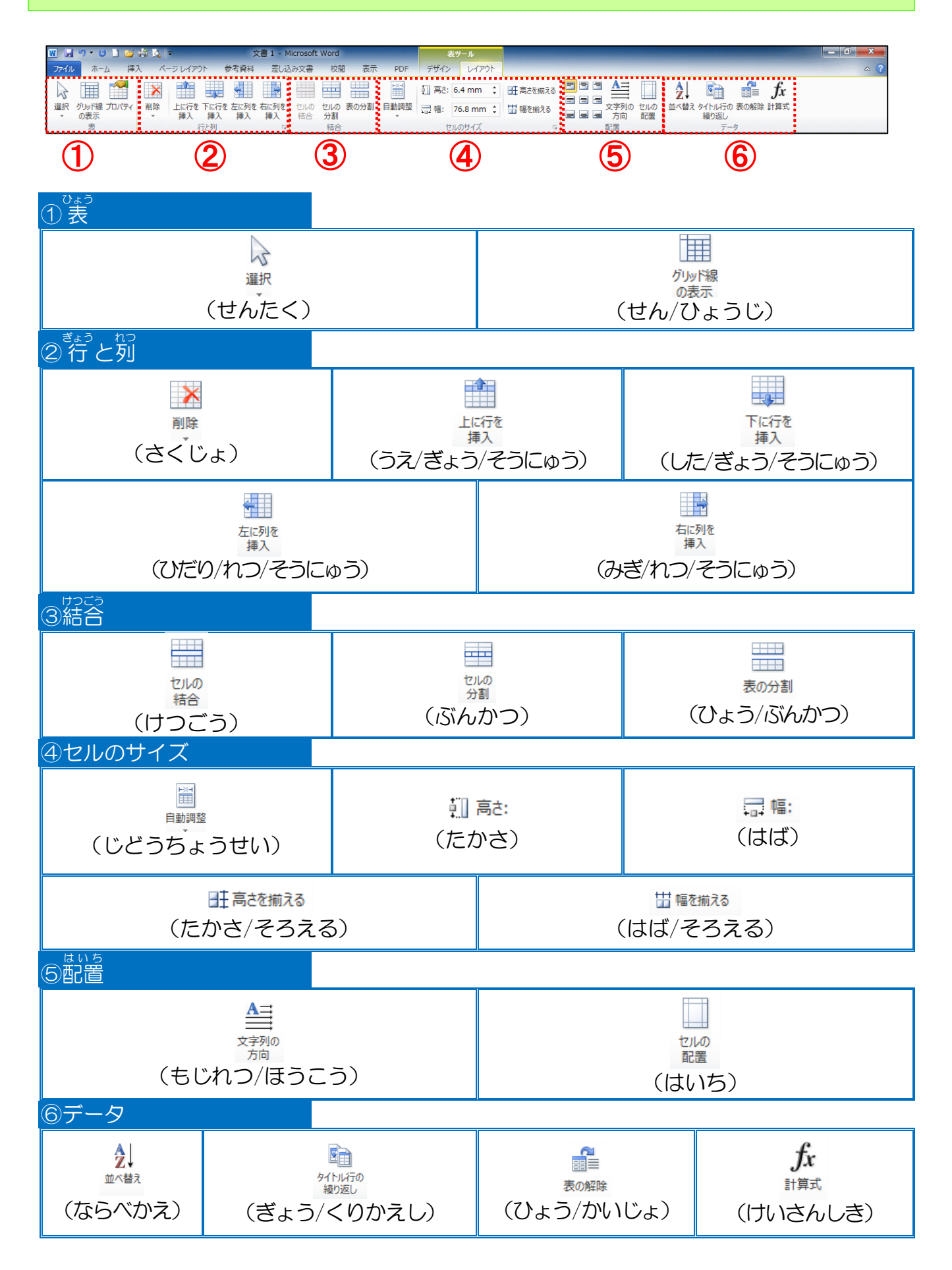

#### 素のスタイル・オプションについて学びましょう

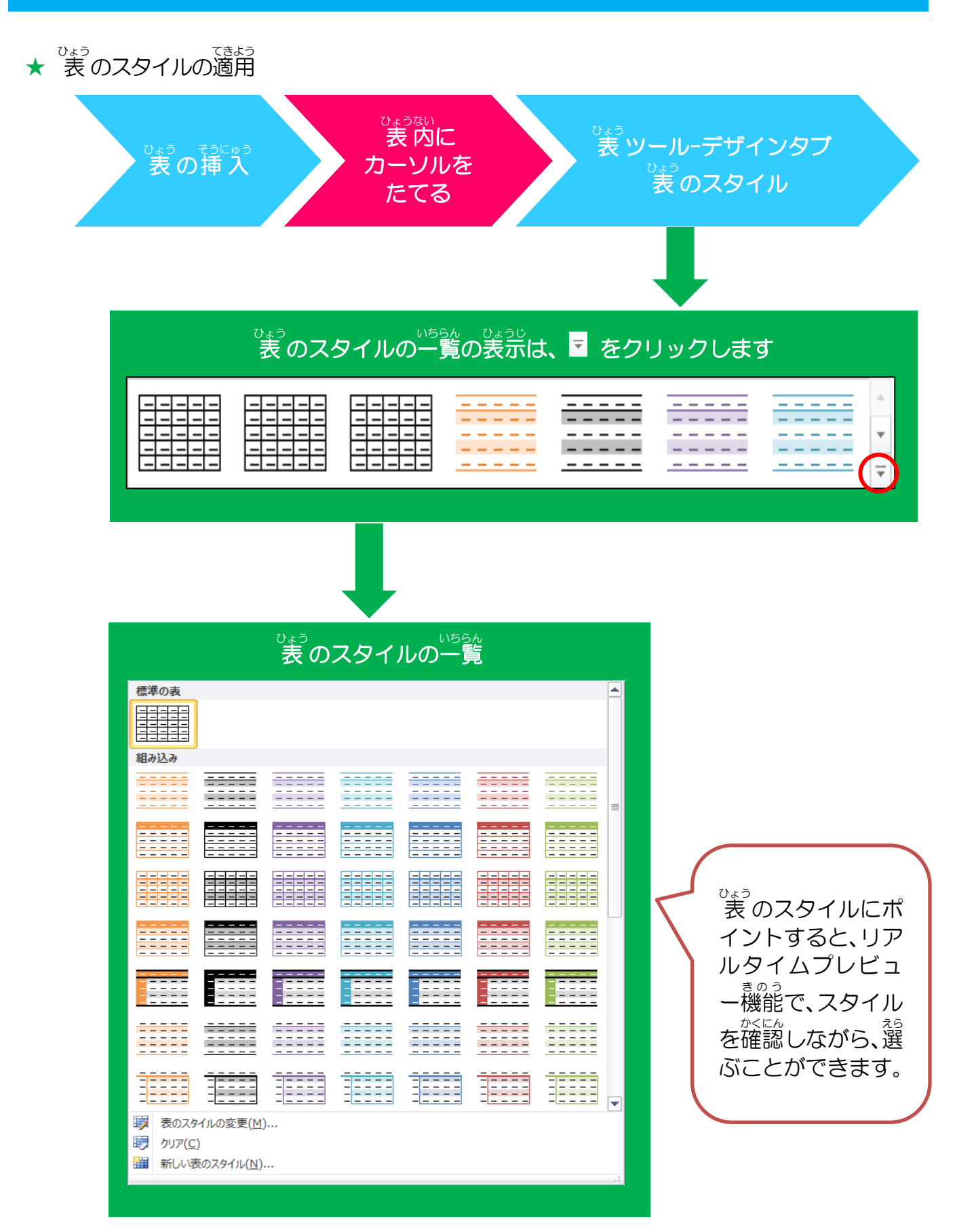

★ <sup>ひょう</sup> 表のスタイルのオプション

ひょう せっていこ へんこう ばあい きょう さいしょ れつ さいご れつ きょうちょう 表のスタイルを設定後に変更したい場合、タイトル 行・最初の列・最後の列を 強 調 したり、 きょうちょう かいじょ しき つか 強 調を解除したりする時に使います。

できっ 表のスタイルを適用すると、下記のように「表のスタイルのオプション」にチェックが 入り、表示されます。

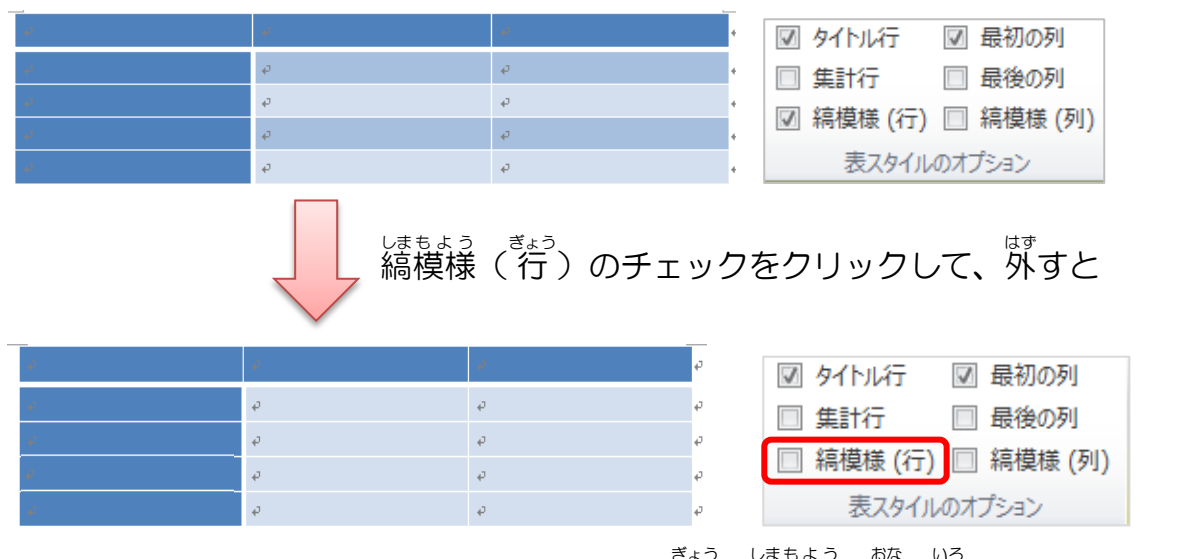

※行の縞模様が同じ色になります。

ボタンの表示は、チェックが入っているところが設定されている状態です。

|  | ボタン                                              |                                                                                  |
|--|--------------------------------------------------|----------------------------------------------------------------------------------|
|  | <ul><li>図 タイトル行<br/>(ぎょう)</li></ul>              | <sup>ひょう</sup><br>表の先頭の行とほかの行に別の色が<br><sup>てきよう</sup><br>適用され、強調します。             |
|  | <ul><li>☑ 集計行<br/>(しゅうけいぎょう)</li></ul>           | さいしゅうぎょう うえ けいせん べつ しょしき せってい<br>最終行の上に罫線と別の書式が設定され、強調します。                       |
|  | <ul><li>図 縞模様 (行)</li><li>(しまもよう(ぎょう))</li></ul> | くうすうぎょう きょうぎょう しょしき わ ぎょうほうこう<br>偶数行と奇数行の書式を分けて、行方向<br>しまちょう せってい<br>に縞模様を設定します。 |
|  | ☑ 最初の列<br>(さいしょ/れつ)                              | <sup>ひょう さいしょ れつ きょうちょう</sup><br>表の最初の列を強調します。                                   |
|  | 図 最後の列<br>(さいご/れつ)                               | <sup>ひょう さいご れつ きょうちょう</sup><br>表の最後の列を強調します。                                    |
|  | ☑ 縞模様 (列)<br>(しまもよう (れつ))                        | くうすうれっ きすうれっ しょしき か れつぼうこう<br>偶数列と奇数列の書式を分けて、列方向に<br>しまちょう ぜってい<br>編模様を設定します。    |

## 1.表のスタイルに変更しましょう

# 操作をしてみましょう

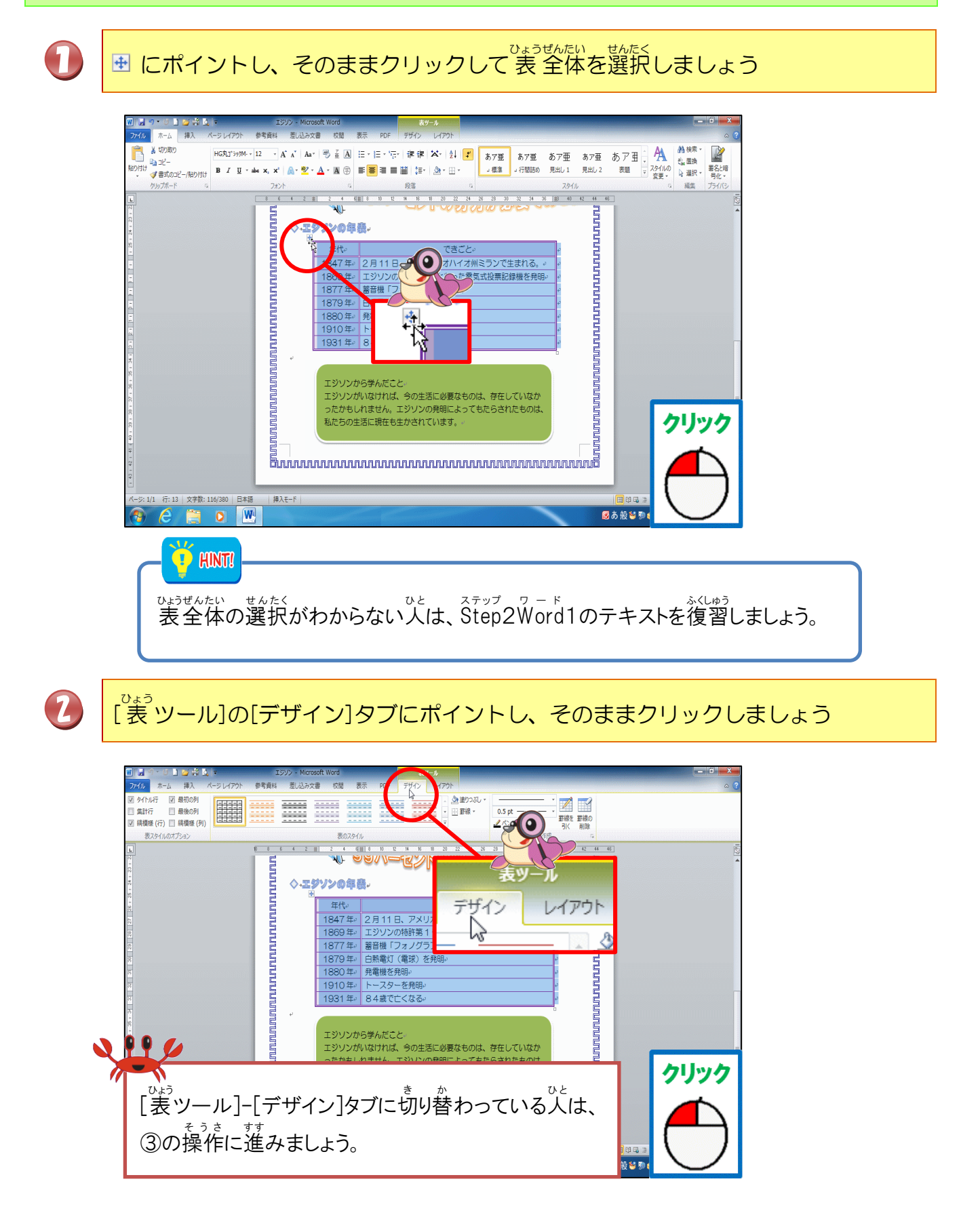

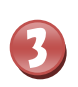

# 「その他」にポイントし、そのままクリックしましょう

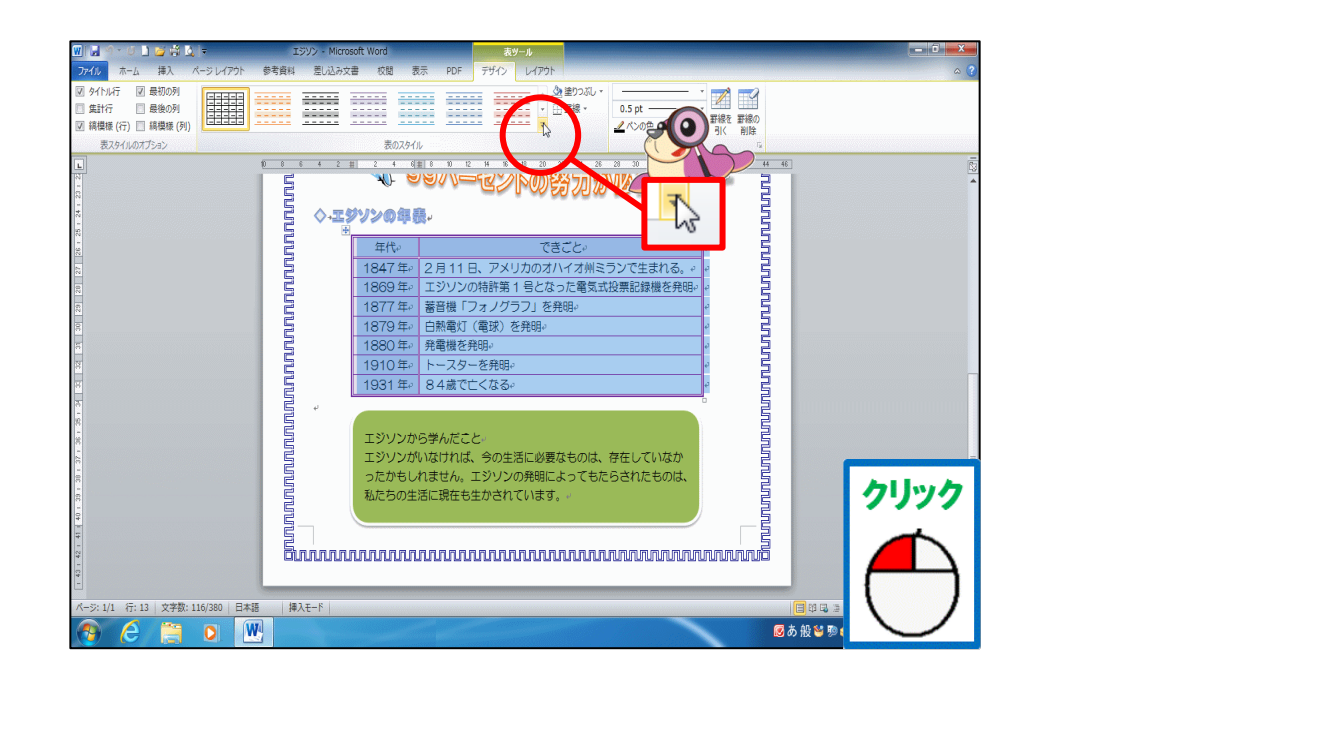

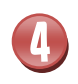

#### でよう 表のスタイルの一覧が表示されたことを確認しましょう

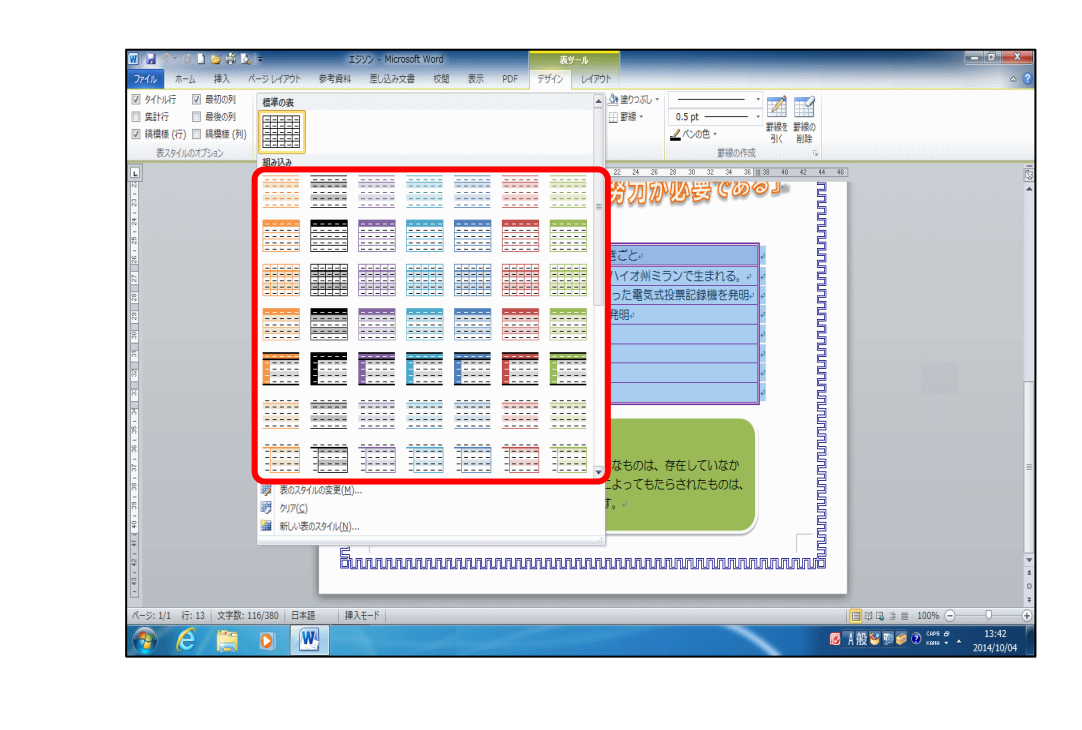

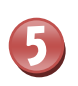

「表(水色)10」が表示されるまで、 ■ をクリックしましょう

| 🤊 🍏 🎽 🧕 🗧 エジソン - Microsoft Word                                                            | 表ツール           |      |
|--------------------------------------------------------------------------------------------|----------------|------|
| ホーム 挿入 ページレイアウト 参考資料 差し込み文書 校閲 表示                                                          | PDF デザイン レイアウト | \$ ♠ |
| 以示 図 最初の列 <b>信準の表</b><br>〒 □ 最短の列<br>億 (行) □ 請疑版 (列) □ □ □ □ □ □ □ □ □ □ □ □ □ □ □ □ □ □ □ |                |      |
|                                                                                            |                |      |
|                                                                                            |                |      |
|                                                                                            |                |      |
|                                                                                            |                |      |
|                                                                                            |                |      |
| 線 表のスタイルの変更(M)…<br>線 カリア(C)<br>編 新し・表のスタイル(N)…                                             |                | クリック |
| 5. Summary 1997                                                                            | Burunnunnunn   |      |
| /1 行:13 文字錄:116/380 日本語   挿入モード  <br>合 篇 0 W                                               |                |      |

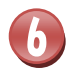

#### <sup>ひょう みずいろ</sup> 「表 (水色)10」にポイントし、そのままクリックしましょう

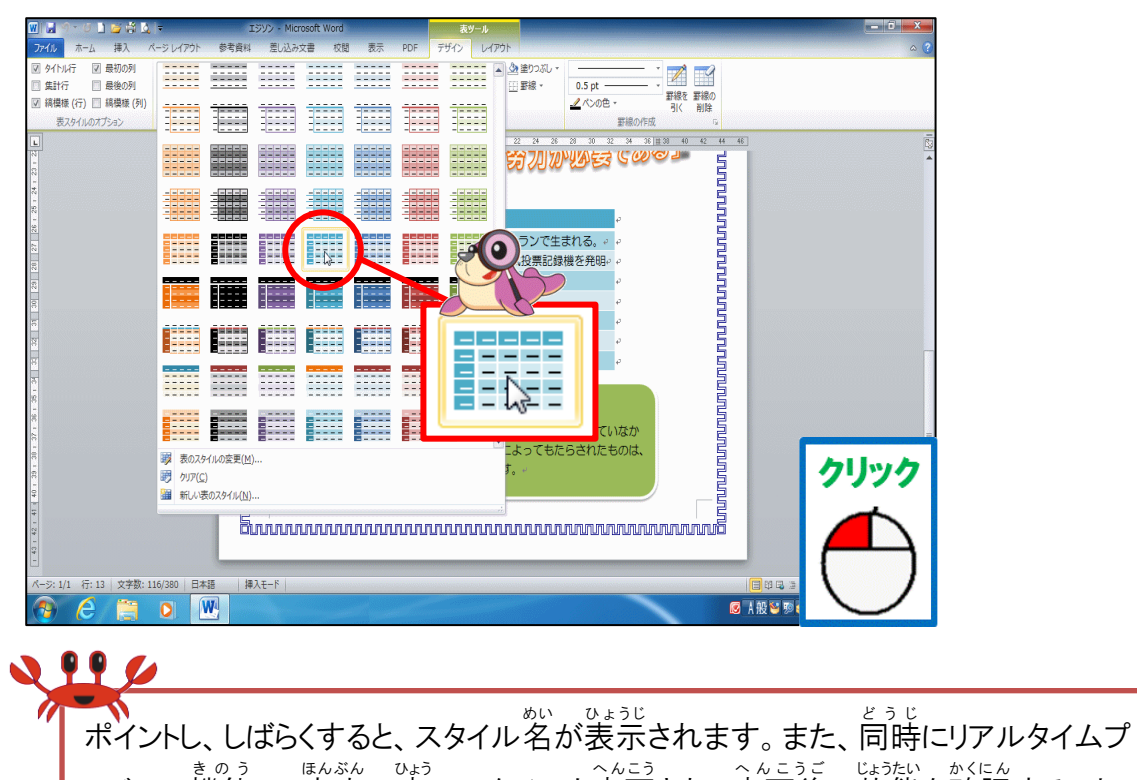

ポイントし、しばらくすると、スタイル名が表示されます。また、同時にリアルタイムプ <sup>\* のう</sup>レビュー機能で、本文の表のスタイルも変更され、変更後の状態を確認すること ができます。(Office共通テキスト)

表 (水色) 10

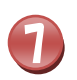

でよういがい ばしょ せんたく かいじょ せんたく かいじょ さんたく かいじょ さんたく かいじょ さんたく かいじょ ひんしょう 表 以外の場所にポイントし、そのままクリックして選択を解除しましょう

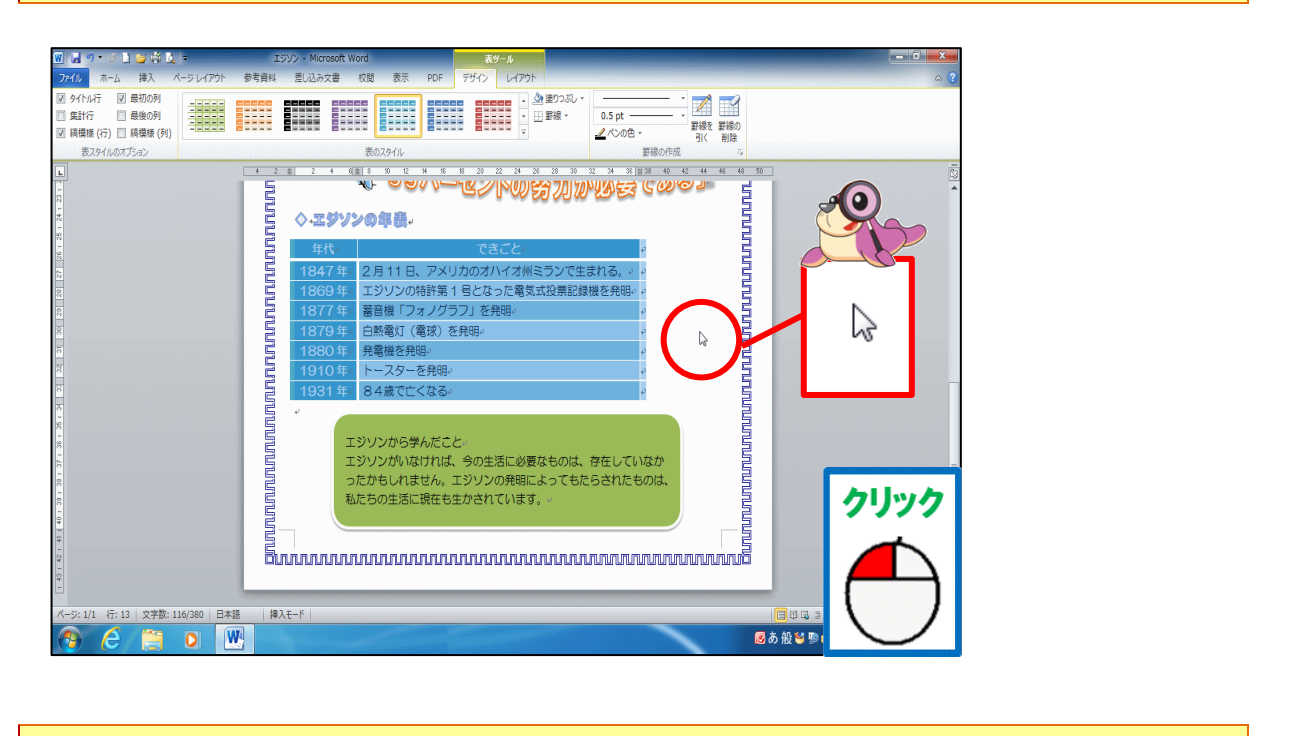

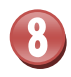

# でようぜんだい へんこう かくにん かくにん あくにん なんこう なんこう なんてい かくにん ひましょう

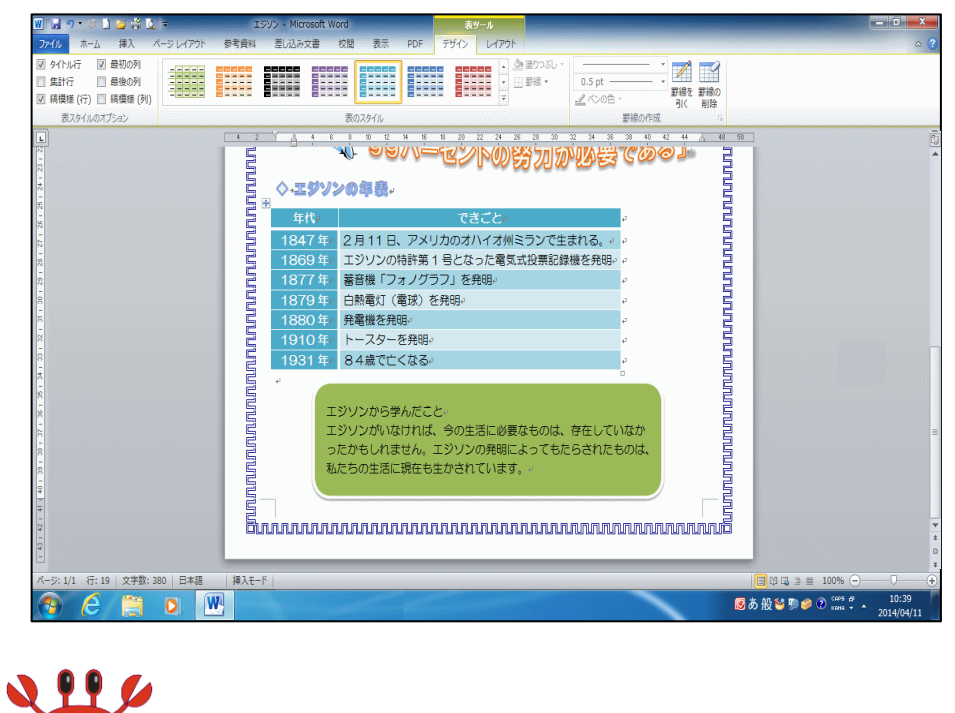

えるの位置・フォントの色もスタイルに合わせて変更されたことを確認しましょう。 解除した位置によって、カーソルの位置がちがうため、タブの表示がちがう場合があります。

## 2.表のスタイルのオプションを変更しましょう

そうさ 操作をしてみましょう

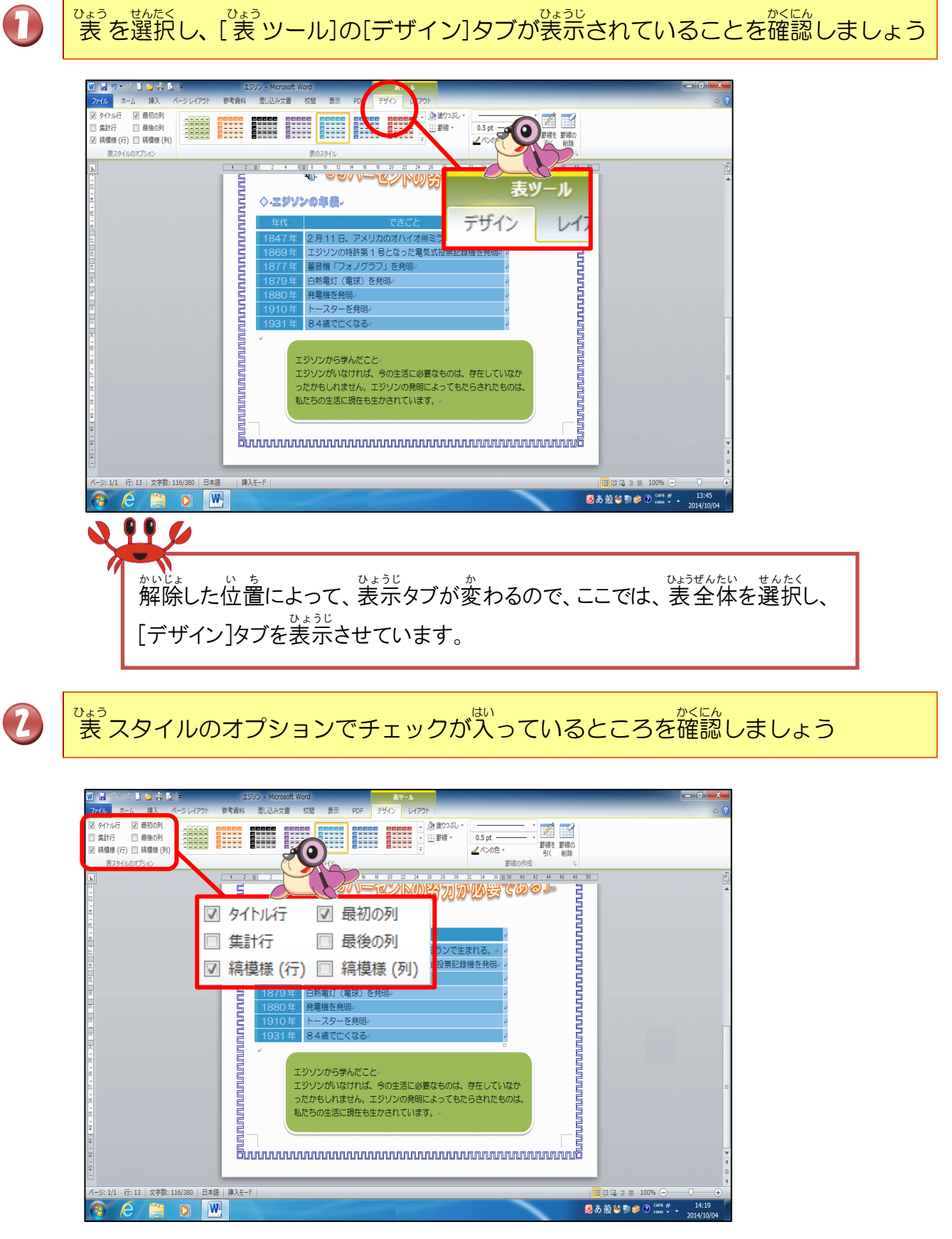

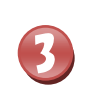

4

[<sup>ひょう</sup> [表ツール]の[デザイン]タブの[表スタイルのオプション]グループの[縞模様 (行)]の ☑ にポイントし、そのままクリックしましょう

| マイム       キス       ペッシレイク)       学校 1000       センター       アゲル       レイク)         マイム・ド       マシーク)       学校 1000       マシーク)       マシーク)       マシ |
|----------------------------------------------------------------------------------------------------|
|                                                                                                    |
| します。ます。ます。ます。ます。ます。<br>表スタイルオプションの「縞模様(行)」のチェックを外すとオプションの<br>チェックは、右の図のようになります。<br>■ 集計行 ■ 最後の列<br>■ 編模様(行) ■ 編模様(列)                                                                                                    |
| でょういがい<br>表以外のところにポイントし、そのままクリックして、選択を解除しましょう                                                                                                    |
|                                                                                                    |

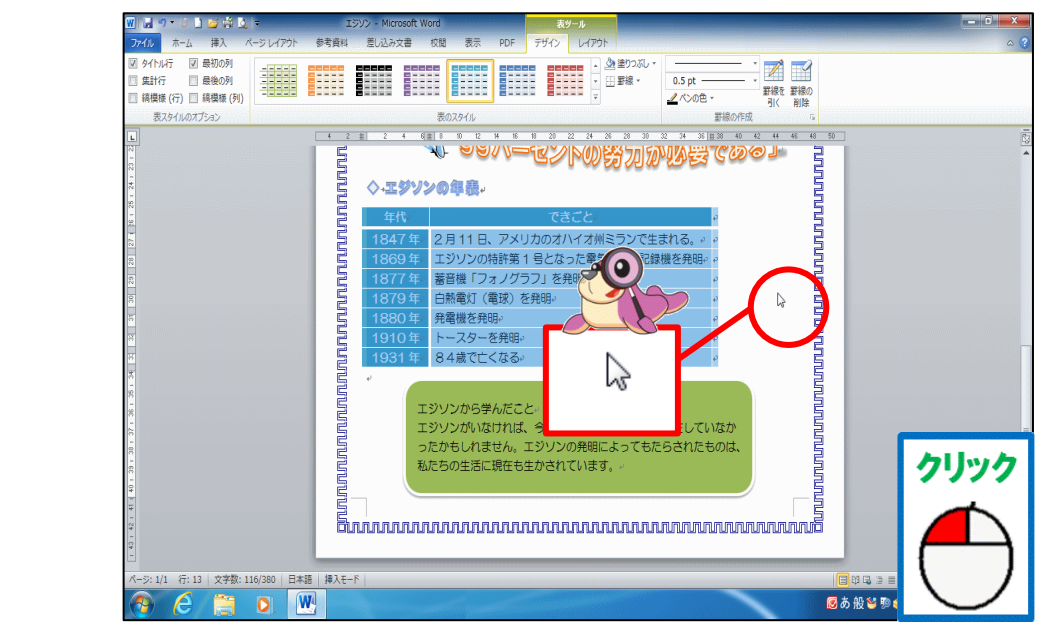

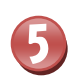

きょう しまもょう かくにん 行の縞模様がなくなったことを確認しましょう

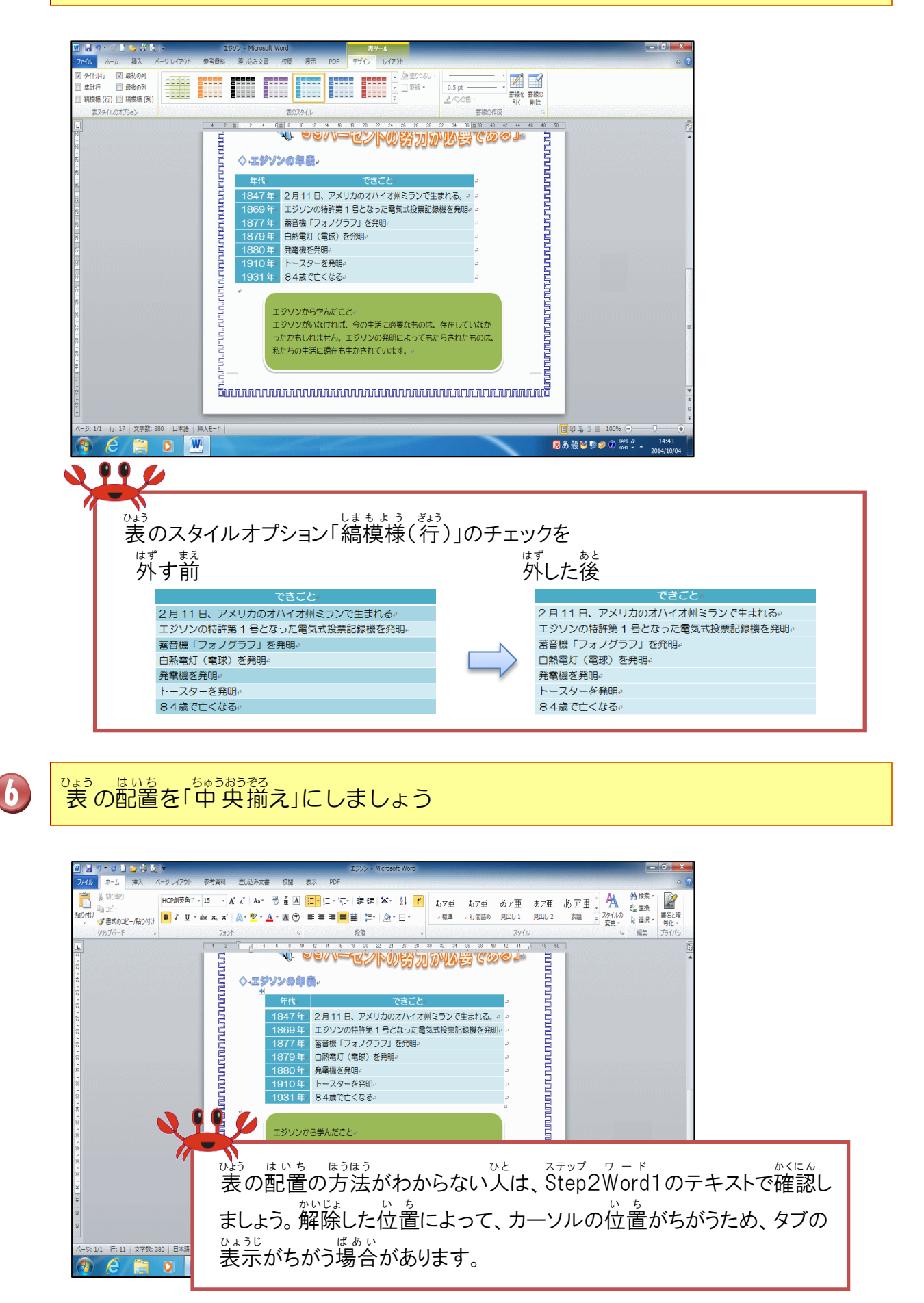

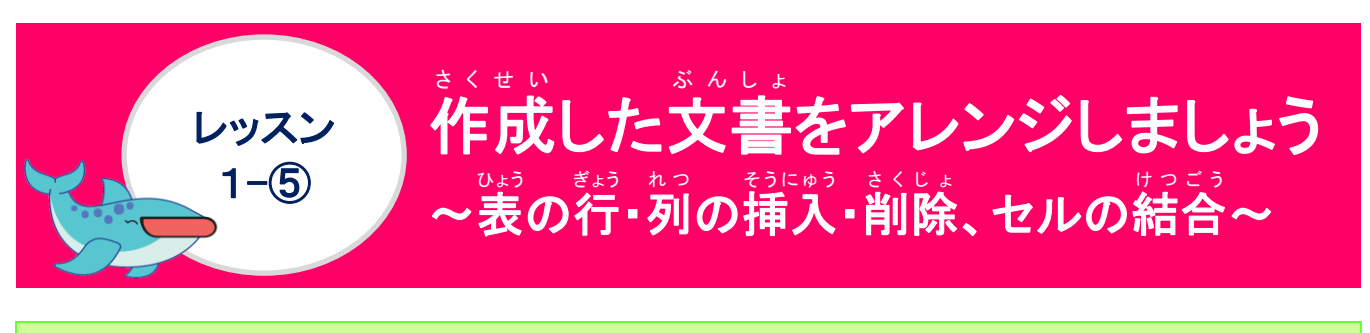

きょう れつ そうにゅう さくじょ けっこう あ 行・列の挿入・削除、セルの結合について学びましょう

#### 

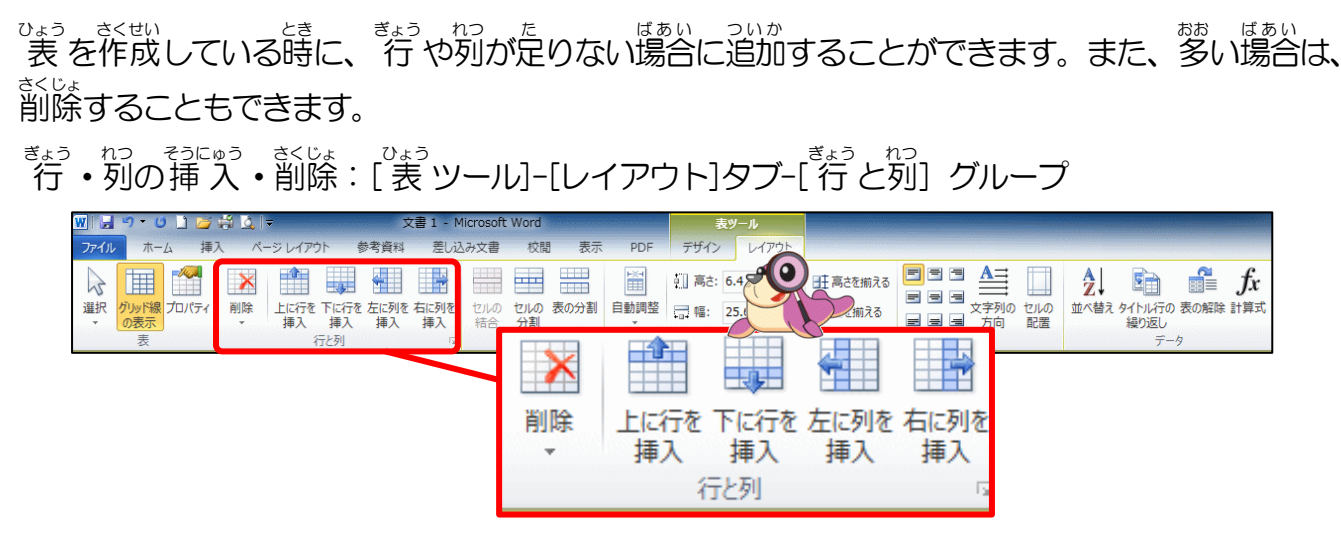

|            | きょう そうにゅう<br>行の挿入               | <sup>れつ そうにゅう</sup><br>列の挿入                              |                                                                    |
|------------|---------------------------------|----------------------------------------------------------|--------------------------------------------------------------------|
|            | 上に行を<br>挿入<br>下に行を<br>挿入        | 右に列を<br>挿入<br>挿入                                         | <sup>さゆう れつ じょうげ ぎょう</sup><br>左右の列・上下の行<br><sup>そうにゅう</sup><br>の挿入 |
| さくじょ<br>削除 | ・・ 削除メニューの「                     | <sup>れつ さくじょ</sup> <sup>ぎょう さくじょ</sup><br>列の削除」・「 行 の削除」 | 」を選択します。                                                           |
| うの前除       |                                 |                                                          | <sup>≫ぎ</sup><br>石クリック→                                            |
|            | <mark>₩</mark> 列の削除( <u>C</u> ) | 子 行の削除(R)                                                |                                                                    |
|            |                                 |                                                          | • セルの削除 환 セルの削除(D)… もあります。                                         |

#### (2)セルの結合について学びましょう

いくつかのセルをひとつのセルにしたい場合に、隣り合った複数のセルを1つにまとめる時に、 結合を使います。

かき、ひょう、1000 ぎょうめと2010の4行目を1つにしたい場合、結合します。

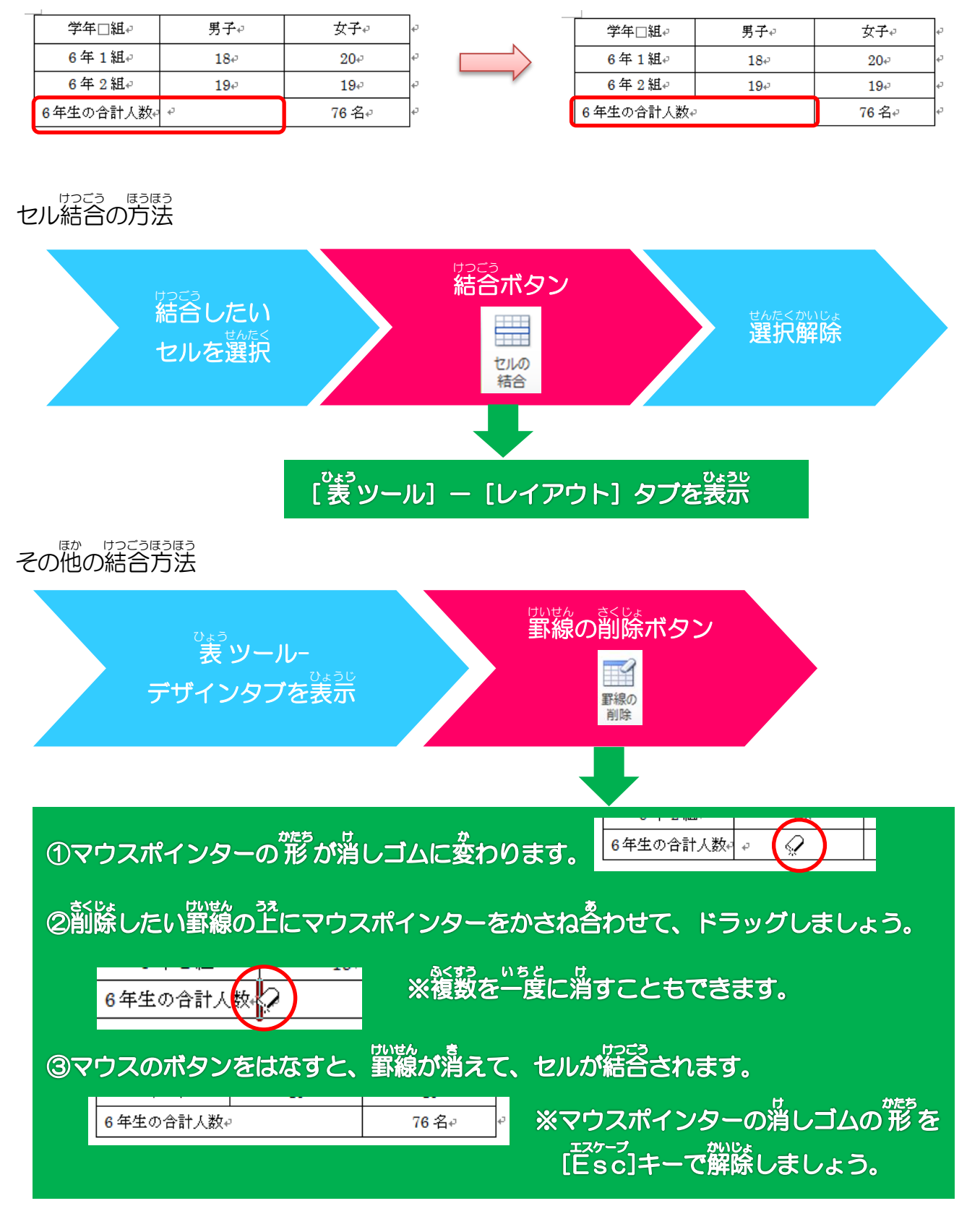

## 1.列を挿入しましょう

操作をしてみましょう

# 1列目を選択しましょう

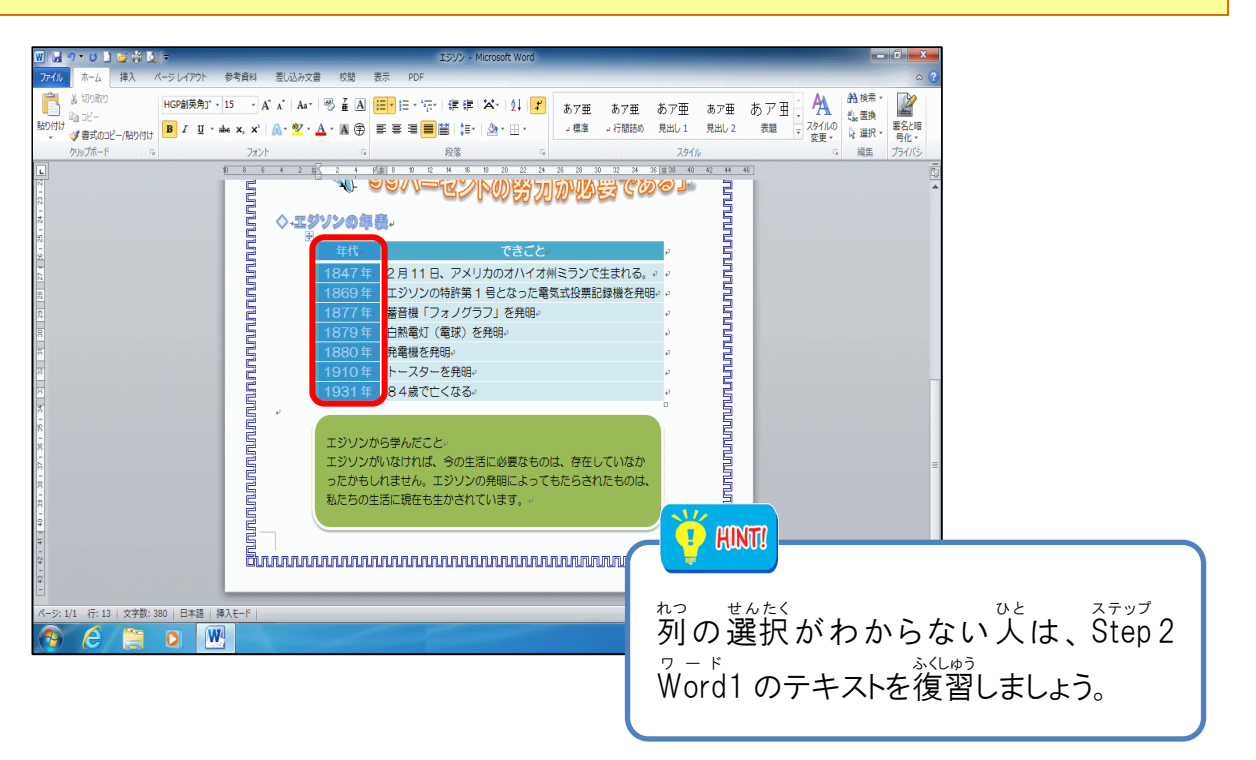

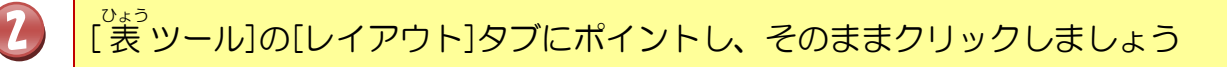

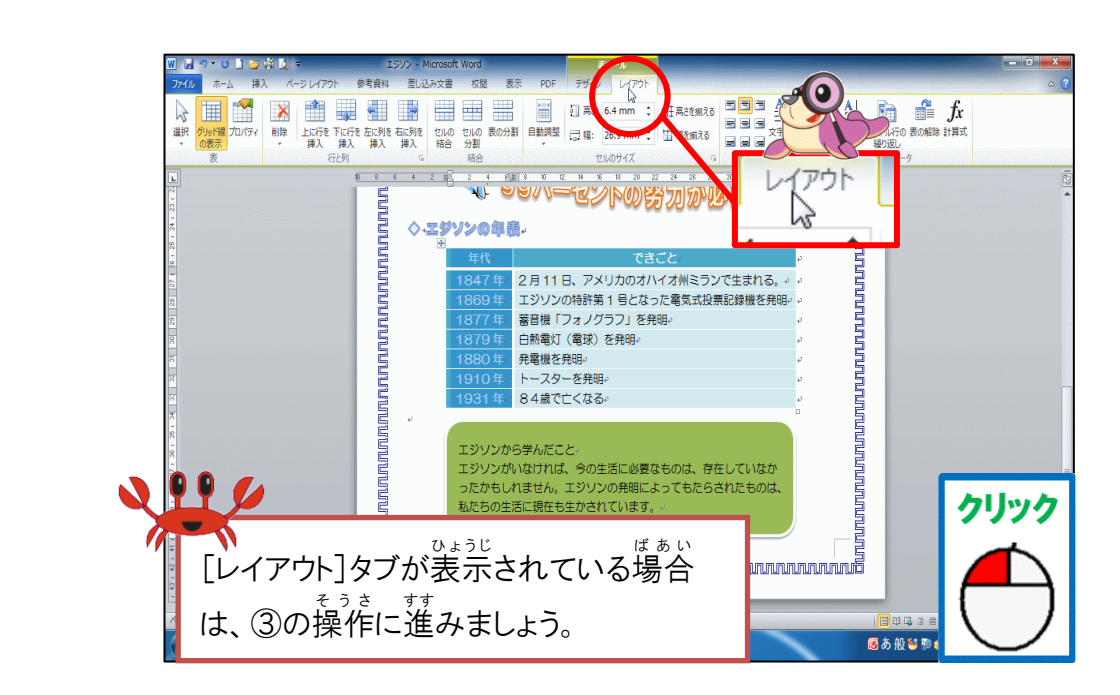

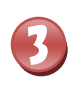

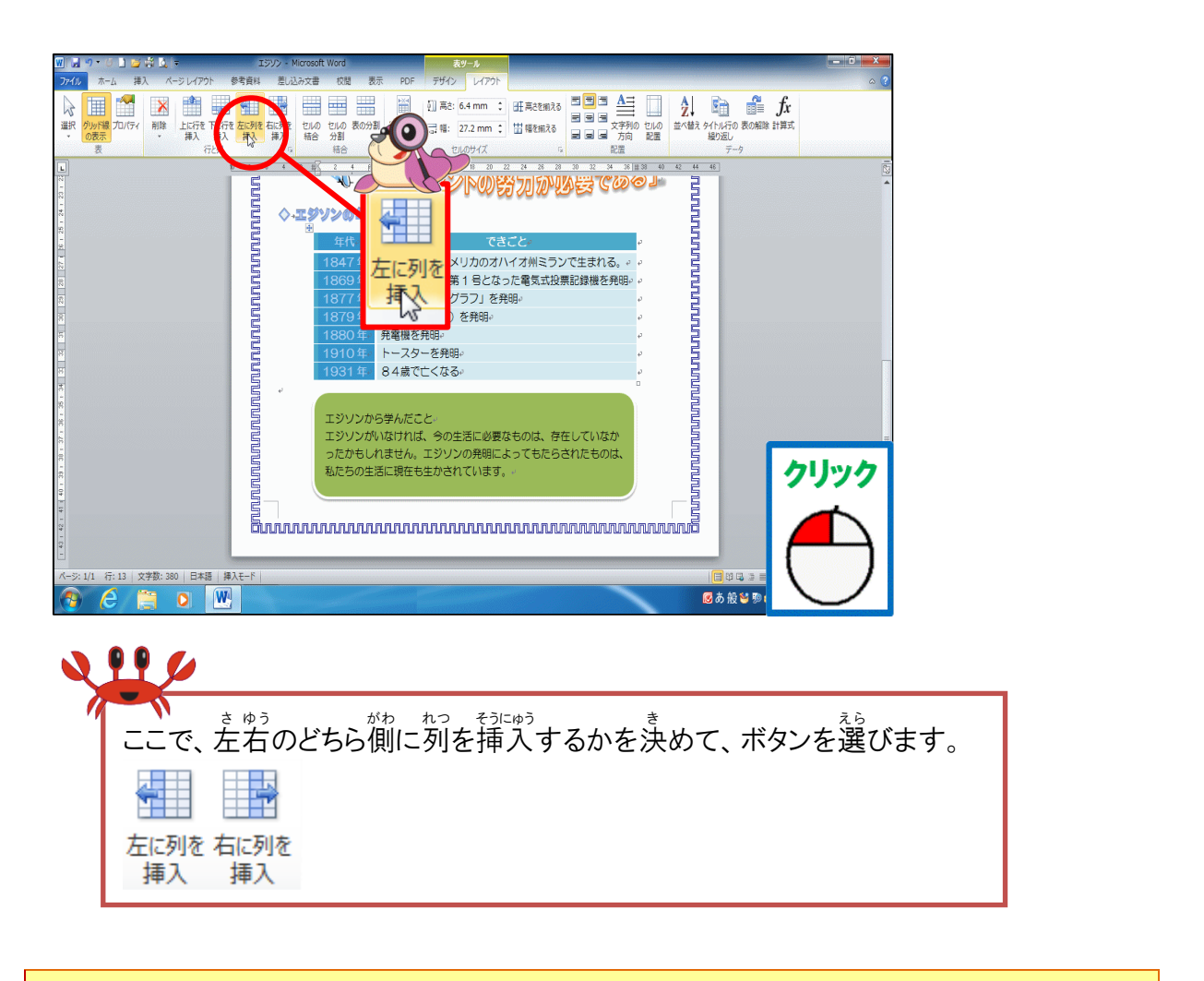

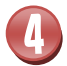

を側に列が挿入されたことを確認しましょう

| 🔟 🛃 ግ ד 🙂 🗋 😂 🖄                                                                                                    |                       | > - Microsoft Word  | 表ツール                                                                          |                                            |                                                                          |                   | - 0 X       |
|----------------------------------------------------------------------------------------------------|-----------------------|---------------------|-------------------------------------------------------------------------------|--------------------------------------------|--------------------------------------------------------------------------|-------------------|-------------|
| ファイル ホーム 挿入                                                                                                    | ページレイアウト 参考資料         | 差し込み文書 校開 表示 PDF    | デザイン レイアウト                                                                    |                                            |                                                                          |                   | ۵ 😯         |
| 武     武     武 |                       |                     | <ul> <li>(1) 高さ: 6.4 mm (1)</li> <li>(26.9 mm (1))</li> <li>セルのサイズ</li> </ul> | 計高さを揃える<br>計幅を揃える<br>G                     | □ A<br>□ 文字列の セルの<br>文字列の 配置<br>配置                                       |                   |             |
|                                                                                                    |                       |                     |                                                                               |                                            | 年代<br>1847年。<br>1869年。<br>1877年。<br>1879年。<br>1879年。<br>1880年。<br>1910年。 |                   | =           |
| - 0C = 0C = 0 + 1 + - 2                                                                                                    |                       | ったかもしれません。私たちの生活に現在 |                                                                               | 4<br>1000000000000000000000000000000000000 | 1931年                                                                    |                   |             |
| 、<br>                                                                                                    | 380   英語 (米国)   挿入モード |                     |                                                                               | a a a a a a d C C C                        |                                                                          | 101 E2 3 = 100% 🔾 | *<br>•<br>• |
|                                                                                                    |                       |                     |                                                                               |                                            |                                                                          | あ般≌୭⊘⊘?.          | 15:04       |
|                                                                                                    |                       |                     |                                                                               |                                            |                                                                          |                   | 2014/10/04  |

### 2.セルを結合しましょう

# 操作をしてみましょう

## セルに下記のように文字を入力しましょう

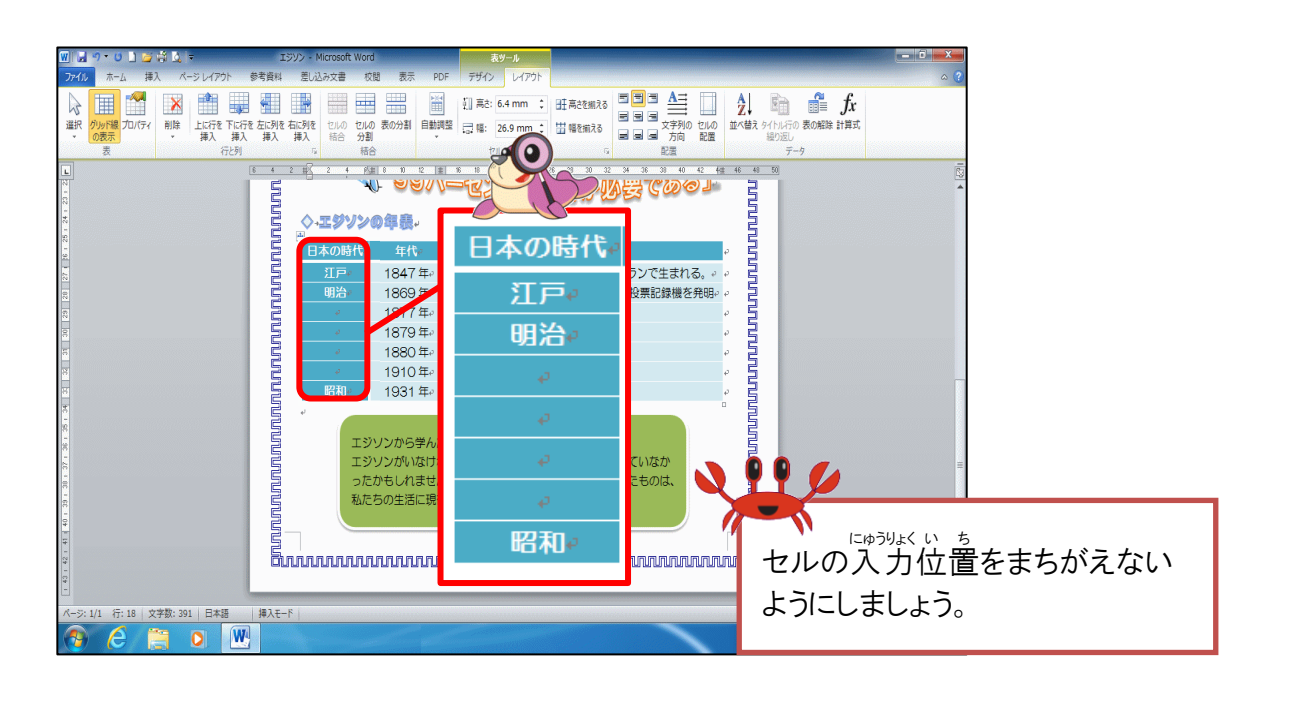

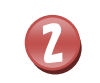

## 1 列目の 3行目から 7行目までを選択しましょう

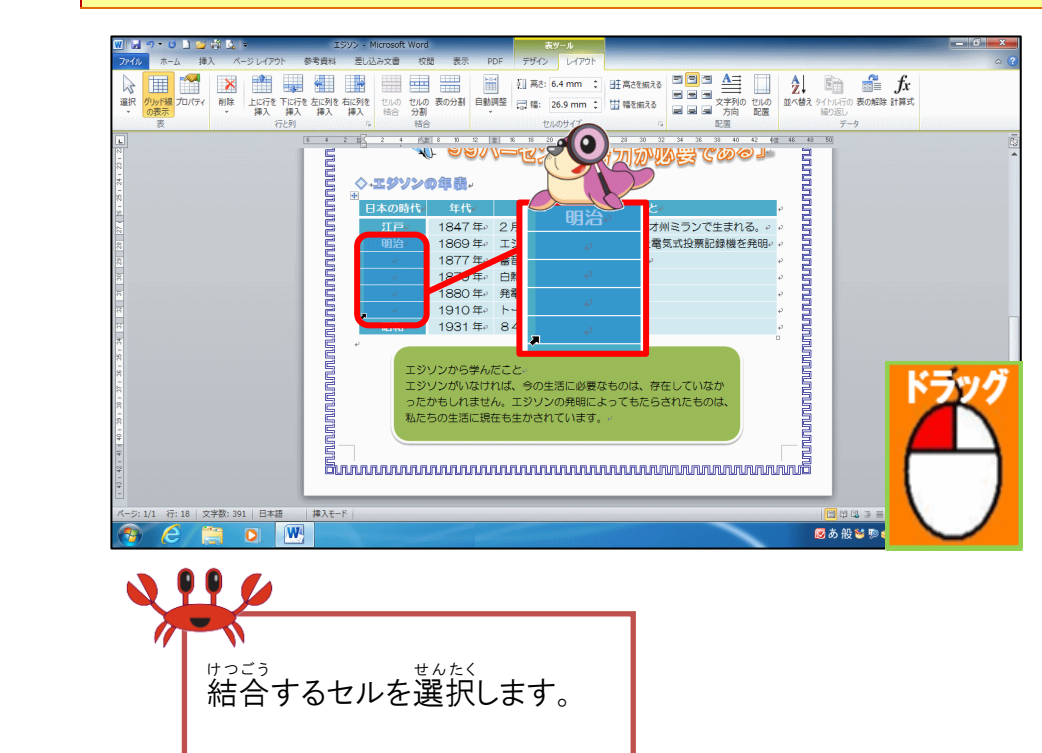